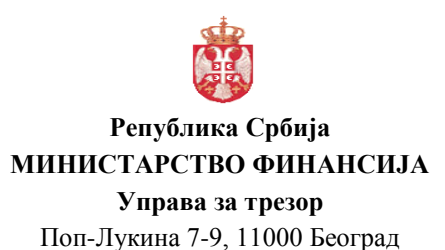

# СЕКТОР ЗА ЈАВНА ПЛАЋАЊА И ФИСКАЛНУ СТАТИСТИКУ -ГРУПА ЗА ДЕВИЗНА ПЛАЋАЊА И ПЛАТНЕ КАРТИЦЕ

# УПУТСТВО ЗА РАД ПО ПОСЛОВНИМ ПРОЦЕСИМА ПРЕКО СИСТЕМА ЗА ДЕВИЗНА ПЛАЋАЊА

08. март 2017.

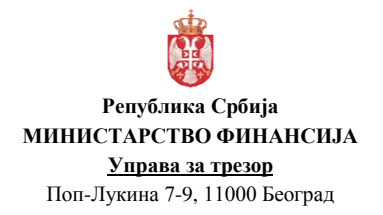

# САДРЖАЈ:

#### страна

| 1. СКРАЋЕНИЦЕ                                                | 6   |
|--------------------------------------------------------------|-----|
| 2. ВРСТЕ ПОСЛОВНИХ ПРОЦЕСА КОД ДЕВИЗНОГ ПЛАЋАЊА И НАПЛАТЕ.   | 8   |
| 3. ОТВАРАЊЕ ПРЕДМЕТА У ДЕПП-у                                | 9   |
| 4. ПЛАЋАЊЕ ПРЕМА ИНОСТРАНСТВУ, ПЛАЋАЊЕ РЕЗИДЕНТУ У ДЕВИЗА    | MA  |
| ПО ОСНОВУ АКОНТАЦИЈЕ И ОБРАЧУНА ТРОШКОВА СЛУЖБЕЈ             | ЮГ  |
| ПУТОВАЊА У ИНОСТРАНСТВО                                      | 11  |
| 4.1. Налог за куповину девиза ФХ 11                          | 11  |
| 4.2. Налог за конверзију ФХ 13                               | 13  |
| 4.3. Налог за пренос ФХ 14                                   | 15  |
| 4.4. Налог за плаћање према иностранству ПИ 70               | 16  |
| 5. ПЛАЋАЊЕ И ПРЕНОС РЕЗИДЕНТУ У ДЕВИЗАМА У СЛУЧАЈЕВИ         | MA  |
| ДОЗВОЉЕНИМ ЗАКОНОМ КОЈИМ СЕ УРЕЂУЈЕ ДЕВИЗНО ПОСЛОВАЊЕ        | 19  |
| 5.1. Налог за куповину девиза ФХ 11                          | 20  |
| 5.2. Налог за конверзију ФХ 13                               | 20  |
| 5.3. Налог за пренос ФХ 14                                   | 20  |
| 5.4. Налог за плаћање резиденту у девизама ПИ 76             | 20  |
| 6. ПЛАЋАЊЕ ПРЕМА ПАРТНЕРИМА НА ТЕРИТОРИЈИ КОСОВА И МЕТОХ     | ИЈЕ |
| У СКЛАДУ СА ПРОПИСИМА КОЈИМА СЕ РЕГУЛИШЕ ОБАВЉАЊЕ ПЛАТІ      | ЯΟГ |
| ПРОМЕТА СА КОСОВОМ И МЕТОХИЈОМ                               | 22  |
| 6.1. Налог за куповину девиза ФХ 11                          | 23  |
| 6.2. Налог за плаћање партнерима на КиМ ПИ 77                | 23  |
| 7. ПЛАЋАЊЕ ТРОШКОВА ИНОБАНКЕ                                 | 25  |
| 7.1. Обавештење о трошковима ПИ 74                           | 25  |
| 7.2. Налог за куповину девиза ФХ 11                          | 26  |
| 7.3. Налог за конверзију ФХ 13                               | 27  |
| 7.4. Налог за пренос ФХ 14                                   | 27  |
| 7.5. Налог за плаћање трошкова ПИ 75                         | 27  |
| 8. ПЛАЋАЊЕ ТРОШКОВА ПО ОСНОВУ ПЛАЋАЊА И НАПЛАТЕ ПРЕКО БАЈ    | НКЕ |
| У РЕПУБЛИЦИ СРБИЈИ                                           | 28  |
| 9. ПЛАЋАЊЕ SWIFT ТРОШКОВА                                    | 28  |
| 10. ИСПЛАТА ЕФЕКТИВЕ ПО ОСНОВУ ОБЕЗБЕЂЕЊА АКОНТАЦИЈЕ         | 3A  |
| ПОКРИЋЕ ТРОШКОВА СЛУЖБЕНОГ ПУТОВАЊА У ИНОСТРАНСТВО           | 29  |
| 10.1. Налог за куповину ефективе ФХ 15                       | 29  |
| 10.2. Налог за конверзију ФХ 13                              | 31  |
| 10.3. Налог за пренос ФХ 14                                  | 33  |
| 10.4. Налог за подизање ефективе ПИ 30                       | 34  |
| 11. ИСПЛАТА ЕФЕКТИВЕ ПО ДРУГОМ ОСНОВУ                        | 38  |
| 11.1. Налог за пренос ФХ 14                                  | 38  |
| 11.2. Налог за подизање ефективе ПИ 30                       | 38  |
| 12. НАПЛАТА ИЗ ИНОСТРАНСТВА                                  | 42  |
| 12.1. Обавештење о приливу ПО 60                             | 42  |
| 12.2. Потврда прилива ПО 61                                  | 42  |
| 13. НАПЛАТА ОД ПАРТНЕРА СА ТЕРИТОРИЈЕ КОСОВА И МЕТОХИЈЕ      | 45  |
| 14. ДЕВИЗНИ ПРИЛИВ ПО ОСНОВУ КРЕДИТА НА НАМЕНСКИ ДЕВИЗНИ РАЧ | łУН |
| УПРАВЕ ЗА ТРЕЗОР ОТВОРЕН У СКЛАДУ СА ЗАКЉУЧЕНИМ МЕЂУНАРОДН   | ИМ  |
| УГОВОРИМА И ВОДИ СЕ КОД НАРОДНЕ БАНКЕ СРБИЈЕ                 | 46  |

| Верзија         | : 1.0               |
|-----------------|---------------------|
| Примењује се од | : 27. фебруар 2017. |
| Страна          | : 3 од 71           |

| 14.1. Обавештење о повлачењу кредита ПО 64                | 47   |
|-----------------------------------------------------------|------|
| 14.2. Налог за продају девиза ФХ 12                       | 47   |
| 15. ПОВРАЋАЈ ЕФЕКТИВЕ ПО ОСНОВУ ОБРАЧУНА ТРОШКОВА СЛУЖБЕ  | НОГ  |
| ПУТОВАЊА У ИНОСТРАНСТВО                                   | 48   |
| 16. УПЛАТА ЕФЕКТИВЕ ПО ДРУГОМ ОСНОВУ                      | 52   |
| 16.1. Предаја ефективе по другом основу                   | 52   |
| 17. ПРОЛАЈА ЛЕВИЗА                                        | 55   |
| 17.1. Налог за продају девиза ФХ 12                       | 55   |
| 18. ПРОДАЈА ЕФЕКТИВЕ                                      | 56   |
| 18.1. Налог за продају ефективе ФХ 16                     | 57   |
| 19. ПОВРАЋАЈ УПЛАЋЕНИХ ДИНАРСКИХ СРЕДСТАВА                | 58   |
| 19.1. Налог за повраћај уплаћених динара ФХ 17            | 59   |
| 20. ПОСЛОВИ КОЈИ СЕ ОБАВЉАЈУ ПО ОСНОВУ ДОКУМЕНТАЦИЈЕ КОЈА | A JE |
| ОЗНАЧЕНА ОДРЕЂЕНИМ СТЕПЕНОМ ПОВЕРЉИВОСТИ                  | 61   |
| 21. ОДУСТАЈАЊЕ ОД РЕАЛИЗАЦИЈЕ ДЕВИЗНОГ НАЛОГА             | 61   |
| 22. ИЗВЕШТАЈИ КРОЗ ДЕПП                                   | 61   |
| 22.1. Појединачни упит у стање рачуна                     | 61   |
| 22.2. Серијски упит у стање рачуна                        | 63   |
| 22.3. Преглед налога                                      | 65   |
| 22.4. Преглед стања за период                             | 68   |
| 22.5. Преглед грешака / обавештења од НБС                 | 69   |

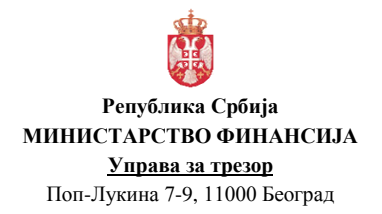

# САДРЖАЈ СЛИКА:

#### страна

| Слика 1 – Отварање предмета                                                         | 9    |
|-------------------------------------------------------------------------------------|------|
| Слика 2 - Додавање документације                                                    | 10   |
| Слика 3 – Налог за куповину девиза ФХ 11                                            | 12   |
| Слика 4 - Налог за конверзију ФХ 13                                                 | 14   |
| Слика 5 - Налог за пренос ФХ 14                                                     | 15   |
| Слика 6 - Плаћање према иностранству ПИ 70                                          | 17   |
| Слика 7 - Плаћање резиденту у девизма ПИ 76                                         | 20   |
| Слика 8 - Налог за плаћање према партнерима у КиМ ПИ 77                             | 23   |
| Слика 9 - Обавештење о трошковима ПИ 74                                             | 26   |
| Слика 10 - Налог за плаћање трошкова ПИ 75                                          | 27   |
| Слика 11 - Налог за куповину ефективе FX 15                                         | 30   |
| Слика 12 - Налог за конверзију ФХ 13                                                | 32   |
| Слика 13 - Налог за пренос ФХ 14                                                    | 33   |
| Слика 14 - Налог за подизање ефективе ПИ 30                                         | 35   |
| Слика 15 - Обавештење из НБС                                                        | 37   |
| Слика 16 - Исправка Налога за подизање ефективе                                     | 38   |
| Слика 17 - Налог за подизање ефективе ПИ 30                                         | 39   |
| Слика 18 - Обавештење из НБС                                                        | 41   |
| Слика 19 - Исправка Налога за подизање ефективе                                     | 41   |
| Слика 20 - Обавештење о приливу ПО 60                                               | 42   |
| Слика 21 - Потврда прилива ПО 61                                                    | 43   |
| Слика 22 - Потврда прилива ПО 61 – унос налога                                      | 45   |
| Слика 23 - Обавештење о најави прилива ПО 63 и Обавештење о повлачењу кредита ПО 64 | 46   |
| Слика 24 – Преглед Обавештења о повлачењу кредита ПО 64                             | 46   |
| Слика 25 - Налог за продају девиза ФХ 12                                            | 47   |
| Слика 26 - Налог за предају ефективе ПО 32                                          | 49   |
| Слика 27 - Обавештење из НБС                                                        | 51   |
| Слика 28 - Исправка Налога за предају ефективе                                      | 52   |
| Слика 29 - Налог за предају ефективе ПО 32 – по другом основу                       | 53   |
| Слика 30 - Налог за продају девиза ФХ 12                                            | 55   |
| Слика 31 - Налог за продају ефективе ФХ 16                                          |      |
| Слика 32 - Налог за повраћај уплаћених линара за куповину левиза ФХ 17              |      |
| Слика 33 - Налог за повраћај уплаћених линара за куповину ефективе ФХ 17            |      |
| Слика 34 – Појелиначни упит у стање левизног рачуна.                                | 62   |
| Слика 35 - Серијски упит у стање девизних рачуна по одређеним критеријумима         | 63   |
| Слика 36 - Приказ стања девизних рачуна на одређени дан                             |      |
| Слика 37 - Серијски упит у стање девизних рачуна по свим критеријумима              | . 64 |
| Слика 38 - Приказ стања девизног рачуна на одређени дан                             |      |
| Слика 39 - Унос одређених критеријума за прегдел девизних налога                    | 66   |
| Слика 40 - Преглел левизних налога по олрећеним критеријумима                       | 67   |
| Слика 41 - Унос критеријума за преглед девизних напога                              |      |
| Слика 42 - Преглед одређеног девизног налога                                        | 68   |
|                                                                                     | -    |

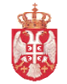

Република Србија МИНИСТАРСТВО ФИНАНСИЈА

<u>Управа за трезор</u> Поп-Лукина 7-9, 11000 Београд

| Верзија         | : 1.0               |
|-----------------|---------------------|
| Примењује се од | : 27. фебруар 2017. |
| Страна          | : 5 од 71           |

| Слика 43 - Унос критеријума за преглед стања девизног рачуна                 | 68 |
|------------------------------------------------------------------------------|----|
| Слика 44 - Преглед стања девизног рачуна за одређени временски период        | 69 |
| Слика 45 - Преглед грешака и обавештења из НБС                               | 69 |
| Слика 46 - Преглед грешака/обавештења од НБС                                 | 70 |
| Слика 47 - Преглед грешака/обавештења од НБС и УТ кроз Преглед предмета      | 71 |
| Слика 48 – Преглед описа грешке/обавештења од НБС и УТ кроз Преглед предмета | 71 |

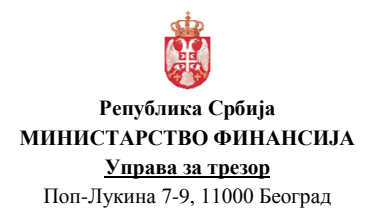

# 1. СКРАЋЕНИЦЕ

| УТ             | Управа за трезор                                                   |
|----------------|--------------------------------------------------------------------|
| УТ-Ц-СИБ       | Сектор за извршење буџета                                          |
| ДЕПП           | Систем за девизна плаћања                                          |
| НБС            | Народна банка Србије                                               |
| КЈС            | Корисник јавних средстава (корисници средстава буџета Републике    |
|                | Србије, корисници средстава организација за обавезно социјално     |
|                | осигурање и корисници средстава буџета локалне власти, као и       |
|                | други корисници јавних средстава који су укључени у систем         |
|                | девизног консолидованог рачуна трезора)                            |
| КЈС у СИБ-у    | Директни и индиректни корисници буџетских средстава Републике      |
|                | Србије, који су у Систему за извршење буџета Републике Србије      |
| СИБ            | Систем извршења буџета Републике Србије                            |
| ФМИС           | Систем за управљање јавним финансијама / Информациони систем       |
|                | извршења буџета                                                    |
| ЈАФИН          | Систем за извршавање платног промета корисника јавних средстава    |
| ЕСН (ефектива) | Ефективни страни новац                                             |
| ЈМБГ           | Јединствени матични број грађана                                   |
| ЈБКЈС          | Јединствени број корисника јавних средстава                        |
| ДКРТ           | Консолидовани рачун трезора за девизна средства (систем девизног   |
|                | консолидованог рачуна трезора)                                     |
| Налогодавац    | Корисник јавних средстава (корисници средстава буџета Републике    |
|                | Србије, корисници средстава организација за обавезно социјално     |
|                | осигурање и корисници средстава буџета локалне власти, као и       |
|                | други корисници јавних средстава који су укључени у систем         |
|                | девизног консолидованог рачуна трезора) који у Управу за трезор    |
|                | подноси документацију у вези обављања платног промета у оквиру     |
|                | система консолидованог рачуна трезора за девизна средства, као и   |
|                | преко наменских (кредитних) рачуна Управе за трезор отворених      |
|                | код Народне банке Србије ван система консолидованог рачуна         |
|                | трезора за девизна средства.                                       |
|                | Под налогодавцем се подразумева и корисник јавних средстава који   |
|                | није укључен у систем девизног консолидованог рачуна трезора а     |
|                | обавља девизни платни промет преко наменских (кредитних)           |
|                | рачуна Управе за трезор отворених код Народне банке Србије ван     |
|                | система консолидованог рачуна трезора за девизна средства.         |
| Девизни налог  | Налог унет у Систем за девизна плаћања: налог за девизно плаћање   |
|                | и наплату, налог за исплату и уплату ефективног страног новца,     |
|                | налог за куповину девиза, односно ефективе, налог за пренос, налог |
|                | за продају девиза, односно ефективе, налог за плаћање кредитних    |
|                | ооавеза, налог за повраћај уплаћених динарских средстава, налози   |
|                | за суспензију и сторно налози.                                     |
| Инотрошкови    | Гарифу коју Народна банка Србије наплаћује по основу трошкова      |
|                | за обављени међубанкарски девизни платни промет у иностранству     |

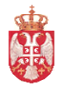

#### Република Србија МИНИСТАРСТВО ФИНАНСИЈА Управа за трозор

<u>Управа за трезор</u> Поп-Лукина 7-9, 11000 Београд

|                   | ("инотрошкови", односно трошкови инобанке), плаћа корисник       |
|-------------------|------------------------------------------------------------------|
|                   | јавних средстава, уколико је тако назначено у девизном налогу,   |
|                   | односно документацији коју корисник јавних средстава доставља    |
|                   | Управи, у девизама, по обавештењу које Управа прими од Народне   |
|                   | банке Србије.                                                    |
| Резидент          | Правно лице које је регистровано и има седиште у Републици       |
|                   | Србији: Предузетник – физичко лице које је регистровано у        |
|                   | Републици Србији и које ради стицања добити, у виду занимања,    |
|                   | обавља законом дозвољену делатност: Огранак страног правног      |
|                   | лица уписан у регистар код надлежног органа у Републици Србији:  |
|                   | Физичко лице које има пребивалиште у Републици Србији, осим      |
|                   | физичког лица које има боравак у иностранству дужи од годину     |
|                   | дана; Физичко лице – страни држављанин који на основу дозволе за |
|                   | боравак, односно радне визе борави у Републици Србији дуже од    |
|                   | годину дана, осим дипломатско-конзуларних представника страних   |
|                   | земаља и чланова њихових породица; Корисници средстава буџета    |
|                   | Републике Србије, корисници средстава организација за обавезно   |
|                   | социјално осигурање и корисници средстава буџета локалне власти, |
|                   | као и други корисници јавних средстава који су укључени у систем |
|                   | консолидованог рачуна трезора; Дипломатско, конзуларно и друго   |
|                   | представништво у иностранству које се финансира из буџета        |
|                   | Републике Србије и домаћи држављани запослени у тим              |
|                   | представништвима, као и чланови њихових породица.                |
| Шифарник          | Шифарник основа наплате, плаћања и преноса у платном промету     |
|                   | са иностранством, који је саставни део Упутства за спровођење    |
|                   | одлуке о условима и начину обављања платног промета са           |
|                   | иностранством.                                                   |
| Предмет           | Документација у вези са девизним плаћањем и наплатом             |
|                   | налогодавца, која представља јединствену целину и односи се на   |
|                   | један пословни процес дефинисан овом директивом.                 |
| Пословни процес   | Скуп повезаних пословних активности, које се изводе према        |
|                   | уређеном и утврђеном редоследу и процедурама, у циљу             |
|                   | реализације конкретног захтева налогодавца у вези са девизним    |
|                   | пословањем.                                                      |
| УТ референца      | Јединствени идентификациони број девизног налога који се         |
|                   | аутоматски додељује налогу приликом уноса у Систем за девизна    |
|                   | плаћања.                                                         |
| НБС референца     | Јединствени идентификациони број девизног налога који додељује   |
|                   | Народна банка Србије.                                            |
| УТ број предмета  | Јединствени идентификациони број предмета који се отвара у       |
|                   | Систему за девизна плаћања. Служи за груписање, односно          |
|                   | повезивање девизних налога у оквиру предмета.                    |
| НБС број предмета | Јединствени идентификациони број предмета који додељује          |
|                   | Народна банка Србије. Служи за груписање, односно повезивање     |
|                   | девизних налога у оквиру предмета.                               |

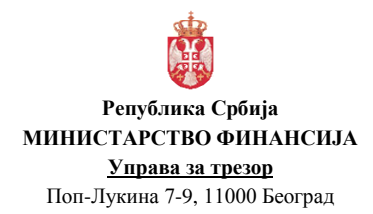

# 2. ВРСТЕ ПОСЛОВНИХ ПРОЦЕСА КОД ДЕВИЗНОГ ПЛАЋАЊА И НАПЛАТЕ

Пословни процеси у вези са девизним плаћањем и наплатом КЈС у СИБ-у могу бити:

- 1. Плаћање према иностранству,
- 2. Плаћање и пренос резиденту у девизама у случајевима дозвољеним законом којим се уређује девизно пословање,
- 3. Плаћање резиденту у девизама по основу аконтације за трошкове службеног путовања у иностранство,
- 4. Плаћање резиденту у девизама по основу обрачуна трошкова службеног путовања у иностранство,
- 5. Плаћање према партнерима на територији Косова и Метохије у складу са прописима којима се регулише обављање платног промета са Косовом и Метохијом,
- 6. Плаћање трошкова инобанке,
- 7. Плаћање трошкова по основу плаћања и наплате преко банке у Републици Србији,
- 8. Плаћање SWIFT трошкова,
- 9. Исплата ефективе по основу обезбеђења аконтације за покриће трошкова службеног путовања у иностранство,
- 10. Исплата ефективе по другом основу,
- 11. Наплата из иностранства,
- 12. Наплата од партнера са територије Косова и Метохије,
- 13. Девизни прилив по основу кредита на наменски девизни рачун Управе отворен у складу са закљученим међународним уговорима и води се код Народне банке Србије,
- 14. Повраћај ефективе по основу обрачуна трошкова службеног путовања у иностранство, када су дозвољени трошкови мањи од износа исплаћене аконтације,
- 15. Уплата ефективе по другом основу,
- 16. Продаја девиза,
- 17. Продаја ефективе,
- 18. Повраћај уплаћених динарских средстава,
- 19. Послови који се обављају по основу документација означене одређеним степеном поверљивости,
- 20. Одустајање од реализације девизног налога.

Приликом обављања наведених пословних процеса, налогодавац је дужан да достави у УТ документацију у складу са чланом 6. Правилника о начину и поступку обављања платног промета у оквиру система консолидованог рачуна трезора за девизна средства.

У случају да је документација означена одређеним степеном поверљивости, приликом обављања наведених пословних процеса, налогодавац је дужан да достави у УТ документацију која представља основ да се задужи, односно одобри подрачун корисника, а оригиналну документацију заједно са одређеним одштампаним девизним налогом из ДеПП-а доставља директно Народној банци Србије у папирном облику у складу са чланом 6. Правилника о начину и поступку обављања платног промета у оквиру система консолидованог рачуна трезора за девизна средства.

Налогодавац скенира примљену документацију и доставља је УТ-Ц-СИБ приликом уноса девизних налога, односно отварања предмета кроз ДЕПП.

#### НАПОМЕНА: <u>КЈС у СИБ-у директно врши унос и потврду девизних налога, као и слање</u> <u>пропратне документације кроз ДЕПП.</u>

<u>Послове овере и одобрења девизних налога, који се односе на КЈС у СИБ-у, кроз</u> <u>ДЕПП врши УТ-Ц-СИБ.</u>

## 3. ОТВАРАЊЕ ПРЕДМЕТА У ДЕПП-у

За отварање новог предмета, односно формирање УТ броја предмета у ДеПП-у, у менију се бира опција УНОС НАЛОГА / ПРЕДМЕТ и лист УНОС, где се добија празна форма у којој се уносе неопходни подаци у вези са предметом.

| Минис        | старство финансија                     |                     |                                       |                                   | девизна плабања                                                               | Datum obrade: 14.11.2016                               |
|--------------|----------------------------------------|---------------------|---------------------------------------|-----------------------------------|-------------------------------------------------------------------------------|--------------------------------------------------------|
| Управа       | а за трезор                            |                     |                                       |                                   |                                                                               | glavni administrator<br>Добар дан Glavni Administrator |
| Главна табла | Унос налога 🔻                          | Овера и одобрав     | ање налога 🔻                          | Извештаји 🔻                       |                                                                               |                                                        |
|              | Предмет<br>Налог за плаћање            |                     | Преглед предмета                      | Унос                              |                                                                               |                                                        |
|              | Налог конверзије<br>Налог за плаћање и | редитних обавеза    |                                       |                                   | Предмет 🔂 🔀                                                                   |                                                        |
|              | Налог за плаћање и                     | редитних обавеза 53 | Година 2016                           | JEEK 10523                        | Врстя броја<br>предмета Automatski • Рбр. 1 Воој предмета 110523160001        |                                                        |
|              | Налог СПВ<br>Потврда прилива           |                     | Број предмета<br>(корисника)<br>Датум |                                   | Деповодни РОП рячум 830 т РОП 840 0000010523830 04<br>Боој накога             |                                                        |
|              | Подизање ефективе                      |                     | отварања<br>Валута Контро             | 14.11.2016 <u>15</u><br>олни збир | konsepanje 1 Dobasene v normez O                                              |                                                        |
|              | Повраћај динара                        |                     | EUR 100,00                            | 0                                 | Додај контролни збир                                                          |                                                        |
|              | Обавештења                             |                     |                                       |                                   |                                                                               |                                                        |
|              |                                        |                     | Упиши предн                           | Потврди пр                        | Нови преднет                                                                  |                                                        |
|              |                                        |                     | Врста                                 | а налога Статус нало              | из Референца Валута Износ Конвертовани износ Нови калог                       |                                                        |
|              |                                        |                     |                                       |                                   | Врста налога                                                                  |                                                        |
|              |                                        |                     |                                       |                                   | Nalog za plotanje                                                             |                                                        |
|              |                                        |                     |                                       |                                   | Nalog konverzije                                                              |                                                        |
|              |                                        |                     |                                       |                                   | Nalog za plačanje kreditnih obaveza<br>Nalog za plačanje kreditnih obaveza 53 |                                                        |
|              |                                        |                     |                                       |                                   | Nalog SPV                                                                     |                                                        |
|              |                                        |                     |                                       |                                   | Potvrda priliva                                                               |                                                        |
|              |                                        |                     |                                       |                                   | Podizanje efektive<br>Bradnih afaktiva                                        |                                                        |
|              |                                        |                     |                                       |                                   | Povraćaj dinara                                                               |                                                        |
|              |                                        |                     |                                       |                                   |                                                                               |                                                        |
|              |                                        |                     |                                       |                                   |                                                                               |                                                        |

Слика 1 – Отварање предмета

Налогодавац уноси следеће податке:

- ЈБКЈС уноси се ЈБКЈС налогодавца,
- Врста броја предмета (аутоматски или ручно; уколико је ручни унос броја предмета, онда се уноси редни број предмета),
- Опционо **број предмета (корисника налогодавца)** или **деловодни број** под којим је заведен предемет у УТ-ф,
- РОП (рачун обезбеђења плаћања) бира се подрачун корисника јавних средстава за обезбеђење средстава за девизно плаћање из групе 830 (код девизног плаћања), подрачун пренетих девизних средстава за готовинске исплате из групе 831 (код исплате ефективе), подрачун ванбилансне евиденције из групе 920 (код послова са наменским кредитним рачунима ван ДКРТ-а). Код девизног прилива уноси се девизни подрачун на којем се евидентира девизни прилив. Код продаје девиза уноси се 830. Код повраћаја динара за ефективе по другом основу уноси се девизни рачун на који се врши уплата.
- Датум отварања предмета (текући датум),

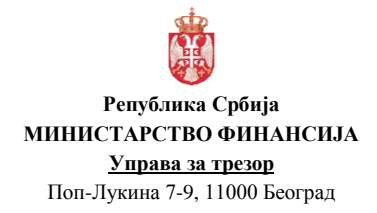

- **Број налога конверзије** уноси се укупан број налога за куповину девиза, односно налога за куповину ефективе,
- Додај контролни збир уносе се укупни износи за плаћање, односно исплату ефективе по свим валутама по једном предмету. <u>Не уноси се код девизног прилива,</u> уплате ефективе, продаје девиза или ефективе, повраћаја динара!

Након унетих података, врши се **упис предмета** кликом на дугме Упиши предмет, где се формира УТ број предмета (Број предмета ДеПП).

Након формирања УТ броја предмета врши се додавање пратеће скениране документације. Документација мора бити у .пдф формату!

Додавање документације уз предмет врши се кликом на дугме Додај документацију , након чега се отвара локација где се налази скенирана документација на локалном рачунару (у форми једног фајла: .pdf). Након избора фајла са документацијом иста се појављује на екрану.

| Копиран | а документација                                    |                    | 23     |
|---------|----------------------------------------------------|--------------------|--------|
| Копиран | а документација<br>Naziv<br>UT_110523160001_01.pdf |                    |        |
|         |                                                    | Додај документациј | ,<br>, |

Слика 2 - Додавање документације

Уколико је девизни налог у оквиру једног предмета одбијен од стране Администратора у УТ-Ц-СИБ (у даљем тексту: Администратор) или је погрешан у НБС, налогодавац врши исправку налога и додаје нову документацију (при чему ће се формирати нови редни број у називу фајла документације).

Након додавања документације, налогодавац врши унос потребних девизних налога – налога конверзије, којим се врши куповина девиза / ефективе (уколико је обезбеђено динарско покриће!), пренос средстава са девизног подрачуна на РОП (уколико се плаћање врши директно са девизног рачуна) или конверзија из једне у другу валуту и одређених налога за плаћање, подизање ефективе (у зависности од пословног процеса), односно налога за потврду прилива или предају ефективе.

Све док налози имају статус "Унет" (након уписа налога) могу се вршити исправке од стране налогодавца.

НАКОН уноса (уписа) <u>СВИХ</u> налога конверзије, налога за плаћање, подизање ефективе у оквиру предмета - врши се ПОТВРДА предмета!!!

Потврда предмета се врши кликом на дугме <sup>Потврди предмет</sup>. <u>Када добију статус</u> "Потврђен", налози и документација не могу се више исправљати од стране налогодавца. У случају да документација не испуњава критеријуме режимске контроле, налог добија статус "*Одбијен од НБС"*. У том случају, налогодавац, нема могућност да исправи налог и документацију.

#### 4. ПЛАЋАЊЕ ПРЕМА ИНОСТРАНСТВУ, ПЛАЋАЊЕ РЕЗИДЕНТУ У ДЕВИЗАМА ПО ОСНОВУ АКОНТАЦИЈЕ И ОБРАЧУНА ТРОШКОВА СЛУЖБЕНОГ ПУТОВАЊА У ИНОСТРАНСТВО

Плаћање према иностранству, Плаћање резиденту у девизама по основу аконтације за трошкове службеног путовања у иностранство, као и Плаћање резиденту у девизама по основу обрачуна трошкова службеног путовања у иностранство, врши се са <u>подрачуна</u> корисника јавних средстава за обезбеђење средстава за девизно плаћање из групе 830.

Обезбеђење потребног износа девизних средстава на подрачуну корисника јавних средстава за обезбеђење средстава за девизно плаћање из групе 830, ради плаћања према иностранству, плаћања резиденту у девизама по основу аконтације за трошкове службеног путовања у иностранство, као и плаћања резиденту у девизама по основу обрачуна трошкова службеног путовања у иностранство, могуће је извршити:

- Куповином девиза из динарских средстава (Налог за куповину девиза ФХ 11),
- Конверзијом из једне у другу валуту (Налог за конверзију ΦХ 13),
- Преносом девиза са другог девизног рачуна (Налог за пренос ФХ 14) и
- Комбиновањем наведених начина обезбеђења.

#### 4.1. Налог за куповину девиза ФХ 11

Куповина девиза из динарских средстава, ради плаћања према иностранству, као и плаћања резиденту у девизама по основу аконтације и по основу обрачуна трошкова службеног путовања у иностранство, врши се на основу извршене уплате у динарској противвредности по продајном курсу Народне банке Србије за девизе, односно по средњем курсу ако је то утврђено међународним уговорима/споразумима којима се одобравају донације или кредити за финансирање буџетског дефицита (подршка буџету), на дан испостављања девизног налога за куповину девиза у Народну банку Србије, у корист рачуна Народне банке Србије број 880-105-50, са позивом на број одобрења по моделу 97, чија структура елемената је следећа:

- двоцифрен контролни број,
- 6437050 као фиксна цифра по правилнику Народне банке Србије,
- петоцифрен јединствени број корисника јавних средстава (са водећим нулама),

- шестоцифрени број предмета (прве две цифре су ознака године, а остале четири цифре су идентификација уплате у току наведене године и непоновљиве су у оквиру једне године и за једног корисника).

Позив на број задужења по моделу 97 је прописан правилником.

Налогодавац врши динарску уплату кроз Информациони систем извршења буџета.

Може постојати више динарских уплата (са више динарских рачуна налогодавца) током више дана за куповину девиза по једном УТ броју предмета. Уплате за куповину девиза по једном предмету морају бити у оквиру 5 (пет) радних дана, односно, Т+4 дана, где је Т датум прве динарске уплате. Сви динарски налози који се односе на исти УТ број предмета морају

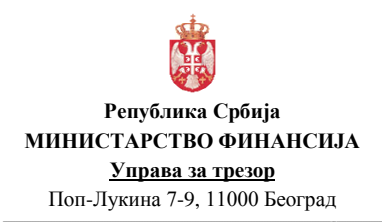

| Верзија         | : 1.0               |
|-----------------|---------------------|
| Примењује се од | : 27. фебруар 2017. |
| Страна          | : 12 од 71          |

имати исти позив на број одобрења у налогу. Збир износа у динарским налозима са истим позивом на број одобрења мора да буде већи или једнак потребном износу за куповину девиза по курсу НБС на дан испостављања налога за куповину девиза.

Када је динарски налог извршен, односно обезбеђено динарско покриће, налогодавац врши отварање предмета, односно **формирање УТ броја предмета** у ДеПП-у и приступа уносу Налога за куповину девиза ФХ 11.

Унос налога за куповину девиза врши се, након уписа предмета и додавања пратеће скениране документације преко форме за отварање предмета (у менију се бира опција УНОС НАЛОГА / ПРЕДМЕТ и лист УНОС), избором опције <u>Налог конверзије</u> (код Врсте налога) и кликом на дугме <u>Нови налог</u>.

| Статус налога 0 - Unet         | НАЛОГ ЗА КОНВЕРЗИЈУ                      | y                             |
|--------------------------------|------------------------------------------|-------------------------------|
| Референца 16111411S00001002633 | Хитан Посебан                            | Специфичан курс 🔛 Приоритетан |
|                                | Врста налога 11 Nalog za kupovinu deviza | •                             |
|                                | Датум валуте 14.11.2016                  | 15                            |
| Из валуте                      |                                          |                               |
| Валута <sub>RSD</sub> •        | Курс 1 Износ                             | 12.340,51                     |
| Са рачуна 840 1620 2           | 1 ЈББК 10523 Назив                       | MF-UPRAVA ZA TREZOR           |
| У валуту                       |                                          |                               |
| Валута EUR 👻                   | Курс 123,4051 Конвертовани износ         | 100,00                        |
| На рачун 840 10523830 0        | 4 Назив                                  | MF-UPRAVA ZA TREZOR           |
|                                |                                          |                               |
| Позив на број                  | 7 17643705010523160001                   |                               |
|                                |                                          |                               |
| Напомена                       |                                          |                               |
| Број предмета 110523160001     | Број прилога 1                           | FMIS референца                |
|                                |                                          |                               |
|                                |                                          |                               |
|                                | Копирај последњи Празни форму            | Упиши Потврди Штампај         |
|                                |                                          |                               |

Слика 3 – Налог за куповину девиза ФХ 11

- Врста налога (11 Налог за куповину девиза),
- Датум валуте (текући датум),
- Са рачуна (у делу Из валуте) уноси се динарски рачун налогодавца 840- са кога су обезбеђена динарска средства на рачуну 880-105-50. У случају да је са више динарских рачуна извршена уплата, уноси се динарски рачун задужења са првог динарског налога,
- ЈБКЈС уноси се ЈБКЈС налогодавца (5 цифара са водећом нулом),
- Валута (у делу У валуту) уноси се валута која се купује,
- *На рачун* (у делу У валуту) уноси се рачун обезбеђења плаћања (РОП) који је унет код отварања предмета: **840-ЈБКЈС830-КБ**,
- Конвертовани износ уноси се износ у страној валути који се купује (кликом на дугме израчунава се тачан износ динарских средстава потребних за куповину тражене валуте),
- Позив на број (уноси се позив на број одобрења из динарског налога за пренос),
- Напомена опционо се уноси основ/разлог куповине девиза,
- **Број прилога** уноси се "1" уколико се уз предмет доставља документација, односно "0" уколико се уз предмет не доставља документација,

- Хитан означава се у случају да је потребно хитно извршити налог. Уколико је примљено више налога са ознаком хитно, извршавају се по редоследу пријема,
- Посебан означава се у случају да се налог уноси по основу документације која је означена одређеним степеном поверљивости,
- Специфичан курс означава се у случају да је међународним уговорима/споразумима којима се одобравају донације или кредити за финансирање буџетског дефицита (подршка буџету) утврђено да се куповина врши по средњем курсу НБС,
- **Приоритетан** означава се приоритет у редоследу обраде налога у предмету. Уколико је примљено више налога са ознаком приоритетан, обрађују се по редоследу пријема.

Дугме **Копирај последњи** може се користити за унос више налога за куповину девиза чиме се аутоматски попуњавају сви подаци унети у претходно попуњеном (унетом) налогу.

Код налога за куповину девиза примењује се продајни курс за девизе, односно средњи курс ако је то утврђено међународним уговорима/споразумима којима се одобравају донације или кредити за финансирање буџетског дефицита (подршка буџету), према курсној листи НБС формираној на дан када се врши куповина девиза (курс се примењује од 8 часова текућег дана до 8 часова наредног дана када ће бити формирана наредна курсна листа).

У оквиру једног УТ броја предмета може да постоји само један налог за куповину девиза којим се купује једна валута, али може да постоји више налога за куповину девиза којим се купује више различитих валута. У све налоге за куповину девиза у оквиру истог УТ броја предмета уноси се исти позив на број одобрења из динарског налога којим је извршена уплата динара.

Након унетих података у налог, врши се УПИС налога кликом на дугме Налог се НЕ ПОТВРЂУЈЕ, већ када се унесу сви налози везани за један предмет, врши се ПОТВРДА ПРЕДМЕТА!

Налогодавац прати статус налога тако што преко менија бира опцију ГЛАВНА ТАБЛА или опцију УНОС НАЛОГА / ПРЕДМЕТ и лист Преглед предмета.

Уколико је НБС извршила налог, налог добија статус "Извршен".

У случају да је налог и/или документација неисправан и да га НБС не може извршити, налог добија статус "*Погрешан у НБС"*. У том случају, налогодавца врши исправку налога и документације.

У случају да документација не испуњава критеријуме режимске контроле, налог добија статус "*Одбијен од НБС"*. У том случају, налогодавац нема могућност да исправи налог и документацију.

#### 4.2. Налог за конверзију ФХ 13

Конверзија из једне у другу валуту, ради плаћања према иностранству, као и плаћања резиденту у девизама по основу аконтације и по основу обрачуна трошкова службеног путовања у иностранство, врши се Налогом за конверзију ФХ 13.

Унос налога за конверзију врши се, након уписа предмета и додавања пратеће скениране документације преко форме за отварање предмета (у менију се бира опција УНОС НАЛОГА

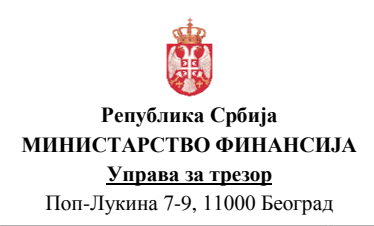

| Верзија         | : 1.0               |
|-----------------|---------------------|
| Примењује се од | : 27. фебруар 2017. |
| Страна          | : 14 од 71          |

/ **ПРЕДМЕТ** и лист **УНОС**), избором опције <u>Налог конверзије</u> (код Врсте налога) и кликом на дугме <u>нови налог</u>.

| Статус налога 0 - Unet<br>Референца 16111413S00001002634 | НАЛОГ ЗА КОНВЕРЗИЈУ                   | 🗌 Специфичан курс 🔛 Приоритетан |
|----------------------------------------------------------|---------------------------------------|---------------------------------|
|                                                          | Врста налога 13 Nalog za konverziju - |                                 |
|                                                          | Датум валуте 14.11.2016               | 5                               |
| Из валуте                                                |                                       |                                 |
| Banyta USD 🔹                                             | Курс 113,9644 Износ                   | 107,96                          |
| Са рачуна 840 1630 88                                    | ЈББК 10523 Назив                      | MF-UPRAVA ZA TREZOR             |
| У валуту                                                 |                                       |                                 |
|                                                          |                                       |                                 |
| EUR -                                                    | Курс 123,036 Конвертовани износ       | 100,00                          |
| На рачун 840 10523830 04                                 | Назив                                 | MF-UPRAVA ZA TREZOR             |
|                                                          |                                       |                                 |
|                                                          |                                       |                                 |
|                                                          |                                       |                                 |
| Тапомена                                                 |                                       |                                 |
| 5рој предмета 110523160001                               | Број прилога 1                        | FMIS референца                  |
|                                                          |                                       |                                 |
|                                                          |                                       |                                 |
|                                                          | Копирај последњи 📔 Празни форму       | Упиши Потврди Штампаі           |

Слика 4 - Налог за конверзију ФХ 13

Налогодавац уноси у налог следеће податке:

- Врста налога (13 Налог за конверзију),
- Датум валуте (текући датум),
- Валута (у делу Из валуте) уноси се валута из које се врши конверзија,
- Са рачуна (у делу Из валуте) уноси девизни подрачун са кога се врши конверзија,
- ЈБКЈС уноси се ЈБКЈС налогодавца (5 цифара са водећом нулом),
- Валута (у делу У валуту) уноси се валута у коју се врши конверзија,
- *На рачун* (у делу У валуту) уноси се рачун обезбеђења плаћања (РОП) који је унет код отварања предмета: **840-ЈБКЈС830-КБ**,
- Конвертовани износ уноси се потребан износ средстава у страној валути који се добија конверзијом (кликом на дугме 💷 израчунава се тачан износ девизних средстава потребних за конверзију у тражену валуту),
- Напомена опционо се уноси основ/разлог конверзије из једне у другу валуту,
- **Број прилога** уноси се "1" уколико се уз предмет доставља документација, односно "0" уколико се уз предмет не доставља документација,
- Хитан означава се у случају да је потребно хитно извршити налог. Уколико је примљено више налога са ознаком хитно, извршавају се по редоследу пријема,
- Посебан означава се у случају да се налог уноси по основу документације која је означена одређеним степеном поверљивости,
- **Приоритетан** означава се приоритет у редоследу обраде налога у предмету. Уколико је примљено више налога са ознаком приоритетан, обрађују се по редоследу пријема.

Дугме **Копирај последњи** може се користити за унос више налога за конверзију чиме се аутоматски попуњавају сви подаци унети у претходно попуњеном (унетом) налогу.

Код налога за конверзију примењује се средњи курс према курсној листи НБС за званични средњи курс динара формираној на дан када се врши конверзија (курс се примењује од 8 часова текућег дана до 8 часова наредног дана када ће бити формирана наредна курсна листа).

Након унетих података у налог, врши се УПИС налога кликом на дугме Налог се НЕ ПОТВРЂУЈЕ, већ када се унесу сви налози везани за један предмет, врши се ПОТВРДА ПРЕДМЕТА!

Налогодавац прати статус налога тако што преко менија бира опцију ГЛАВНА ТАБЛА или опцију УНОС НАЛОГА / ПРЕДМЕТ и лист Преглед предмета.

Уколико је НБС извршила налог, налог добија статус "Извршен".

У случају да је налог и/или документација неисправан и да га НБС не може извршити, налог добија статус "*Погрешан у НБС"*. У том случају, налогодавца врши исправку налога и документације.

У случају да документација не испуњава критеријуме режимске контроле, налог добија статус "*Одбијен од НБС"*. У том случају, налогодавац нема могућност да исправи налог и документацију.

#### 4.3. Налог за пренос ФХ 14

Пренос девиза са другог девизног рачуна, ради плаћања према иностранству, као и плаћања резиденту у девизама по основу аконтације и по основу обрачуна трошкова службеног путовања у иностранство <u>директно са девизног рачуна</u>, врши се Налогом за пренос ФХ 14.

Унос налога за пренос врши се, након уписа предмета и додавања пратеће скениране документације преко форме за отварање предмета (у менију се бира опција УНОС НАЛОГА / ПРЕДМЕТ и лист УНОС), избором опције <u>Налог конверзије</u> (код Врсте налога) и кликом на дугме <u>нови налог</u>.

| Статус налога (<br>Референца : | 0 - Unet<br>16111414S00001002635 | НАЛОІ           | Г ЗА КОНВЕРЗИЈУ<br>птан 🔲 Посебан | 🗌 Специфичан курс   | 🔲 Приоритетан |
|--------------------------------|----------------------------------|-----------------|-----------------------------------|---------------------|---------------|
|                                |                                  | Врста налога 14 | Nalog za prenos                   | •                   |               |
|                                |                                  | Датум валуте 14 | 4.11.2016                         | 5                   |               |
| Из валуте                      |                                  |                 |                                   |                     |               |
| Banyta EUR                     | •                                | Курс 123,036    | Износ                             | 100,00              |               |
| Са рачуна 840                  | 1630 8                           | в јббк 10523    | Назив                             | MF-UPRAVA ZA TREZOR |               |
| У валуту                       |                                  | -               |                                   |                     |               |
| Валута EUR                     | •                                | Курс 123,036    | Конвертовани износ                | 100,00              |               |
| На рачун 840                   | 10523830                         | 4               | Назив                             | MF-UPRAVA ZA TREZOR |               |
|                                |                                  |                 |                                   |                     |               |
|                                |                                  |                 |                                   |                     |               |
|                                |                                  |                 |                                   |                     |               |
| Напомена                       |                                  |                 |                                   |                     |               |
| Број предмета                  | 110523160001                     | Број прилога    | 1                                 | FMIS референца      |               |
|                                |                                  |                 |                                   |                     |               |
|                                |                                  |                 |                                   |                     |               |
|                                |                                  |                 | <b>N</b> (                        |                     | ( <b>b</b>    |

Слика 5 - Налог за пренос ФХ 14

Налогодавац уноси у налог следеће податке:

- Врста налога (14 Налог за пренос),
- Датум валуте (текући датум),
- Валута (у делу Из валуте) уноси се шифра валуте у којој се врши пренос,
- Са рачуна (у делу Из валуте) уноси се девизни подрачун са кога се врши пренос средства,
- ЈБКЈС уноси се ЈБКЈС налогодавца (5 цифара са водећом нулом),
- Валута (у делу У валуту) уноси се шифра валуте у којој се врши пренос,
- *На рачун* (у делу У валуту) уноси се рачун обезбеђења плаћања (РОП) који је унет код отварања предмета: 840-ЈБКЈС830-КБ,
- Конвертовани износ уноси се потребан износ средстава у страној валути који се преноси (кликом на дугме 💷 аутоматски се попуњава поље Износ),
- Напомена опционо се уноси основ/разлог преноса девиза на РОП,
- **Број прилога** уноси се "1" уколико се уз предмет доставља документација, односно "0" уколико се уз предмет не доставља документација,
- Хитан означава се у случају да је потребно хитно извршити налог. Уколико је примљено више налога са ознаком хитно, извршавају се по редоследу пријема,
- Посебан означава се у случају да се налог уноси по основу документације која је означена одређеним степеном поверљивости.

Дугме **Копирај последњи** може се користити за унос више налога за пренос чиме се аутоматски попуњавају сви подаци унети у претходно попуњеном (унетом) налогу.

Након унетих података у налог, врши се УПИС налога кликом на дугме Налог се НЕ ПОТВРЂУЈЕ, већ када се унесу сви налози везани за један предмет, врши се ПОТВРДА ПРЕДМЕТА!

Налогодавац прати статус налога тако што преко менија бира опцију ГЛАВНА ТАБЛА или опцију УНОС НАЛОГА / ПРЕДМЕТ и лист Преглед предмета.

Уколико је извршен, налог добија статус "Извршен".

#### 4.4. Налог за плаћање према иностранству ПИ 70

Плаћање према иностранству, плаћање резиденту у девизама по основу аконтације за трошкове службеног путовања у иностранство, као и плаћање резиденту у девизама по основу обрачуна трошкова службеног путовања у иностранство врши се Налогом за плаћање према иностранству ПИ 70 (након обезбеђења девизних средстава на рачуну за обезбеђење плаћања – РОП).

Унос налога за плаћање према иностранству врши се, након уписа предмета и додавања пратеће скениране документације преко форме за отварање предмета (у менију се бира опција УНОС НАЛОГА / ПРЕДМЕТ и лист УНОС), избором опције <u>Налог за плаћање</u> (код Врсте налога) и кликом на дугме <u>Нови налог</u>.

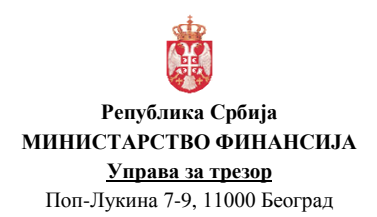

| : 1.0               |
|---------------------|
| : 27. фебруар 2017. |
| : 17 од 71          |
|                     |

| Статус налога<br>Референца        | 0 - Unet        | 001012083      | H             | АЛОГ ЗА     | ПЛАЋА       | АЊЕ - ОБР/          | АЗАЦ 70               |               |               | Приори      | тетан |
|-----------------------------------|-----------------|----------------|---------------|-------------|-------------|---------------------|-----------------------|---------------|---------------|-------------|-------|
| Врста налога                      | 70 Nalog za pla | aćanje prema i | nostranstvu 🔻 | * Инструме  | нт плаћања  | Doznake, kreditna j | pisma i čekovi        | + Тало        | ог број       |             |       |
| На терет                          | L               |                |               |             |             |                     |                       |               |               |             |       |
| Са рачуна                         | 840 10523       | 3830           | 04 *          | BBK 1052    | *           | • Налогодав         | ац 🔘 Корисни          | 1K            |               |             |       |
|                                   | 040 10520       | DUE            |               | 1052        | J Name      | -                   |                       | 0.00          |               | Marra       |       |
| Налогодавац                       | MB              | 1000           | * NE UD       |             | пази        | в                   |                       | Адр           | 7.0           | Mecto       | _     |
| Корисник                          | 17862146        | 103964453      | MF-OP         | AVA ZA TREZ | OR          |                     |                       | POP LOKINA    | 7-9           | BEOGRAD     |       |
| (                                 |                 |                | - * Изио      |             |             |                     |                       |               |               |             |       |
| у корист                          | шифра валуте    | EUR            | •             |             | 100,00      | addryn banyne       | <d.m.yyyy></d.m.yyyy> | 15 A          | 18.           | .11.2016    | 15    |
| На рачун                          |                 | FR 7630003     | 0236000350    | 13424901    | _           |                     | SWIFT                 | примаоца      |               |             |       |
| Назив                             |                 | COUNCIL        | E EUROPE      |             |             |                     | Адреса                |               |               |             |       |
| Шифра државе                      | -               | EP             | - * H         | азив државе | Francuska   |                     | Град                  |               |               |             |       |
| Банка примае                      | оца             |                |               |             |             |                     |                       |               |               |             |       |
| SWIFT KOA SC                      | DGEFRPPXXX      | Назив S        | OCIETE GENE   | RALE        | Адре        | ca                  |                       | Град          | PARIS         |             |       |
| Позиција SV                       | VIFT Назив      | Рачун          |               |             |             |                     |                       | Ложава        | FR            | -           |       |
| 1 DE                              | UTDEFFXXX       | 123456789      |               |             |             | Додај корес         | подента               |               |               |             |       |
|                                   |                 |                |               |             |             |                     | Тро                   | ошкови Ино Ба | HKE OUR I     | nalogodavac | •     |
| Број кредитне                     | пријаве         | Гс             | дина кредит   | в           | Посеб       | бна ознака          | - Бро                 | ој предмета   | 1105231600    | 001         |       |
| детаљи плаћан                     | Hea REE EE2016  | SRB CONTR      | BUTION 201    |             |             | L                   | FM                    | IS референца  |               |             | _     |
| Напомена                          |                 |                |               |             | ,           |                     |                       |               |               |             |       |
| Подаци за ста                     | атистику        |                |               | Број при    | лога 1      |                     |                       |               |               |             |       |
| Ред. бр Шифр                      | а основа        | Опис тра       | нсакције      |             | Бр. уговора | из контролника      | Година из контр       | олника Изн    | ос бруто обра | ачуна       |       |
| 1 803                             | Ostali          | javni transfer | i             |             |             |                     |                       | 1             | 00,00         | Додај       | основ |
| <ul> <li>Обавезна поља</li> </ul> | a               |                |               | Страна      | представн   | иштва Пра           | зни форму             | Упиши         | Потвр         | ци Штам     | naj   |

Слика 6 - Плаћање према иностранству ПИ 70

- Врста налога (70 Налог за плаћање према иностранству),
- Инструмент плаћања,
- Налог број уноси се опционо **број предмета (корисника)**,
- *Са рачуна* (у делу На терет) уноси девизни подрачун налогодавца са кога се врши плаћање РОП (840-ЈБКЈС830-КБ),
- ЈБКЈС уноси се ЈБКЈС налогодавца (5 цифара са водећом нулом),
- Шифра валуте у којој се врши плаћање,
- Износ,
- Тражени датум (датум валуте) уноси се жељени датум (T+4 радна дана, где је Т текући датум) извршења плаћања који корисник навео у документацији, а у документу који представља основ плаћања није наведен крајњи рок или је тај рок за плаћање прошао или је већи од T+4 радна дана. Налог за плаћање се подноси пет радних дана пре датума валуте извршења плаћања.
- Рок датум уноси се крајњи рок до када би требало да се изврши плаћање (највише T+4 радна дана, где је Т текући датум) и који је наведен у документу који представља основ плаћања, и то само ако тај рок за плаћање није прошао или је једнак датуму T+4 радна дана или у случају да је датум краћи од T+4 радна дана. У случају да је овај датум краћи од T+4 радна дана, обавезно се означава да је реч о хитном налогу, с тим што се налог не може извршити у периоду краћем од T+2 радна дана.
- На рачун (у делу У корист) уноси се девизни рачун или IBAN примаоца (уколико је у инструкцији банке примаоца или фактури наведен и девизни рачун и IBAN, обавезно се уноси IBAN). У случају да налог има ознаку "Посебан", ово поље није обавезно.
- **Назив** (у делу У корист) уноси се назив примаоца. Назив примаоца мора да буде идентичан као у инструкцији за плаћање, уговору, фактури, и сл. У случају да налог има ознаку "Посебан", ово поље није обавезно.
- Шифра државе (у делу У корист) је шифра државе где се налази прималац, односно код аконтације или обрачуна трошкова службеног путовања у иностранство, земља

у коју лице путује, односно је путовало. У случају да се плаћање врши на девизни рачун нерезидента, који је отворен у Републици Србији, уноси се шифра државе где је седиште (за правно лице), односно пребивалишта (за физичко лице) нерезидента. У случају да налог има ознаку "Посебан", ово поље није обавезно.

- SWIFT код (у делу Банка примаоца) уноси се SWIFT соде банке примаоца или BIC соде банке примаоца. У случају да налог има ознаку "Посебан", ово поље није обавезно.
- Додај коресподента уноси се SWIFT (BIC) соде коресподентске банке и рачун (уколико је тако наведено у инструкцији за плаћање). Уколико је у инструкцији наведено више коресподентских банака, уносе се све банке у једном низу везане за валуту у којој се врши плаћање. У случају да налог има ознаку "Посебан", ово поље није обавезно.
- **Трошкови Ино Банке** уноси се ко сноси трошкове платног промета. У случају да налог има ознаку "Посебан", ово поље није обавезно.
- Детаљи плаћања обавезно се уноси назив документа који је основ плаћања, заводни број и датум документа (нпр.бр.фактуре, уговора и сл.). Уноси се великим словима на језику документа (нпр. INVOICE NO... – uneti broj fakture i datum izrade, PROFORMA – INVOICE NO... uneti br.fakture i datum izrade, CONTRACT NO...uneti broj ugovora i datum izrade). У случају да је у документу који је основ плаћања напоменуто да се одређени податак наведе код плаћања, потребно је и тај податак навести у овом пољу. Код аконтације или обрачуна трошкова службеног путовања у иностранство уноси се текст: "Аконтација за службени пут" или "Коначан обрачун службеног пута". У случају да налог има ознаку "Посебан", ово поље није обавезно.
- **Број прилога** уноси се "1" уколико се уз предмет доставља документација, односно "0" уколико се уз предмет не доставља документација,
- Додај основ (у делу Подаци за статистику) уноси се шифра основа плаћања из Шифарника, затим упиши и затвори,
- Хитан означава се у случају да је потребно хитно извршити налог. Уколико је примљено више налога са ознаком хитно, извршавају се по редоследу пријема,
- Посебан означава се у случају да се налог уноси по основу документације која је означена одређеним степеном поверљивости,
- **Приоритетан** означава се приоритет у редоследу обраде налога у предмету. Уколико је примљено више налога са ознаком приоритетан, обрађују се по редоследу пријема.

Дугме Страна представништва може се користи код плаћања према Дипломатско конзуларним представништвима, Економским и Војним представништвима, одабиром државе примаоца и кликом на одређеног примаоца где се аутоматски попуњавају подаци у пољу: *На рачун, Назив примаоца, SWIFT код банке примаоца* (назив и адреса банке).

<u>Налог за плаћање према иностранству се испоставља</u> пет радних дана пре датума валуте плаћања, односно датума извршења трансакције <u>(T+4; нпр. ако је датум валуте</u> <u>плаћања у понедељак 21.11.2016., налог се испоставља у уторак 15.11.2016.)! У налогу за</u> <u>плаћање, у пољу "Датум валуте" не уноси се датум када се врши попуњавање налога, већ</u> *жељени датум када треба да се изврши плаћање. У налогу за плаћање, у пољу "Рок датум" не уноси се датум када се врши попуњавање налога, већ датум који означава крајњи рок до када мора да се изврши плаћање (нпр. датум са фактуре).* Изузетно, у случају хитних и неодложних девизних налога, испостављање девизних налога и пратеће документације, као и обезбеђење средстава за девизно плаћање, може бити и у краћем року. У оквиру једног УТ броја предмета може да постоји више налога за плаћање према иностранству.

Након унетих података у налог, врши се УПИС налога кликом на дугме Налог се НЕ ПОТВРЂУЈЕ, већ када се унесу сви налози везани за један предмет, врши се ПОТВРДА ПРЕДМЕТА!

НАКОН уноса (уписа) СВИХ налога конверзије и налога за плаћање у оквиру предмета врши се ПОТВРДА предмета!!!

Потврда предмета се врши преко форме за отварање предмета, кликом на дугме Потврди предмет. Потврдом предмета сви налози у оквиру истог УТ броја предмета постају потврђени (добијају статус "Потврђен"). У овом статусу налози се не могу мењати!

Налогодавац прати статус налога тако што преко менија бира опцију ГЛАВНА ТАБЛА или опцију УНОС НАЛОГА / ПРЕДМЕТ и лист Преглед предмета.

Уколико је НБС извршила налог, налог добија статус "Извршен".

У случају да је налог и/или документација неисправан и да га НБС не може извршити, налог добија статус "*Погрешан у НБС"*. У том случају, налогодавац врши исправку налога и документације.

У случају да документација не испуњава критеријуме режимске контроле, налог добија статус "*Одбијен од НБС"*. У том случају, налогодавац нема могућност да исправи налог и документацију.

#### 5. ПЛАЋАЊЕ И ПРЕНОС РЕЗИДЕНТУ У ДЕВИЗАМА У СЛУЧАЈЕВИМА ДОЗВОЉЕНИМ ЗАКОНОМ КОЈИМ СЕ УРЕЂУЈЕ ДЕВИЗНО ПОСЛОВАЊЕ

Плаћање и пренос резиденту у девизама у случајевима дозвољеним законом којим се уређује девизно пословање, врши са <u>подрачуна корисника јавних средстава за обезбеђење</u> <u>средстава за девизно плаћање из групе 830.</u>

<u>Напомена:</u> Плаћање резиденту у девизама по основу аконтације за трошкове службеног путовања у иностранство и Плаћање резиденту у девизама по основу обрачуна трошкова службеног путовања у иностранство врши се на начин описан у тачки 4. овог упутства.

Обезбеђење потребног износа девизних средстава на подрачуну корисника јавних средстава за обезбеђење средстава за девизно плаћање из групе 830, ради плаћања и преноса резиденту у девизама у случајевима дозвољеним законом којим се уређује девизно пословање, могуће је извршити:

- Куповином девиза из динарских средстава (Налог за куповину девиза ФХ 11),
- Конверзијом из једне у другу валуту (Налог за конверзију ФХ 13),
- Преносом девиза са другог девизног рачуна (Налог за пренос ФХ 14) и
- Комбиновањем наведених начина обезбеђења.

#### 5.1. Налог за куповину девиза ФХ 11

Куповина девиза из динарских средстава, ради плаћања и преноса резиденту у девизама у случајевима дозвољеним законом којим се уређује девизно пословање, врши се на начин описан <u>у тачки 4.1. овог упутства</u>.

#### 5.2. Налог за конверзију ФХ 13

Конверзија из једне у другу валуту, ради плаћања и преноса резиденту у девизама у случајевима дозвољеним законом којим се уређује девизно пословање, врши се на начин описан <u>у тачки 4.2. овог упутства</u>.

#### 5.3. Налог за пренос ФХ 14

Пренос девиза са другог девизног рачуна, ради плаћања и преноса резиденту у девизама у случајевима дозвољеним законом којим се уређује девизно пословање <u>директно са</u> <u>девизног рачуна</u>, врши се на начин описан <u>у тачки 4.3. овог упутства</u>.

#### 5.4. Налог за плаћање резиденту у девизама ПИ 76

Плаћање и пренос резиденту у девизама у случајевима дозвољеним законом којим се уређује девизно пословање врши се Налогом за плаћање резиденту у девизама ПИ 76 (након обезбеђења девизних средстава на рачуну за обезбеђење плаћања – РОП).

Унос налога за плаћање резиденту у девизама врши се, након уписа предмета и додавања пратеће скениране документације преко форме за отварање предмета (у менију се бира опција УНОС НАЛОГА / ПРЕДМЕТ и лист УНОС), избором опције <u>Налог за плаћање</u> (код Врсте налога) и кликом на дугме <u>Нови налог</u>.

| Референца 16111476    | 5500001012085                   | Хи                   | тан 🗌 Посебан           |                       |                    |                  | Приоритетан |
|-----------------------|---------------------------------|----------------------|-------------------------|-----------------------|--------------------|------------------|-------------|
| Врста налога 76 Nalog | a za plaćanje rezidentu u deviz | an 👻 Инструмент пла  | аћања Doznake, kreditna | pisma i čekovi        | <del>↓</del> *Нало | г број           |             |
| На терет              |                                 |                      |                         |                       |                    |                  |             |
| Са рачуна 840         | 10523830 04 *                   | JBBK 10523           | * 💿 Налогода            | вац 🔘 Корисни         | ĸ                  |                  |             |
| МБ                    | пиб                             |                      | Назив                   |                       | Адре               | eca              | Место       |
| Налогодавац 178621    | 46 * 103964453 * M              | F-UPRAVA ZA TREZOR   |                         |                       | POP LUKINA         | 7-9              | BEOGRAD     |
| Корисник              |                                 |                      |                         |                       |                    |                  |             |
| Шифра ва              | луте EUR - *                    | Износ 1              | 00,00 Датум валуте      | <d.m.yyyy></d.m.yyyy> | <u>15</u> Да       | тум рок 14.11.2  | 016 15      |
| у корист              |                                 |                      | $\equiv$                |                       |                    |                  |             |
| На рачун              | RS3516000528000                 | 0044044              | ]                       | SWIFT                 | тримаоца           |                  |             |
| Назив                 | UNIVERZITET SINC                | GIDUNUM - TEMPUS GOM | IES                     | Адреса                |                    |                  |             |
| Шифра државе          | RS 🔻                            | Назив државе Srbi    | ja                      | Град                  |                    |                  |             |
| Банка примаоца        |                                 |                      |                         |                       |                    |                  |             |
| SWIFT KOA DBDBRSBG    | HABUB BANCA IN                  | ITESA AD, BEOGRAD    | Адреса MILENTIJA P      | OPOVICA 7B            | Град               | BEOGRAD          |             |
| 1 BCITITMMXXX         | в Рачун                         |                      | Ronai vone              |                       | Држава             | -                |             |
|                       |                                 |                      | Holdel Hole             |                       |                    |                  |             |
|                       |                                 |                      |                         | Тро                   | шкови Ино Бан      | IKE OUR nalogo   | odavac 🔻    |
| Број кредитне пријаве | Година кр                       | едита                | Посебна ознака          | • Бро                 | ј предмета         | 110523160001     |             |
| Детаљи плаћања GRANT  | AGREEMENT 2009-4671             |                      |                         | FMI                   | S референца        |                  |             |
| Напомена              |                                 |                      |                         |                       |                    |                  |             |
| Подаци за статистику  |                                 | Број прилога         | 1                       |                       |                    |                  |             |
| Ред. бр Шифра основа  | Опис трансакциј                 | в Бр. уг             | овора из контролника    | Година из контро      | олника Изно        | ос бруто обрачун |             |
| 1 155 1               | Prenos deviza preko raÄ⊡ur      | a u inostranstvu izm |                         |                       | 10                 | 00,00            | Додај осног |
|                       |                                 |                      |                         |                       |                    |                  |             |

Слика 7 - Плаћање резиденту у девизма ПИ 76

- Врста налога (70 Налог за плаћање према иностранству),
- Инструмент плаћања,
- Налог број уноси се опционо број предмета (корисника),
- *Са рачуна* (у делу На терет) уноси девизни подрачун налогодавца са кога се врши плаћање РОП (840-ЈБКЈС830-КБ),
- *JБКJС* уноси се *JБКJС* налогодавца (5 цифара са водећом нулом),
- Шифра валуте у којој се врши плаћање,
- Износ,
- Тражени датум (датум валуте) уноси се жељени датум (T+4 радна дана, где је Т текући датум) извршења плаћања који корисник навео у документацији, а у документу који представља основ плаћања није наведен крајњи рок или је тај рок за плаћање прошао или је већи од T+4 радна дана. Налог за плаћање се подноси пет радних дана пре датума валуте извршења плаћања.
- Рок датум уноси се крајњи рок до када би требало да се изврши плаћање (највише T+4 радна дана, где је T текући датум) и који је наведен у документу који представља основ плаћања, и то само ако тај рок за плаћање није прошао или је једнак датуму T+4 радна дана или у случају да је датум краћи од T+4 радна дана. У случају да је овај датум краћи од T+4 радна дана, обавезно се означава да је реч о хитном налогу, с тим што се налог не може извршити у периоду краћем од T+2 радна дана.
- На рачун (у делу У корист) уноси се девизни рачун или IBAN примаоца (уколико је у инструкцији банке примаоца или фактури наведен и девизни рачун и IBAN, обавезно се уноси IBAN).
- Назив (у делу У корист) уноси се назив примаоца. Назив примаоца мора да буде идентичан као у инструкцији за плаћање, уговору, фактури, и сл.
- Шифра државе (у делу У корист) уноси се шифра Републике Србије "RS",
- *SWIFT код* (у делу Банка примаоца) уноси се *SWIFT* соде банке примаоца или *BIC* соде банке примаоца.
- Додај коресподента уноси се SWIFT (BIC) соде коресподентске банке и рачун (уколико је тако наведено у инструкцији за плаћање). Уколико је у инструкцији наведено више коресподентских банака, уносе се све банке у једном низу везане за валуту у којој се врши плаћање.
- Трошкови Ино Банке уноси се ко сноси трошкове платног промета.
- Детаљи плаћања обавезно се уноси назив документа који је основ плаћања, заводни број и датум документа (нпр.бр.фактуре, уговора и сл.). Уноси се великим словима на језику документа (нпр. INVOICE NO... – uneti broj fakture i datum izrade, PROFORMA – INVOICE NO... uneti br.fakture i datum izrade, CONTRACT NO...uneti broj ugovora i datum izrade). У случају да је у документу који је основ плаћања напоменуто да се одређени податак наведе код плаћања, потребно је и тај податак навести у овом пољу.
- **Број прилога** уноси се "1" уколико се уз предмет доставља документација, односно "0" уколико се уз предмет не доставља документација,
- Додај основ (у делу Подаци за статистику) уноси се шифра основа плаћања из Шифарника, затим упиши и затвори,
- Хитан означава се у случају да је потребно хитно извршити налог. Уколико је примљено више налога са ознаком хитно, извршавају се по редоследу пријема,

• **Приоритетан** – означава се приоритет у редоследу обраде налога у предмету. Уколико је примљено више налога са ознаком приоритетан, обрађују се по редоследу пријема.

<u>Налог за плаћање резиденту у девизама се испоставља</u> пет радних дана пре датума валуте плаћања, односно датума извршења трансакције <u>(T+4; нпр. ако је датум валуте</u> плаћања у понедељак 21.11.2016., налог се испоставља у уторак 15.11.2016.)! У налогу за плаћање, у пољу "Датум валуте" не уноси се датум када се врши попуњавање налога, већ жељени датум када треба да се изврши плаћање. У налогу за плаћање, у пољу "Рок датум" не уноси се датум када се врши попуњавање налога, већ датум који означава крајњи рок до када мора да се изврши плаћање (нпр. датум са фактуре). Изузетно, у случају хитних и неодложних девизних налога, испостављање девизних налога и пратеће документације, као и обезбеђење средстава за девизно плаћање, може бити и у краћем року.

У оквиру једног УТ броја предмета може да постоји више налога за плаћање резиденту у девизама.

Након унетих података у налог, врши се УПИС налога кликом на дугме Налог се НЕ ПОТВРЂУЈЕ, већ када се унесу сви налози везани за један предмет, врши се ПОТВРДА ПРЕДМЕТА!

НАКОН уноса (уписа) СВИХ налога конверзије и налога за плаћање у оквиру предмета врши се ПОТВРДА предмета!!!

Потврда предмета се врши преко форме за отварање предмета, кликом на дугме потврди предмет. Потврдом предмета сви налози у оквиру истог УТ броја предмета постају потврђени (добијају статус "Потврђен"). У овом статусу налози се не могу мењати!

Налогодавац прати статус налога тако што преко менија бира опцију ГЛАВНА ТАБЛА или опцију УНОС НАЛОГА / ПРЕДМЕТ и лист Преглед предмета.

Уколико је НБС извршила налог, налог добија статус "Извршен".

У случају да је налог и/или документација неисправан и да га НБС не може извршити, налог добија статус "*Погрешан у НБС"*. У том случају, налогодавац врши исправку налога и документације.

У случају да документација не испуњава критеријуме режимске контроле, налог добија статус "*Одбијен од НБС"*. У том случају, налогодавац нема могућност да исправи налог и документацију.

#### 6. ПЛАЋАЊЕ ПРЕМА ПАРТНЕРИМА НА ТЕРИТОРИЈИ КОСОВА И МЕТОХИЈЕ У СКЛАДУ СА ПРОПИСИМА КОЈИМА СЕ РЕГУЛИШЕ ОБАВЉАЊЕ ПЛАТНОГ ПРОМЕТА СА КОСОВОМ И МЕТОХИЈОМ

Плаћање према партнерима на територији Косова и Метохије у складу са прописима којима се регулише обављање платног промета са Косовом и Метохијом, врши са <u>подрачуна</u> корисника јавних средстава за обезбеђење средстава за девизно плаћање из групе 830.

Обезбеђење потребног износа девизних средстава на подрачуну корисника јавних средстава за обезбеђење средстава за девизно плаћање из групе 830, ради плаћања према

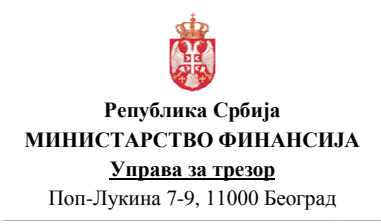

партнерима на територији Косова и Метохије у складу са прописима којима се регулише обављање платног промета са Косовом и Метохијом, врши се <u>ИСКЉУЧИВО</u>:

• Куповином девиза из динарских средстава (Налог за куповину девиза ФХ 11).

#### 6.1. Налог за куповину девиза ФХ 11

Куповина девиза из динарских средстава, ради плаћања према партнерима на територији Косова и Метохије у складу са прописима којима се регулише обављање платног промета са Косовом и Метохијом, врши се на начин описан <u>у тачки 4.1. овог упутства</u>.

#### 6.2. Налог за плаћање партнерима на КиМ ПИ 77

Плаћање према партнерима на територији Косова и Метохије у складу са прописима којима се регулише обављање платног промета са Косовом и Метохијом, врши се Налогом за плаћање према партнерима на КиМ ПИ 77 (након обезбеђења девизних средстава на рачуну за обезбеђење плаћања – РОП).

Унос налога за плаћање према партнерима на територији КиМ врши се, након уписа предмета и додавања пратеће скениране документације преко форме за отварање предмета (у менију се бира опција УНОС НАЛОГА / ПРЕДМЕТ и лист УНОС), избором опције <u>Налог</u> за плаћање (код Врсте налога) и кликом на дугме <u>Нови налог</u>.

|                                  |                                                                                                    | Hoccourt                                                                                                    |                                                                                                    |                                                                                                    |                                                                                                    | Приоритетан                                                                                                    |
|----------------------------------|----------------------------------------------------------------------------------------------------|----------------------------------------------------------------------------------------------------|----------------------------------------------------------------------------------------------------|----------------------------------------------------------------------------------------------------|----------------------------------------------------------------------------------------------------|----------------------------------------------------------------------------------------------------|
| ilaćanje partnerima u KiM 🔻 🚽    | Инструмент плаћања                                                                                                    | Doznake, kreditna pisma                                                                                                    | a i čekovi                                                                                                    | ▼ Нало                                                                                                    | г број                                                                                                    |                                                                                                    |
|                                  |                                                                                                    |                                                                                                    |                                                                                                    |                                                                                                    |                                                                                                    |                                                                                                    |
| 23830 04 JBI                     | BK 10523 *                                                                                                    | 💿 Налогодавац                                                                                                    | 🔘 Корисник                                                                                                    |                                                                                                    |                                                                                                    |                                                                                                    |
| пиб                              | Нази                                                                                                    | в                                                                                                    |                                                                                                    | Адре                                                                                                    | ca                                                                                                    | Место                                                                                                    |
| * 103964453 * MF-UPRA            | VA ZA TREZOR                                                                                                    |                                                                                                    |                                                                                                    | POP LUKINA                                                                                                    | 7-9                                                                                                    | BEOGRAD                                                                                                    |
|                                  |                                                                                                    |                                                                                                    |                                                                                                    |                                                                                                    |                                                                                                    |                                                                                                    |
| EUR • M3HOC                      | 100,00                                                                                                    | Датум валуте                                                                                                    | d.M.yyyy>                                                                                                    | 15 Да                                                                                                    | тум рок 18.1                                                                                                    | 1.2016 15                                                                                                    |
|                                  |                                                                                                    |                                                                                                    |                                                                                                    |                                                                                                    |                                                                                                    |                                                                                                    |
| 1501001000877554                 |                                                                                                    |                                                                                                    | SWIFT n                                                                                                    | римаоца                                                                                                    |                                                                                                    |                                                                                                    |
| KOSOVSKA ENERGETSKA              | KORPORACIJA A.D. PRIŠ                                                                                                    | TINA                                                                                                    | Адреса                                                                                                    |                                                                                                    |                                                                                                    |                                                                                                    |
| 906 🔫 * Ha:                      | зив државе Kosovo                                                                                                    |                                                                                                    | Град                                                                                                    |                                                                                                    |                                                                                                    |                                                                                                    |
|                                  |                                                                                                    |                                                                                                    |                                                                                                    |                                                                                                    |                                                                                                    |                                                                                                    |
| Hasub RAIFFEISEN BAN             | IK KOSOVO Адре                                                                                                    | ca                                                                                                    |                                                                                                    | Град                                                                                                    | PRISTINA                                                                                                    |                                                                                                    |
| Рачун                            |                                                                                                    | Renzi venesner                                                                                                    |                                                                                                    | Држава                                                                                                    | -                                                                                                    | •                                                                                                    |
|                                  |                                                                                                    | додај кореспор                                                                                                    | tenia                                                                                                    |                                                                                                    |                                                                                                    |                                                                                                    |
|                                  |                                                                                                    |                                                                                                    | Троц                                                                                                    | кови Ино Бан                                                                                                    | IKE OUR na                                                                                                    | logodavac 👻                                                                                                    |
| Година кредита                   | Посеб                                                                                                    | бна ознака                                                                                                    | 👻 Број                                                                                                    | предмета                                                                                                    | 11052316000                                                                                                    | 01                                                                                                    |
| R. 12829196 DATUM FAKTUP         | RE 28/07/14                                                                                                    |                                                                                                    | FMIS                                                                                                    | референца                                                                                                    |                                                                                                    |                                                                                                    |
|                                  |                                                                                                    |                                                                                                    |                                                                                                    |                                                                                                    |                                                                                                    |                                                                                                    |
|                                  | Број прилога 1                                                                                                    |                                                                                                    |                                                                                                    |                                                                                                    |                                                                                                    |                                                                                                    |
| Опис трансакције                 | Бр. уговора                                                                                                    | из контролника Год                                                                                                    | ина из контрол                                                                                                    | пника Изно                                                                                                    | с бруто обрач                                                                                                    | уна                                                                                                    |
| nje uvoza robe (pre i posle izvr | senog uvoza                                                                                                    |                                                                                                    |                                                                                                    | 10                                                                                                    | 0,00                                                                                                    | Додај осно                                                                                                    |
|                                  |                                                                                                    |                                                                                                    |                                                                                                    |                                                                                                    |                                                                                                    |                                                                                                    |
|                                  | ВЗ30 04 В<br>ПИБ<br>103964453 МЕ-UPRA<br>EUR • Износ<br>1501001000877554<br>КОSOVSKA ENERGETSKA<br>906 • На<br>Назив RAIFFEISEN ВАЛ<br>Ранун<br>Година кредита<br>1.12829196 DATUM FAKTUF<br>Опис трансакције<br>тје uvoza robe (pre i posle izvr | 3830         0.4         JBBK         10523         *           103964453         *         Hasu         103964453         *         Hasu           103964453         *         MF-UPRAVA ZA TREZOR         *         100,00           1501001000877554         .         100,00         1501001000877554           КОБОУБКА ЕNERGETSKA KORPORACIJA A.D. PRIŠ         906         •         Назив државе         Ковочо           14300         •         Назив државе         Ковочо         Адре           Рачун         •         Година кредита         Посеб           с. 12829196         DATUM FAKTURE 28/07/14         •         Број прилога 1           Опис трансакције         Бро, уговора         •         •           19. ичога гобе (pre i posle izvrzenog uvoza)         Страна представи         • | 3830       04       JBBK       10523       ● Налогодавац         ПИБ       Назив       Назив         103964453       МF-UPRAVA ZA TREZOR         EUR       ● ИЗнос       100,00       Сатун валуте         1501001000877554       КоБОУБКА ЕМЕКЕТБКА КОКРОКАСЦА А.D. PRIŠTINA         906       ● Назив државе       Ковочо         Назив       Ранун       Адреса         Ранун       Посебна ознака | 3830       04       JBBK       10523       • Налогодавац       Корисник         ПИБ       Назив       103964453       • МР-UPRAVA ZA TREZOR | 3830       04       JBBK       10523       *       • Налогодавац       Корисник         ПИБ       Назив       Адре         103964453       МF-UPRAVA ZA TREZOR       РОР ЦИКЛА         EUR       •       Износ       100,00       Датум валуте       сd.М.уууу>       13       Да         EUR       •       Износ       100,00       Датум валуте       сd.М.ууу>       13       Да         IS01001000877554       SWIFT принаюца       Адреса       Град       КобоУБКА ЕМЕКЕВТБКА КОКРОКАСЦА А.Д. Р.ПІТЛИА       Адреса         996       •       Назив државе       Ковочо       Град       Држава       Трад         Рачун       Додај коресподента       Град       Држава       Трошкови Ино Бан         12829196       ОАТИМ РАКТИКЕ 28/07/14       ГМІБ рефренца       Број предита       Град       Година контролника       Изно         Опис трансакције       Број прилоге 1       Опис трансакције       Бро уговора из контролника       Година из контролника       Изно         10       Страна представикитва       Празин форму       Униши | 3830       04       JBBK       10523       *       • Налогодавац       Корисник         ПИБ       Назив       Адреса         103964453       МР-UPRAVA ZA TREZOR       РОР ЦИСИЛА 7-9         ЕUR       •       Износ       100,00       Датум валуте       Комууу>       13         1501001000877554       SWIFT принающе       КОБОУБКА ЕМЕКЕВЕТSKA КОКРОВАСЦА А.D. PRIŠTINA       Адреса |

Слика 8 - Налог за плаћање према партнерима у КиМ ПИ 77

- Врста налога (70 Налог за плаћање према иностранству),
- Инструмент плаћања,
- Налог број уноси се опционо број предмета (корисника),
- *Са рачуна* (у делу На терет) уноси девизни подрачун налогодавца са кога се врши плаћање РОП (840-ЈБКЈС830-КБ),
- ЈБКЈС уноси се ЈБКЈС налогодавца (5 цифара са водећом нулом),
- Шифра валуте у којој се врши плаћање,

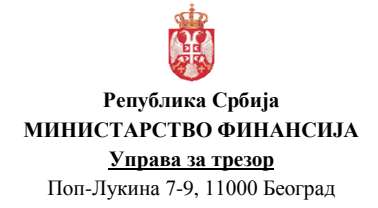

#### • Износ,

- Тражени датум (датум валуте) уноси се жељени датум (T+4 радна дана, где је Т текући датум) извршења плаћања који корисник навео у документацији, а у документу који представља основ плаћања није наведен крајњи рок или је тај рок за плаћање прошао или је већи од T+4 радна дана. Налог за плаћање се подноси пет радних дана пре датума валуте извршења плаћања.
- Рок датум уноси се крајњи рок до када би требало да се изврши плаћање (највише T+4 радна дана, где је Т текући датум) и који је наведен у документу који представља основ плаћања, и то само ако тај рок за плаћање није прошао или је једнак датуму T+4 радна дана или у случају да је датум краћи од T+4 радна дана. У случају да је овај датум краћи од T+4 радна дана, обавезно се означава да је реч о хитном налогу, с тим што се налог не може извршити у периоду краћем од T+2 радна дана.
- На рачун (у делу У корист) уноси се девизни рачун или IBAN примаоца (уколико је у инструкцији банке примаоца или фактури наведен и девизни рачун и IBAN, обавезно се уноси IBAN). У случају да налог има ознаку "Посебан", ово поље није обавезно.
- **Назив** (у делу У корист) уноси се назив примаоца. Назив примаоца мора да буде идентичан као у инструкцији за плаћање, уговору, фактури, и сл. У случају да налог има ознаку "Посебан", ово поље није обавезно.
- Шифра државе (у делу У корист) уноси се нумеричка ознака "906". У случају да налог има ознаку "Посебан", ово поље није обавезно.
- SWIFT код (у делу Банка примаоца) уноси се SWIFT соде банке примаоца или BIC соде банке примаоца. У случају да налог има ознаку "Посебан", ово поље није обавезно.
- Додај коресподента уноси се SWIFT (BIC) соде коресподентске банке и рачун (уколико је тако наведено у инструкцији за плаћање). Уколико је у инструкцији наведено више коресподентских банака, уносе се све банке у једном низу везане за валуту у којој се врши плаћање. У случају да налог има ознаку "Посебан", ово поље није обавезно.
- **Трошкови Ино Банке** уноси се ко сноси трошкове платног промета. У случају да налог има ознаку "Посебан", ово поље није обавезно.
- Детаљи плаћања обавезно се уноси назив документа који је основ плаћања, заводни број и датум документа (нпр.бр.фактуре, уговора и сл.). Уноси се великим словима на језику документа (нпр. INVOICE NO... – uneti broj fakture i datum izrade, PROFORMA – INVOICE NO... uneti br.fakture i datum izrade, CONTRACT NO...uneti broj ugovora i datum izrade). У случају да је у документу који је основ плаћања напоменуто да се одређени податак наведе код плаћања, потребно је и тај податак навести у овом пољу. У случају да налог има ознаку "Посебан", ово поље није обавезно.
- **Број прилога** уноси се "1" уколико се уз предмет доставља документација, односно "0" уколико се уз предмет не доставља документација,
- Додај основ (у делу Подаци за статистику) уноси се шифра основа плаћања из Шифарника, затим упиши и затвори,
- Хитан означава се у случају да је потребно хитно извршити налог. Уколико је примљено више налога са ознаком хитно, извршавају се по редоследу пријема,
- Посебан означава се у случају да се налог уноси по основу документације која је означена одређеним степеном поверљивости,

• **Приоритетан** – означава се приоритет у редоследу обраде налога у предмету. Уколико је примљено више налога са ознаком приоритетан, обрађују се по редоследу пријема.

Налог за плаћање према партнерима у КиМ се испоставља пет радних дана пре датума валуте плаћања, односно датума извршења трансакције (T+4; нпр. ако је датум валуте плаћања у понедељак 21.11.2016., налог се испоставља у уторак 15.11.2016.)! У налогу за плаћање, у пољу "Датум валуте" не уноси се датум када се врши попуњавање налога, већ жељени датум када треба да се изврши плаћање. У налогу за плаћање, у пољу "Рок датум" не уноси се датум када се врши попуњавање налога, већ датум који означава крајњи рок до када мора да се изврши плаћање (нпр. датум са фактуре). Изузетно, у случају хитних и неодложних девизних налога, испостављање девизних налога и пратеће документације, као и обезбеђење средстава за девизно плаћање, може бити и у краћем року.

У оквиру једног УТ броја предмета може да постоји више налога за плаћање према партнерима у КиМ.

Након унетих података у налог, врши се УПИС налога кликом на дугме Налог се НЕ ПОТВРЂУЈЕ, већ када се унесу сви налози везани за један предмет, врши се ПОТВРДА ПРЕДМЕТА!

НАКОН уноса (уписа) СВИХ налога конверзије и налога за плаћање у оквиру предмета врши се ПОТВРДА предмета!!!

Потврда предмета се врши преко форме за отварање предмета, кликом на дугме потврди предмет. Потврдом предмета сви налози у оквиру истог УТ броја предмета постају потврђени (добијају статус "Потврђен"). У овом статусу налози се не могу мењати!

Запослени у УТ-ф прати статус налога тако што преко менија бира опцију ГЛАВНА ТАБЛА или опцију УНОС НАЛОГА / ПРЕДМЕТ и лист Преглед предмета.

Уколико је НБС извршила налог, налог добија статус "Извршен".

У случају да је налог и/или документација неисправан и да га НБС не може извршити, налог добија статус "*Погрешан у НБС"*. У том случају, налогодавац врши исправку налога и документације.

У случају да документација не испуњава критеријуме режимске контроле, налог добија статус "*Одбијен од НБС"*. У том случају, налогодавац нема могућност да исправи налог и документацију.

## 7. ПЛАЋАЊЕ ТРОШКОВА ИНОБАНКЕ

#### 7.1. Обавештење о трошковима ПИ 74

Налогодавац прати статус налога преко ГЛАВНЕ ТАБЛЕ у ДеПП-у.

Након добијања потврде од НБС за налоге за плаћање према иностранству, као и за налоге за плаћање према партнерима на КиМ да су извршени (уколико је у налозима означено да налогодавац сноси инотрошкове), накнадно добијамо обавештење од НБС о обавези плаћања трошкова инобанке по основу плаћања према иностранству, односно плаћања према партнерима на територији Косова и Метохије у складу са прописима којима

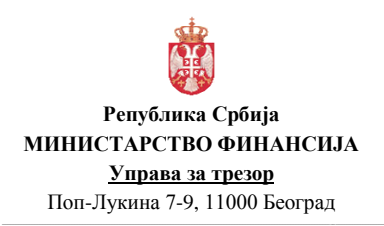

| Верзија         | : 1.0               |
|-----------------|---------------------|
| Примењује се од | : 27. фебруар 2017. |
| Страна          | : 26 од 71          |

се регулише обављање платног промета са Косовом и Метохијом - Обавештење о трошковима ПИ 74.

Обавештење о плаћању трошкова инобанке, налогодавац прати тако што преко менија бира опцију **УНОС НАЛОГА / ОБАВЕШТЕЊА** (или преко **ГЛАВНЕ ТАБЛЕ).** 

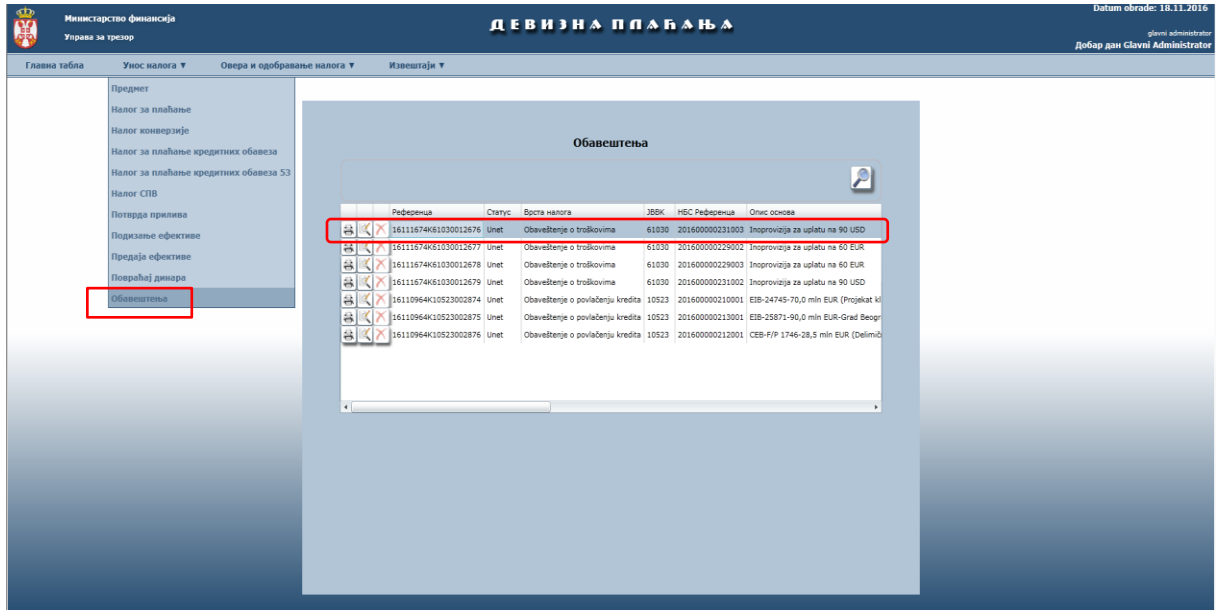

Слика 9 - Обавештење о трошковима ПИ 74

Налогодавац може да одштампа Обавештења о трошковима PI 74 које се налази у пдф формату у менију УНОС НАЛОГА / ОБАВЕШТЕЊА.

Налогодавац има могућност да обрише Обавештење о трошковима у менију УНОС НАЛОГА / ОБАВЕШТЕЊА кликом на дугме . <u>Ову опцију налогодавац може да</u> користи тек по регулисању обавезе!

Плаћање трошкова инобанке врши са <u>подрачуна корисника јавних средстава за</u> обезбеђење средстава за девизно плаћање из групе 830.

Обезбеђење потребног износа девизних средстава на подрачуну корисника јавних средстава за обезбеђење средстава за девизно плаћање из групе 830, ради плаћања трошкова инобанке, могуће је извршити:

- Куповином девиза из динарских средстава (Налог за куповину девиза ФХ 11),
- Конверзијом из једне у другу валуту (Налог за конверзију ΦХ 13),
- Преносом девиза са другог девизног рачуна (Налог за пренос ФХ 14) и
- Комбиновањем наведених начина обезбеђења.

Унос налога у вези са плаћањем трошкова инобанке врши се преко <u>HOBOF УТ броја</u> <u>предмета</u> – отвара се нови предмет, односно не врши се преко предмета у којем је извршено девизно плаћање!

#### 7.2. Налог за куповину девиза ФХ 11

Куповина девиза из динарских средстава, ради плаћања трошкова инобанке, врши се на начин описан <u>у тачки 4.1. овог упутства</u>, с тим што се у Налогу за куповину девиза ФХ11 у

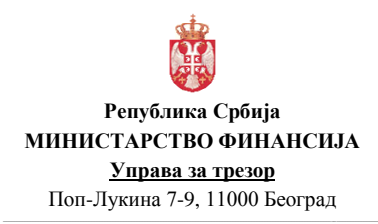

пољу *Број НБС* обавезно наводи НБС референца (НБС број) из Обавештење о плаћању трошкова инобанке - ПИ 74 по ком основу се и врши куповина девиза.

#### 7.3. Налог за конверзију ФХ 13

Конверзија из једне у другу валуту, ради плаћања трошкова инобанке, врши се на начин описан <u>у тачки 4.2. овог упутства</u>, с тим што се у Налогу за куповину девиза ФХ11 у пољу *Број НБС* обавезно наводи НБС референца (НБС број) из Обавештење о плаћању трошкова инобанке - ПИ 74 по ком основу се и врши куповина девиза.

#### 7.4. Налог за пренос ФХ 14

Пренос девиза са другог девизног рачуна, ради плаћања трошкова инобанке<u>директно са</u> <u>девизног рачуна</u>, врши се на начин описан <u>у тачки 4.3. овог упутства</u>.

#### 7.5. Налог за плаћање трошкова ПИ 75

Плаћање трошкова инобанке врши се Налогом за плаћање трошкова ПИ 75 (након обезбеђења девизних средстава на рачуну за обезбеђење плаћања – РОП).

Унос налога за плаћање трошкова врши се, након уписа предмета и додавања пратеће скениране документације преко форме за отварање предмета (у менију се бира опција УНОС НАЛОГА / ПРЕДМЕТ и лист УНОС), избором опције <u>Налог за плаћање</u> (код Врсте налога) и кликом на дугме <u>Нови налог</u>.

|                                                                                                    |                                                                    |                                                                    |                                     | Хитан 📃 Пос                                  | ебан                                 |                                                                  |                                                                             | Приоритетан                           |
|----------------------------------------------------------------------------------------------------|--------------------------------------------------------------------|--------------------------------------------------------------------|-------------------------------------|----------------------------------------------|--------------------------------------|------------------------------------------------------------------|-----------------------------------------------------------------------------|---------------------------------------|
| Врста налога 75                                                                                                | Nalog za plaćanje troš                                             | ikova 🔫                                                            | Инструмент г                        | ллаћања Doznake,                             | kreditna pisma i čekovi              | -                                                                | *Налог број                                                                 |                                       |
| На терет                                                                                                    |                                                                    |                                                                    | _                                   |                                              |                                      |                                                                  |                                                                             |                                       |
| Са рачуна 84                                                                                                   | 0 10523830                                                         | 04 *                                                               | JBBK 10523                          | * 💿 На                                       | логодавац 🔘 Кори                     | сник                                                             |                                                                             |                                       |
|                                                                                                    | мб пи                                                              | Б                                                                  |                                     | Назив                                        |                                      |                                                                  | Адреса                                                                      | Место                                 |
| Налогодавац 17                                                                                                 | 862146 * 103964                                                    | 453 * MF-UF                                                        | RAVA ZA TREZOR                      |                                              |                                      | POP LU                                                           | JKINA 7-9                                                                   | BEOGRAD                               |
| Корисник                                                                                                    |                                                                    |                                                                    |                                     |                                              |                                      |                                                                  |                                                                             |                                       |
| Шиф                                                                                                    | ра валуте EUR                                                      | 👻 * Изни                                                           | oc                                  | 10,00 Тражен                                 | и датум 17.2.2017 (                  | :00:00                                                           | 5 Датум рок 🖂                                                               | .M.yyyy> 15                           |
| У корист                                                                                                    |                                                                    |                                                                    |                                     |                                              |                                      |                                                                  |                                                                             |                                       |
| На рачун                                                                                                    |                                                                    |                                                                    |                                     |                                              | SWI                                  | FT примаоца                                                      |                                                                             |                                       |
| Назив примаоца                                                                                                 |                                                                    |                                                                    |                                     |                                              | Адр                                  | еса                                                              |                                                                             |                                       |
| Шифра државе                                                                                                   | DE                                                                 | <b>*</b>                                                           | Назив државе N                      | emačka                                       | Град                                 | 1                                                                |                                                                             |                                       |
| Банка примаоца                                                                                                 |                                                                    |                                                                    |                                     |                                              |                                      |                                                                  |                                                                             |                                       |
| SWIFT KOA DEUTDE                                                                                               | FFXXX Назив                                                        | DEUTSCHE B                                                         | ANK AG                              | Адреса TAUN                                  | USANLAGE 12                          | Гр                                                               | ад FRANKFURT                                                                | F AM MAIN                             |
| Позиција SWIFT                                                                                                 | Назив Рачун                                                        |                                                                    |                                     | Bog                                          |                                      | Др                                                               | жава                                                                        | <b>•</b>                              |
|                                                                                                    |                                                                    |                                                                    |                                     | ACA                                          | ij kopecnogeniu                      |                                                                  |                                                                             |                                       |
|                                                                                                    |                                                                    |                                                                    |                                     |                                              |                                      |                                                                  |                                                                             |                                       |
|                                                                                                    |                                                                    |                                                                    |                                     |                                              |                                      | Трошкови И                                                       | но Банке                                                                    | <b>T</b>                              |
| Број кредитне прија                                                                                            | зе                                                                 | Година креди                                                       | та                                  | Посебна ознан                                | :a 💽 🗸                               | Трошкови И<br>Број предме                                        | но Банке<br>та 110523170                                                    | 004                                   |
| Број кредитне прија<br>Детаљи плаћања IN                                                                       | BE                                                                 | Година креди<br>LATU OD 100 E                                      | та                                  | Посебна ознан                                | :a 🔹                                 | Трошкови И<br>Број предме<br>FMIS рефер                          | но Банке<br>та 110523170<br>енца                                            | 004                                   |
| Број кредитне прија<br>Детаљи плаћања IN<br>Напомена                                                           | BE OPROVIZIJA ZA UPI                                               | Година креди<br>LATU OD 100 E                                      | UR                                  | Посебна ознан<br>Број при                    | nora 1                               | Трошкови И<br>Број предме<br>FMIS рефер<br>Broj HБС              | но Банке<br>та 110523170<br>енца<br>201700000                               | 004                                   |
| Број кредитне прија<br>Детаљи плаћања IN<br>Напомена<br>Подаци за статисти                                     | BE OPROVIZIJA ZA UPI                                               | Година креди<br>LATU OD 100 E                                      | TA UR                               | Посебна ознан<br>Број при                    | лога 1                               | Трошкови И<br>Број предме<br>FMIS рефер<br>Broj HБС              | но Банке<br>пта 110523170<br>енца 201700000                                 | 004<br>065017                         |
| Број кредитне прија<br>Детаљи плаћања <u>IN</u><br>Напомена<br><b>Подаци за статист</b><br>Ред. бр Шифра осн   | BE OPROVIZIJA ZA UPI                                               | Година креди<br>LATU OD 100 E<br>грансакције                       | та<br>UR<br>Бр.                     | Посебна озна<br>Број при<br>уговора из контр | лога <u>1</u><br>олника Година из ко | Трошкови И<br>Број предме<br>FMIS рефер<br>Broj HБС<br>нтролника | но Банке<br>пта 110523170<br>енца<br>201700000<br>Износ бруто обр           | 004                                   |
| Број кредитне прија<br>Детаљи плаћања <u>IN</u><br>Напомена<br>Подаци за статист<br>Ред. бр Шифра осн<br>1 400 | ве<br>OPROVIZIJA ZA UPI<br>IKY<br>Эва Опис 1<br>Provizije i troško | Година креди<br>LATU OD 100 E<br>грансакције<br>avi povezani sa fi | ла<br>UR<br>Бр.<br>nansijskim trans | Посебна озна<br>Број при<br>уговора из контр | а •                                  | Трошкови И<br>Број предме<br>FMIS рефер<br>Broj HБС<br>нтролника | но Банке<br>пта 110523170<br>енца<br>201700000<br>Износ бруто обра<br>10,00 | 004<br>065017<br>ачуна<br>Додај основ |

Слика 10 - Налог за плаћање трошкова ПИ 75

- Врста налога (75 Налог за плаћање трошкова),
- **Број НБС** кликом на дугме поред поља бира се НБС број Обавештења о трошковима ПИ 74 од НБС. Након избора обавештења, обавезни подаци налога за плаћање трошкова се аутоматски попуњавају из обавештења,

- *Налог број* уноси се опционо број предмета (корисника) или деловодни број под којим је заведен предемет у УТ-ф,
- **Тражени датум** (датум валуте) уноси се текући датум. Не попуњава се поље "Рок датум",
- Хитан означава се у случају да је потребно хитно извршити налог. Уколико је примљено више налога са ознаком хитно, извршавају се по редоследу пријема,
- **Приоритетан** означава се приоритет у редоследу обраде налога у предмету. Уколико је примљено више налога са ознаком приоритетан, обрађују се по редоследу пријема.

У оквиру једног УТ броја предмета може да постоји више налога за плаћање трошкова инобанке.

Након унетих података у налог, врши се УПИС налога кликом на дугме Налог се НЕ ПОТВРЂУЈЕ, већ када се унесу сви налози везани за један предмет, врши се ПОТВРДА ПРЕДМЕТА!

НАКОН уноса (уписа) СВИХ налога конверзије и налога за плаћање у оквиру предмета врши се ПОТВРДА предмета!!!

Потврда предмета се врши преко форме за отварање предмета, кликом на дугме потврди предмет. Потврдом предмета сви налози у оквиру истог УТ броја предмета постају потврђени (добијају статус "Потврђен"). У овом статусу налози се не могу мењати!

Налогодавац прати статус налога тако што преко менија бира опцију **ГЛАВНА ТАБЛА** или опцију **УНОС НАЛОГА / ПРЕДМЕТ** и лист **Преглед предмета.** 

Уколико је НБС извршила налог, налог добија статус "Извршен".

У случају да је налог и/или документација неисправан и да га НБС не може извршити, налог добија статус "*Погрешан у НБС"*. У том случају, налогодавац врши исправку налога и документације.

У случају да документација не испуњава критеријуме режимске контроле, налог добија статус "*Одбијен од НБС"*. У том случају, налогодавац нема могућност да исправи налог и документацију.

# 8. ПЛАЋАЊЕ ТРОШКОВА ПО ОСНОВУ ПЛАЋАЊА И НАПЛАТЕ ПРЕКО БАНКЕ У РЕПУБЛИЦИ СРБИЈИ

Плаћање трошкова по основу плаћања и наплате преко банке у Републици Србији врши се на основу Обавештења о трошковима ПИ 74 које доставља НБС кроз ДеПП, аутоматски кроз ЈАФИН, издавањем налога за наплату тарифе у динарима са подрачуна 840-1620-21, евиденционог рачуна и апропријације Управе за трезор.

#### 9. ПЛАЋАЊЕ SWIFT ТРОШКОВА

Плаћање SWIFT трошкова, по сваком извршеном девизном налогу за који се SWIFT тарифа наплаћује, врши се аутоматски кроз ЈАФИН, издавањем налога за наплату тарифе

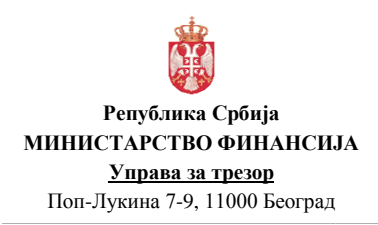

у динарима са подрачуна 840-1620-21, евиденционог рачуна и апропријације Управе за трезор.

# 10.ИСПЛАТАЕФЕКТИВЕПООСНОВУОБЕЗБЕЂЕЊААКОНТАЦИЈЕЗАПОКРИЋЕТРОШКОВАСЛУЖБЕНОГПУТОВАЊА У ИНОСТРАНСТВОСССС

Исплата ефективе по основу обезбеђења аконтације за покриће трошкова службеног путовања у иностранство врши са <u>подрачуна пренетих девизних средстава за готовинске</u> <u>исплате из групе 831.</u>

Обезбеђење потребног износа девизних средстава на подрачуну пренетих девизних средстава за готовинске исплате из групе 831, ради исплате ефективе по основу обезбеђења аконтације за покриће трошкова службеног путовања у иностранство, могуће је извршити:

- Куповином ефективе из динарских средстава (Налог за куповину ефективе ФХ 15),
- Конверзијом из једне у другу валуту (Налог за конверзију ФХ 13) и
- Преносом девиза са другог девизног рачуна (Налог за пренос ФХ 14).

#### 10.1. Налог за куповину ефективе ФХ 15

Куповина ефективе из динарских средстава, ради исплате ефективе по основу обезбеђења аконтације за покриће трошкова службеног путовања у иностранство, врши се на основу извршене уплате у динарској противвредности по продајном курсу Народне банке Србије за ефективу, односно по средњем курсу ако је то утврђено међународним уговорима/споразумима којима се одобравају донације или кредити за финансирање буџетског дефицита (подршка буџету), на дан испостављања девизног налога за куповину ефективе у Народну банку Србије, у корист рачуна Народне банке Србије број 880-30-81, са позивом на број одобрења по моделу 97, чија структура елемената је следећа:

- двоцифрен контролни број,
- 6437055 као фиксна цифра по правилнику Народне банке Србије,
- петоцифрен јединствени број корисника јавних средстава (са водећим нулама),

- шестоцифрени број предмета (прве две цифре су ознака године, а остале четири цифре су идентификација уплате у току наведене године и непоновљиве су у оквиру једне године и за једног корисника).

Позив на број задужења по моделу 97 је прописан правилником.

Налогодавац врши динарску уплату кроз Информациони систем извршења буџета.

Може постојати више динарских уплата (са више динарских рачуна налогодавца) током једног радног дана за куповину ефективе по једном УТ броју предмета. Сви динарски налози који се односе на исти УТ број предмета морају имати исти позив на број одобрења у налогу. Збир износа у динарским налозима са истим позивом на број одобрења мора да буде већи или једнак потребном износу за куповину ефективе по курсу НБС на дан испостављања налога за куповину ефективе.

Када је динарски налог извршен, односно обезбеђено динарско покриће, запослени у УТф врши отварање предмета, односно **<u>формирање УТ броја предмета</u>** у ДеПП-у и приступа уносу Налога за куповину ефективе ФХ 15.

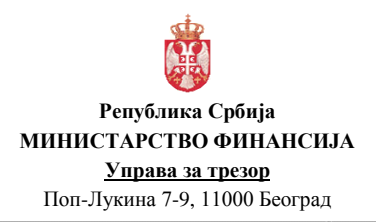

| Верзија         | : 1.0               |
|-----------------|---------------------|
| Примењује се од | : 27. фебруар 2017. |
| Страна          | : 30 од 71          |

Унос налога за куповину ефективе врши се, након уписа предмета и додавања пратеће скениране документације преко форме за отварање предмета (у менију се бира опција УНОС НАЛОГА / ПРЕДМЕТ и лист УНОС), избором опције <u>Налог конверзије</u> (код Врсте налога) и кликом на дугме <u>Нови налог</u>.

| Референца 16111515S00001002751 |                  | Хитан 🗌 Посебан               | 🗌 Специфичан курс 📃 При | оритетан |
|--------------------------------|------------------|-------------------------------|-------------------------|----------|
|                                | Врста налога     | 15 Nalog za kupovinu efektive | •                       |          |
|                                | Датум валуте     | 15.11.2016                    | 15                      |          |
| Из валуте                      |                  |                               |                         |          |
| Валута <sub>RSD</sub> -        | Курс 1           | Износ                         | 1.860,62                |          |
| Са рачуна 840 1620 2           | 1 ЈББК 10523     | Назив                         | MF-UPRAVA ZA TREZOR     |          |
| У валуту                       | <b>_</b>         |                               |                         |          |
| Banyta EUR -                   | Курс 124,041     | Конвертовани износ            | 15,00                   |          |
| На рачун 840 10523831 9        | в                | Назив                         | MF-UPRAVA ZA TREZOR     |          |
| Позив на број 9                | 7 39643705510523 | 160001                        |                         |          |
|                                |                  |                               |                         |          |
| Напомена                       |                  |                               |                         |          |
| Број предмета 110523160119     | Број прило       | pra 1                         | FMIS референца          |          |
|                                |                  |                               | L                       |          |
|                                |                  |                               |                         |          |
|                                |                  |                               |                         |          |

Слика 11 - Налог за куповину ефективе FX 15

- Врста налога (15 Налог за куповину ефективе),
- Датум валуте (текући датум),
- Са рачуна (у делу Из валуте) уноси се динарски рачун налогодавца 840- са кога су обезбеђена динарска средства на рачуну 880-30-81. У случају да је са више динарских рачуна извршена уплата, уноси се динарски рачун задужења са првог динарског налога,
- ЈБКЈС уноси се ЈБКЈС налогодавца (5 цифара са водећом нулом),
- Валута (у делу У валуту) уноси се валута која се купује,
- *На рачун* (у делу У валуту) уноси се рачун обезбеђења плаћања (РОП) који је унет код отварања предмета: 840-ЈБКЈС831-КБ,
- Конвертовани износ уноси се износ у страној валути који се купује (кликом на дугме израчунава се тачан износ динарских средстава потребних за куповину тражене валуте),
- Позив на број (уноси се позив на број одобрења из динарског налога за пренос),
- Напомена опционо се уноси основ/разлог куповине ефективе,
- **Број прилога** уноси се "1" уколико се уз предмет доставља документација, односно "0" уколико се уз предмет не доставља документација,
- Хитан означава се у случају да је потребно хитно извршити налог. Уколико је примљено више налога са ознаком хитно, извршавају се по редоследу пријема,
- Посебан означава се у случају да се налог уноси по основу документације која је означена одређеним степеном поверљивости,
- Специфичан курс означава се у случају да је међународним уговорима/споразумима којима се одобравају донације или кредити за финансирање буџетског дефицита (подршка буџету) утврђено да се куповина врши по средњем курсу НБС,

 Приоритетан – означава се приоритет у редоследу обраде налога у предмету. Уколико је примљено више налога са ознаком приоритетан, обрађују се по редоследу пријема.

Код налога за куповину ефективе примењује се продајни курс за ефективу, односно средњи курс ако је то утврђено међународним уговорима/споразумима којима се одобравају донације или кредити за финансирање буџетског дефицита (подршка буџету), према курсној листи НБС формираној на дан када се врши куповина ефективе (курс се примењује од 8 часова текућег дана до 8 часова наредног дана када ће бити формирана наредна курсна листа).

У оквиру једног УТ броја предмета може да постоји само један налог за куповину ефективе којим се купује једна валута, али може да постоји више налога за куповину ефективе којим се купује више различитих валута. У све налоге за куповину ефективе у оквиру истог УТ броја предмета уноси се исти позив на број одобрења из динарског налога којим је извршена уплата динара.

Након унетих података у налог, врши се УПИС налога кликом на дугме Налог се НЕ ПОТВРЂУЈЕ, већ када се унесу сви налози везани за један предмет, врши се ПОТВРДА ПРЕДМЕТА!

Налогодавац прати статус налога тако што преко менија бира опцију ГЛАВНА ТАБЛА или опцију УНОС НАЛОГА / ПРЕДМЕТ и лист Преглед предмета.

Уколико је НБС извршила налог, налог добија статус "Извршен".

У случају да је налог и/или документација неисправан и да га НБС не може извршити, налог добија статус "*Погрешан у НБС"*. У том случају, налогодавац врши исправку налога и документације.

У случају да документација не испуњава критеријуме режимске контроле, налог добија статус "*Одбијен од НБС"*. У том случају, налогодавац нема могућност да исправи налог и документацију.

#### 10.2. Налог за конверзију ФХ 13

Конверзија из једне у другу валуту, ради исплате ефективе по основу обезбеђења аконтације за покриће трошкова службеног путовања у иностранство, врши се Налогом за конверзију ФХ 13.

Унос налога за конверзију врши се, након уписа предмета и додавања пратеће скениране документације преко форме за отварање предмета (у менију се бира опција УНОС НАЛОГА / ПРЕДМЕТ и лист УНОС), избором опције <u>Налог конверзије</u> (код Врсте налога) и кликом на дугме <u>Нови налог</u>.

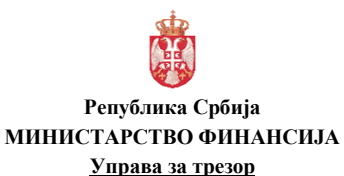

Поп-Лукина 7-9, 11000 Београд

| Статус налога 0 - Unet<br>Референца 16111513S00001002752 | НАЛ             | ОГ ЗА КОНВЕРЗИЈУ<br>Хитан 🗌 Посебан | Специфичан курс     | 🗌 Приоритетан |
|----------------------------------------------------------|-----------------|-------------------------------------|---------------------|---------------|
|                                                          | Врста налога    | 13 Nalog za konverziju              | •                   |               |
|                                                          | Датум валуте    | 15.11.2016                          | 15                  |               |
| Из валуте                                                |                 |                                     |                     |               |
| Валута USD 🔹                                             | Курс 114,56     | 35 Износ                            | 16,13               |               |
| Са рачуна 840 1630 88                                    | ЈББК 10523      | Назив                               | MF-UPRAVA ZA TREZOR |               |
| У валуту                                                 |                 |                                     |                     |               |
| Валута EUR 👻                                             | Курс 123,17     | 87 Конвертовани износ               | 15,00               |               |
| На рачун 840 10523831 98                                 |                 | Назив                               | MF-UPRAVA ZA TREZOR |               |
|                                                          |                 |                                     |                     |               |
|                                                          |                 |                                     |                     |               |
|                                                          |                 |                                     |                     |               |
| Напомена                                                 |                 |                                     |                     |               |
| Број предмета 110523160119                               | Број прил       | iora 1                              | FMIS референца      |               |
|                                                          |                 |                                     |                     |               |
|                                                          |                 |                                     |                     |               |
|                                                          | Копирај последн | п Празни форму                      | Улиши Потврди       | Illraugai     |

Слика 12 - Налог за конверзију ФХ 13

Налогодавац уноси у налог следеће податке:

- Врста налога (13 Налог за конверзију),
- Датум валуте (текући датум),
- Валута (у делу Из валуте) уноси се валута из које се врши конверзија,
- Са рачуна (у делу Из валуте) уноси девизни подрачун са кога се врши конверзија,
- ЈБКЈС уноси се ЈБКЈС налогодавца (5 цифара са водећом нулом),
- Валута (у делу У валуту) уноси се валута у коју се врши конверзија,
- *На рачун* (у делу У валуту) уноси се рачун обезбеђења плаћања (РОП) који је унет код отварања предмета: **840-ЈБКЈС831-КБ**,
- Конвертовани износ уноси се потребан износ средстава у страној валути који се добија конверзијом (кликом на дугме израчунава се тачан износ девизних средстава потребних за конверзију у тражену валуту),
- Напомена опционо се уноси основ/разлог конверзије из једне у другу валуту,
- **Број прилога** уноси се "1" уколико се уз предмет доставља документација, односно "0" уколико се уз предмет не доставља документација,
- Хитан означава се у случају да је потребно хитно извршити налог. Уколико је примљено више налога са ознаком хитно, извршавају се по редоследу пријема,
- Посебан означава се у случају да се налог уноси по основу документације која је означена одређеним степеном поверљивости,
- **Приоритетан** означава се приоритет у редоследу обраде налога у предмету. Уколико је примљено више налога са ознаком приоритетан, обрађују се по редоследу пријема.

Код налога за конверзију примењује се средњи курс према курсној листи НБС за званични средњи курс динара формираној на дан када се врши конверзија (курс се примењује од 8 часова текућег дана до 8 часова наредног дана када ће бити формирана наредна курсна листа).

Након унетих података у налог, врши се УПИС налога кликом на дугме Налог се НЕ ПОТВРЂУЈЕ, већ када се унесу сви налози везани за један предмет, врши се ПОТВРДА ПРЕДМЕТА!

Налогодавац прати статус налога тако што преко менија бира опцију ГЛАВНА ТАБЛА или опцију УНОС НАЛОГА / ПРЕДМЕТ и лист Преглед предмета.

Уколико је НБС извршила налог, налог добија статус "Извршен".

У случају да је налог и/или документација неисправан и да га НБС не може извршити, налог добија статус "Погрешан у НБС". У том случају, налогодавац исправку налога и документације.

У случају да документација не испуњава критеријуме режимске контроле, налог добија статус "*Одбијен од НБС"*. У том случају, налогодавац нема могућност да исправи налог и документацију.

#### 10.3. Налог за пренос ФХ 14

Пренос девиза са другог девизног рачуна, ради исплате ефективе по основу обезбеђења аконтације за покриће трошкова службеног путовања у иностранство <u>директно са девизног</u> **рачуна**, врши се Налогом за пренос ФХ 14.

Унос налога за пренос врши се, након уписа предмета и додавања пратеће скениране документације преко форме за отварање предмета (у менију се бира опција УНОС НАЛОГА / ПРЕДМЕТ и лист УНОС), избором опције <u>Налог конверзије</u> (код Врсте налога) и кликом на дугме <u>нови налог</u>.

| Статус налога 0 - Unet<br>Референца 16111514S00001002753 | <b>НАЛО</b><br>× | Г ЗА КОНВЕРЗИЈУ<br>Китан 🔲 Посебан | 🗌 Специфичан курс   | 🗌 Приоритетан |
|----------------------------------------------------------|------------------|------------------------------------|---------------------|---------------|
|                                                          | Врста налога     | 14 Nalog za prenos                 | <b>•</b>            |               |
| Из валуте                                                | Датун валуте     | 1.5.11.2016                        | 15                  |               |
| Валута EUR -                                             | Курс 123,1787    | Износ                              | 15,00               |               |
| Са рачуна 840 1630 88                                    | ЈББК 10523       | Назив                              | MF-UPRAVA ZA TREZOR |               |
| У валуту                                                 | <u> </u>         |                                    |                     |               |
| Валута EUR 🔻                                             | Курс 123,1787    | Конвертовани износ                 | 15,00               |               |
| На рачун 840 10523831 98                                 | J                | Назив                              | MF-UPRAVA ZA TREZOR |               |
| Напомена                                                 |                  |                                    |                     |               |
| Број предмета 110523160119                               | Број прилог      | a 1                                | FMIS референца      |               |
|                                                          | Копирај последњи | Празни форму                       | Упиши Потврди       | Штампај       |

Слика 13 - Налог за пренос ФХ 14

- Врста налога (14 Налог за пренос),
- Датум валуте (текући датум),
- Валута (у делу Из валуте) уноси се шифра валуте у којој се врши пренос,
- Са рачуна (у делу Из валуте) уноси се девизни подрачун са кога се врши пренос средства,

- ЈБКЈС уноси се ЈБКЈС налогодавца (5 цифара са водећом нулом),
- Валута (у делу У валуту) уноси се шифра валуте у којој се врши пренос,
- *На рачун* (у делу У валуту) уноси се рачун обезбеђења плаћања (РОП) који је унет код отварања предмета: **840-ЈБКЈС831-КБ**,
- Конвертовани износ уноси се потребан износ средстава у страној валути који се преноси (кликом на дугме 💷 аутоматски се попуњава поље Износ),
- Напомена опционо се уноси основ/разлог преноса девиза на РОП,
- **Број прилога** уноси се "1" уколико се уз предмет доставља документација, односно "0" уколико се уз предмет не доставља документација,
- Хитан означава се у случају да је потребно хитно извршити налог. Уколико је примљено више налога са ознаком хитно, извршавају се по редоследу пријема,
- Посебан означава се у случају да се налог уноси по основу документације која је означена одређеним степеном поверљивости.

Након унетих података у налог, врши се УПИС налога кликом на дугме Упици. Налог се НЕ ПОТВРЂУЈЕ, већ када се унесу сви налози везани за један предмет, врши се ПОТВРДА ПРЕДМЕТА!

Налогодавац прати статус налога тако што преко менија бира опцију ГЛАВНА ТАБЛА или опцију УНОС НАЛОГА / ПРЕДМЕТ и лист Преглед предмета.

Уколико је извршен, налог добија статус "Извршен".

#### 10.4. Налог за подизање ефективе ПИ 30

Исплата ефективе по основу обезбеђења аконтације за покриће трошкова службеног путовања у иностранство врши се Налогом за подизање ефективе ПИ 30 (након обезбеђења девизних средстава на рачуну за обезбеђење плаћања – РОП).

Унос налога за подизање ефективе врши се, након уписа предмета и додавања пратеће скениране документације преко форме за отварање предмета (у менију се бира опција УНОС НАЛОГА / ПРЕДМЕТ и лист УНОС), избором опције <u>Подизање ефективе</u> (код Врсте налога) и кликом на дугме Нови налог.

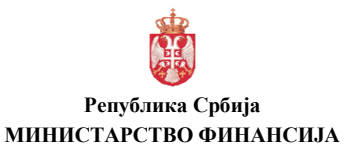

<u>Управа за трезор</u> Поп-Лукина 7-9, 11000 Београд

|                 | o - onec       |                  |                | поди              | ІЗАГВІ    | EVERINE        | DE                    |                            |                           | _         |          |
|-----------------|----------------|------------------|----------------|-------------------|-----------|----------------|-----------------------|----------------------------|---------------------------|-----------|----------|
| Референца       | 16111530500    | 001012656        |                | ;                 | Китан     | Посебан        |                       |                            |                           | 📃 Приори  | тетан    |
| Врста налога    | 30 Nalog za po | dizanje efektive | •              | )* Инструмент г   | ілаћања   | Efektiva       |                       | <b>⊸</b> <sup>*</sup> Нало | г број                    |           |          |
| На терет        |                |                  |                | _                 |           |                |                       |                            |                           |           |          |
| Са рачуна       | 840 1052       | 3831             | 98 *           | IBBK 10523        | *         | • Налогодав    | ац 🔘 Корисн           | ик Пор                     | екло девиза               | 1 dinari  | •        |
|                 | МБ             | пиб              |                |                   | Нази      | 3              |                       | Адр                        | eca                       | 1 dinari  |          |
| Налогодавац     | 17862146       | 103964453        | * MF-UP        | RAVA ZA TREZOR    |           |                |                       | POP LUKINA                 | 7-9                       | 2 devize  |          |
| Корисник        |                |                  |                |                   |           |                |                       |                            |                           |           |          |
| L               | Шифра валуте   | EUR              | 🕶 * Изно       | c                 | 15,00     | Датум валуте   | <d.m.yyyy></d.m.yyyy> | 1 Да                       | тум рок 21.1              | 1.2016    | 15 *     |
| корист          |                |                  |                |                   | _         |                |                       |                            |                           |           | _        |
| На рачун        |                |                  |                |                   |           |                | SWIFT                 | примаоца                   |                           |           |          |
| МБГ/Име и през  | зиме           | 2404982710       | 090 VLADI      | IR DESPOT         |           |                | • Адрес               | а                          |                           |           |          |
| Шифра државе    |                | RU               | ▼ * +          | Назив државе - Ri | uska Fede | racija         | Град                  |                            |                           |           |          |
| Банка примаоц   | ta 🛛           |                  |                |                   |           |                |                       |                            |                           |           |          |
| SWIFT КОД       |                | Назив            |                |                   | Адрес     | a              |                       | Град                       |                           |           |          |
| Позиција SWI    | FT Назив       | Рачун            |                |                   |           | Rozzi vopo     |                       | Држава                     | -                         |           |          |
|                 |                |                  |                |                   |           | додај коре     | сподента              |                            |                           |           |          |
|                 |                |                  |                |                   |           |                | Τр                    | ошкови Ино Ба              | IKE OUR na                | logodavac | <b>*</b> |
| Број кредитне п | ријаве         | Год              | цина кредит    | a                 | Посеб     | на ознака      | т Бр                  | ој предмета                | 11052316011               | 19        |          |
| Детаљи плаћањ   | REŠENJE BRO    | 03 422-001/2     | 016-001-00     | 5 OD 15.11.2016.  |           |                | * FN                  | IIS референца              |                           |           |          |
| Напомена        |                |                  |                |                   |           |                |                       |                            |                           |           |          |
| Подаци за стат  | истику         |                  |                | Број прило        | ra 1      |                | Ce                    | диште НБС                  | 2 Filijala u Beog         | gradu     | • ]      |
| Ред. бр Шифра   | основа         | Опис тран        | сакције        | Бр.               | уговора и | 13 контролника | Година из конт        | <del>ролника Изн</del>     | <del>- 6руто обра</del> - | y no      |          |
| 1 340           | Službe         | ina putovanja    | u inostranstvo | 1                 |           |                |                       | 1                          | 5,00                      | Додај     | основ    |
|                 |                |                  |                |                   |           |                |                       |                            |                           |           |          |
| • Обавезна поља |                |                  |                | Страна пр         | едставн   | иштва Пра      | зни форму             | Упиши                      | Потврди                   | Штам      | пај      |
|                 |                |                  |                |                   |           |                |                       |                            |                           |           |          |

Слика 14 - Налог за подизање ефективе ПИ 30

- Врста налога (30 Налог за подизање ефективе),
- Инструмент плаћања ефектива,
- Налог број уноси се опционо број предмета (корисника),
- *Са рачуна* (у делу На терет) уноси девизни подрачун налогодавца са кога се врши исплата ефективе РОП (840-ЈБКЈС831-КБ),
- ЈБКЈС уноси се ЈБКЈС налогодавца (5 цифара са водећом нулом),
- Порекло девиза (у зависности на који начин су обезбеђена средства за подизање ефективе: 1-динари или 2-девизе). Уколико се исплата ефективе врши са девизног рачуна (пренос девизних средстава са другог девизног рачуна на РОП 831), бира се опција Порекло девиза 2-девизе.
- Шифра валуте у којој се врши исплата ефективе у НБС,
- Износ,
- Рок датум уноси се датум поласка на службени пут у иностранство (из Решења, закључка Владе),
  - НАПОМЕНА: Уколико почетак службеног путовања пада на празник нерадан дан или у суботу / недељу, у поље "Рок датум" не уноси се датум поласка на службени пут (правило T+4), већ датум који је дан раније у односу на нерадне дане.
  - о Не попуњава се поље "Тражени датум", односно "Датум валуте".
- **ЈМБГ/Име и презиме** (у делу У корист) уноси се ЈМБГ и име и презиме овлашћеног лица које подиже ефективу на благајни филијале НБС. У случају да налог има ознаку "Посебан", ово поље није обавезно.
- Шифра државе (у делу У корист) уноси се шифра државе у коју се путује. У случају да налог има ознаку "Посебан", ово поље није обавезно.
- Детаљи плаћања
   обавезно се уноси име и презиме лица које иде на службено путовање у иностранство, број, заводни датум и назив документа (одлуке/решења/наредбе) којим се лице упућује на службено путовање у иностранство; у случају групног путовања (када се више лица упућује на службени пут у иностранство по једној одлуци/решењу/наредби) уноси се име и презиме вође

пута или прво лице са одлуке/решења/наредбе и број и датум одлуке/решења/наредбе којим се лица упућују на службено путовање у иностранство. У случају да налог има ознаку "Посебан", ово поље није обавезно.

- **Број прилога** уноси се "1" уколико се уз предмет доставља документација, односно "0" уколико се уз предмет не доставља документација,
- Седиште НБС филијала НБС где се врши подизање ефективе (за Београдску локацију бира се опција Филијала Београд – ул.Устаничка 130. У случају хитних налога, подизање ефективе се врши у Централи НБС - Славија,
- Додај основ (у делу Подаци за статистику) уноси се шифра основа плаћања из Шифарника (340 Службено путовање у иностранство), затим упиши и затвори,
- Хитан означава се у случају да је потребно хитно извршити налог. Уколико је примљено више налога са ознаком хитно, извршавају се по редоследу пријема,
- Посебан означава се у случају да се налог уноси по основу документације која је означена одређеним степеном поверљивости,
- **Приоритетан** означава се приоритет у редоследу обраде налога у предмету. Уколико је примљено више налога са ознаком приоритетан, обрађују се по редоследу пријема.

Налог за подизање ефективе се испоставља најраније 5 радних дана пре датума поласка на службени пут у иностранство, односно Т+4 (нпр. ако лице путује на службени пут у понедељак 21.11.2016., налог се испоставља најраније у уторак 15.11.2016.). У налогу за подизање ефективе, у пољу "Рок датум" уноси се датум поласка на службени пут у иностранство – из документа којим се лице упућује на службени пут (решења, одлуке, закључка Владе и сл.).

У оквиру једног УТ броја предмета може да постоји више налога за подизање ефективе. Уколико су средства, ради исплате ефективе по основу обезбеђења аконтације за покриће трошкова службеног путовања у иностранство, обезбеђена комбинацијом куповине ефективе и конверзијом из једне у другу валуту или комбинацијом куповине ефективе и преносом девиза са другог девизног рачуна морају да постоје и два одговарајућа налога за подизање ефективе.

Након унетих података у налог, врши се УПИС налога кликом на дугме Упиши. Налог се НЕ ПОТВРЂУЈЕ, већ када се унесу сви налози везани за један предмет, врши се ПОТВРДА ПРЕДМЕТА!

НАКОН уноса (уписа) СВИХ налога конверзије и налога за плаћање у оквиру предмета врши се ПОТВРДА предмета!!!

Потврда предмета се врши преко форме за отварање предмета, кликом на дугме потврди предмет. Потврдом предмета сви налози у оквиру истог УТ броја предмета постају потврђени (добијају статус "Потврђен"). У овом статусу налози се не могу мењати!

Налогодавац прати статус налога тако што преко менија бира опцију ГЛАВНА ТАБЛА или опцију УНОС НАЛОГА / ПРЕДМЕТ и лист Преглед предмета.

У случају да је налог и/или документација неисправан и да га НБС не може извршити, налог добија статус "*Погрешан у НБС"*. У том случају, налогодавац врши исправку налога и документације.

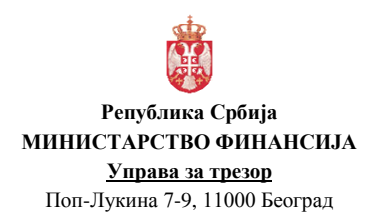

| Верзија         | : 1.0               |
|-----------------|---------------------|
| Примењује се од | : 27. фебруар 2017. |
| Страна          | : 37 од 71          |

У случају да документација не испуњава критеријуме режимске контроле, налог добија статус "*Одбијен од НБС"*. У том случају, налогодавац нема могућност да исправи налог и документацију.

Да би се ефектива подигла у у филијали НБС од стране овлашћеног лица налогодавца, НБС шаље обавештење у коме се потврђује да ефектива може да се подигне и статус налога за подизање ефективе ("Послат у НБС") се мења у "Дозвољена исплата/уплата".

|       | Министарство финансија<br>Управа за трезор |                             |                                                   | ДЕВИЗНА ПЛАБАЊА                                                                                                    | Datum obrade: 16.11.2016<br>glevni administrator<br>Добар дан Glavni Administrator |
|-------|--------------------------------------------|-----------------------------|---------------------------------------------------|----------------------------------------------------------------------------------------------------|------------------------------------------------------------------------------------|
| Главн | а табла Унос налога 🔻                      | Овера и одобравање налога 🔻 | Извештаји 🔻                                       |                                                                                                    |                                                                                    |
|       |                                            | ·                           |                                                   | Преглед грешака/обавештења                                                                                              | ×                                                                                  |
|       |                                            | PETDy<br>Market<br>VTPA     | БЛИКА СРБИЈА<br>АРСТВО ФИЛАНСИЈА<br>АВА ЗА ТРЕЗОР | Датум итамие: 16.11.2016                                                                                                | r.                                                                                 |
|       |                                            |                             |                                                   | Преглед грешака/обавештења из НБС                                                                                       |                                                                                    |
|       |                                            | Датум обраде                | Врста Тип<br>налога корисни                       | Capeterry Prop.<br>2658 measures HEC Opol Craryo: Tar Ppeters/Ofdoarestream<br>Monte press/ ESL-LICE 24049271000118/CLA |                                                                                    |
|       |                                            | 18.11.2016                  | 32 S                                              | 00001 2679 10501 2 NIKOLIĆ. MESTO: Filala u Beogradu<br>Mozete podici ESN – LICE: 2404982710090 PETAR                   |                                                                                    |
|       |                                            | 16.11.2016                  | 30 S                                              | 00001 12857 10503 2 PETROVIC , MESTO: Flights u Beogradu                                                                |                                                                                    |

Слика 15 - Обавештење из НБС

Обавештење из НБС о датуму, месту и лицу које подиже ефективу, налогодавац види у менију када бира опцију ИЗВЕШТАЈИ/ПРЕГЛЕД ГРЕШАКА-ОБАВЕШТЕЊА ОД НБС.

Након исплате ефективе у НБС, налог за подизање ефективе добија статус "Извршен". Када налог за подизање ефективе добије статус "Дозвољена исплата/уплата", могуће је извршити промену овлашћеног лица које подиже ефективу (име и презиме и ЈБМГ) и места (филијала НБС) где се врши исплата ефективе.

Исправка налога се врши преко постојећег налога за подизање ефективе и то кликом на дугме , при чему се прво врши промена једног или оба наведена податка у налогу (овлашћено лице које подиже ефектива и/или место исплате ефективе).

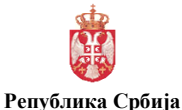

#### МИНИСТАРСТВО ФИНАНСИЈА

#### <u>Управа за трезор</u>

Поп-Лукина 7-9, 11000 Београд

| : 1.0         |
|---------------|
| : 27. фебруар |
| : 38 од 71    |
|               |

2017.

| Нинистарство финансија<br>Управке за трезор | ДЕВИЭНА ПЛАБАЊА                                                                                                    | Datum obrade: 16.11.2016<br>gleni skinistratu<br>Добар дан Glavni Administratur                                                                                                    |
|---------------------------------------------|----------------------------------------------------------------------------------------------------|----------------------------------------------------------------------------------------------------|
| Главна табла Унос налога 🔻 Овера и одо      | вање налога 🔻 Извештаји 🔻                                                                                                    |                                                                                                    |
|                                             | Derivation reportered to the second of the second of th | Instanting       10523160120         PON       BOD 000010523831         BOD       0000010523831         BOD       BOD 000010523831         BOD       BOD 000010523831         BOD       BOD 000010523831         BOD       BOD 000010523831 |

Слика 16 - Исправка Налога за подизање ефективе

Након измене, налог одмах добија статус "Одобрен-измена".

Да би се ефектива подигла у у филијали НБС од стране овлашћеног лица налогодавца, НБС шаље обавештење у коме се потврђује да ефектива може да се подигне и статус налога за подизање ефективе ("Послат у НБС-измена") се мења у "Дозвољена исплата/уплатаизмена". Након исплате ефективе у НБС, налог за подизање ефективе добија статус "Извршен-измена".

Уколико овлашћено лице налогодавца не подигне ефективу до датума назначеног у налогу за подизање ефективе, налог добија статус <u>"Неактиван у НБС"</u> и тада налогодавац, у року од три радна дана, МОРА да изврши продају ефективе уколико су средства за аконтацију за службени пут у иностранство обезбеђена из динара (тачка 18. овог упутства).

## 11. ИСПЛАТА ЕФЕКТИВЕ ПО ДРУГОМ ОСНОВУ

#### Исплата ефективе по другом основу врши са <u>подрачуна пренетих девизних средстава</u> за готовинске исплате из групе 831.

Обезбеђење потребног износа девизних средстава на подрачуну пренетих девизних средстава за готовинске исплате из групе 831, ради исплате ефективе по другом основу, врши се:

• Преносом девиза са другог девизног рачуна (Налог за пренос ФХ 14).

#### 11.1. Налог за пренос ФХ 14

Пренос девиза са другог девизног рачуна, ради исплате ефективе по другом основу директно са девизног рачуна, врши се на начин описан у тачки 10.3. овог упутства.

#### 11.2. Налог за подизање ефективе ПИ 30

Исплата ефективе по другом основу врши се Налогом за подизање ефективе ПИ 30 (након обезбеђења девизних средстава на рачуну за обезбеђење плаћања – РОП).

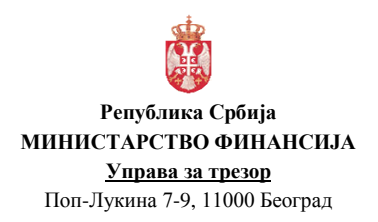

| Верзија         | : 1.0               |
|-----------------|---------------------|
| Примењује се од | : 27. фебруар 2017. |
| Страна          | : 39 од 71          |

Унос налога за подизање ефективе врши се, након уписа предмета и додавања пратеће скениране документације преко форме за отварање предмета (у менију се бира опција УНОС НАЛОГА / ПРЕДМЕТ и лист УНОС), избором опције <u>Подизање ефективе</u> (код Врсте налога) и кликом на дугме нови налог.

| Статус налога 0 - Unet            | по                                   | дизање ефективе                |                                  |                    |
|-----------------------------------|--------------------------------------|--------------------------------|----------------------------------|--------------------|
| Референца 1611233                 | S00001012747                         | Хитан Посебан                  |                                  | Приоритетан        |
| Врста налога 30 Nalo              | za podizanje efektive 👻 * Инструмен  | нт плаћања Efektiva            | ▼ Налог број                     |                    |
| На терет                          |                                      |                                |                                  |                    |
| Са рачуна 840                     | 0523831 98 <sup>*</sup> JBBK 10523   | 3 • Ө Налогодавац              | О Корисник Порекло деви          | иза 🛛 2 devize 🔹 * |
| МБ                                | пиб                                  | Назив                          | Адреса                           | Место              |
| Налогодавац 178621                | 16 * 103964453 * MF-UPRAVA ZA TREZ   | OR                             | POP LUKINA 7-9                   | BEOGRAD            |
| Корисник                          |                                      |                                |                                  |                    |
| И корист                          | іуте EUR 🔻 Износ                     | 1.000,00 Датум валуте          | cd.M.yyyy> Датум рок             | 29.11.2016         |
| На рачун                          |                                      |                                | SWIFT примаоца                   |                    |
| ЈМБГ/Име и презиме                | 2404982710090 PETAR PETROVIĆ         |                                | * Адреса                         |                    |
| Шифра државе                      | РЕ Назив државе                      | Nemačka                        | Град                             |                    |
| Банка примаоца                    |                                      |                                |                                  |                    |
| SWIFT КОД                         | Назив                                | Адреса                         | Град                             |                    |
| Позиција SWIFT Нази               | Рачун                                |                                |                                  |                    |
|                                   |                                      | Додај кореспо                  | дента                            | •                  |
|                                   |                                      |                                | Трошкови Ино Банке               | IIP nalonodavac    |
| Број кредитне пријаве             | Голина кредита                       | Посебна ознака                 | - 5001 RDRAMETR                  |                    |
|                                   | Година кредина                       | Hoccond ophaka                 | * ENIS asterouve                 | 160126             |
| Hanawawa                          | RSTVO FINANSIJA UPRAVA ZA TREZOR RES | ENJE BR.5/2016 OD 23.11.2016.  |                                  |                    |
| папомена                          |                                      |                                |                                  |                    |
| Подаци за статистику              |                                      |                                | Седиште НБС 2 Filijala           | u Beogradu 🔻       |
| ред. ор шифра основа              | опис трансакције                     | вр. уговора из контролника год | ина из контролника изное оруто о | оорачуна           |
| 1 000                             | EKOCI Javini oleharen                |                                | 1.000,00                         | Додај основ        |
|                                   |                                      |                                |                                  |                    |
| <ul> <li>Обавезна поља</li> </ul> | Страна                               | представништва Празни          | и форму Упиши Пот                | тврди Штампај      |
|                                   |                                      |                                |                                  |                    |

Слика 17 - Налог за подизање ефективе ПИ 30

- Врста налога (30 Налог за подизање ефективе),
- Инструмент плаћања ефектива,
- Налог број уноси се опционо број предмета (корисника),
- *Са рачуна* (у делу На терет) уноси девизни подрачун налогодавца са кога се врши исплата ефективе РОП (840-ЈБКЈС831-КБ),
- ЈБКЈС уноси се ЈБКЈС налогодавца (5 цифара са водећом нулом),
- Порекло девиза бира се опција Порекло девиза 2-девизе, јер се исплата ефективе по другом основу врши са девизног рачуна (пренос девизних средстава са другог девизног рачуна на РОП 831),
- Шифра валуте у којој се врши исплата ефективе у НБС,
- Износ,
- **Рок датум** уноси се последњи датум за преузимање ефективе (најкасније T+4 радна дана). Не попуњава се поље "Тражени датум", односно "Датум валуте".
- **ЈМБГ/Име и презиме** (у делу У корист) уноси се ЈМБГ и име и презиме овлашћеног лица које подиже ефективу на благајни филијале НБС. У случају да налог има ознаку "Посебан", ово поље није обавезно.
- Шифра државе (у делу У корист) уноси се шифра државе седишта институције које је уплатило на девизни рачун корисника са ког се врши пренос девиза ради исплате ефективе по другом основу. У случају да налог има ознаку "Посебан", ово поље није обавезно.
- Детаљи плаћања— обавезно се уноси назив корисника јавних средстава у чију корист се врши исплата ефективе, број, датум и назив документа по основу кога се врши исплата. У случају да налог има ознаку "Посебан", ово поље није обавезно.

- **Број прилога** уноси се "1" уколико се уз предмет доставља документација, односно "0" уколико се уз предмет не доставља документација,
- Седиште НБС филијала НБС где се врши подизање ефективе (за Београдску локацију бира се опција Филијала Београд – ул.Устаничка 130. У случају хитних налога, подизање ефективе се врши у Централи НБС - Славија,
- Додај основ (у делу Подаци за статистику) уноси се шифра основа плаћања из Шифарника (нпр. 803 — Међународна полицијска сарадња и сл.), затим упиши и затвори
- Хитан означава се у случају да је потребно хитно извршити налог. Уколико је примљено више налога са ознаком хитно, извршавају се по редоследу пријема,
- Посебан означава се у случају да се налог уноси по основу документације која је означена одређеним степеном поверљивости,
- **Приоритетан** означава се приоритет у редоследу обраде налога у предмету. Уколико је примљено више налога са ознаком приоритетан, обрађују се по редоследу пријема.

#### <u>Налог за подизање ефективе се испоставља најраније 5 радних дана пре датума</u> означеног као последњи датум за преузимање ефективе (Рок датум).

У оквиру једног УТ броја предмета може да постоји више налога за подизање ефективе. Уколико су средства, ради исплате ефективе по основу обезбеђења аконтације за покриће трошкова службеног путовања у иностранство, обезбеђена комбинацијом куповине ефективе и конверзијом из једне у другу валуту или комбинацијом куповине ефективе и преносом девиза са другог девизног рачуна морају да постоје и два одговарајућа налога за подизање ефективе.

Након унетих података у налог, врши се УПИС налога кликом на дугме Налог се НЕ ПОТВРЂУЈЕ, већ када се унесу сви налози везани за један предмет, врши се ПОТВРДА ПРЕДМЕТА!

НАКОН уноса (уписа) СВИХ налога конверзије и налога за плаћање у оквиру предмета врши се ПОТВРДА предмета!!!

Потврда предмета се врши преко форме за отварање предмета, кликом на дугме потврди предмет. Потврдом предмета сви налози у оквиру истог УТ броја предмета постају потврђени (добијају статус "Потврђен"). У овом статусу налози се не могу мењати!

Налогодавац прати статус налога тако што преко менија бира опцију ГЛАВНА ТАБЛА или опцију УНОС НАЛОГА / ПРЕДМЕТ и лист Преглед предмета.

У случају да је налог и/или документација неисправан и да га НБС не може извршити, налог добија статус "*Погрешан у НБС"*. У том случају, налогодавац врши исправку налога и документације.

У случају да документација не испуњава критеријуме режимске контроле, налог добија статус "*Одбијен од НБС"*. У том случају, налогодавац нема могућност да исправи налог и документацију.

Да би се ефектива подигла у у филијали НБС од стране овлашћеног лица налогодавца, НБС шаље обавештење у коме се потврђује да ефектива може да се подигне и статус налога за подизање ефективе ("Послат у НБС") се мења у "Дозвољена исплата/уплата".

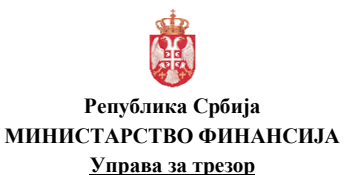

# Верзија : 1.0 Примењује се од : 27. фебруар 2017. Страна : 41 од 71

Поп-Лукина 7-9, 11000 Београд

|      | Министар<br>Управа за | ство финансија<br>трезор |                                                    |                                                                                                    | ДЕВИЗНА ПЛАБАЊА                                                                                                    | Datum obrade: 16.11.2016<br>glevni administrator<br>Добар дан Glavni Administrator |
|------|-----------------------|--------------------------|----------------------------------------------------|----------------------------------------------------------------------------------------------------|----------------------------------------------------------------------------------------------------|------------------------------------------------------------------------------------|
| Глаг | на табла              | Унос налога 🔻            | Овера и одобравање налога 🔻                        | Извештаји 🔻                                                                                                    |                                                                                                    |                                                                                    |
|      |                       |                          |                                                    | t de la companya de la companya de la companya de la companya de la companya de la companya de la companya de la | Преглед грешака/обавештења                                                                                                    | ×                                                                                  |
|      |                       |                          | PET<br>Annua<br>YTB                                | УБЛИКА СРБИЈА<br>СТАРСТВО ФИЛАНСКЈА<br>РАВА ЗА ТРЕЗОР                                                            | Датум штамля: 16.11.2016                                                                                                    |                                                                                    |
|      |                       |                          |                                                    |                                                                                                    | Преглед грешака/обавештења из НБС                                                                                                    |                                                                                    |
|      |                       |                          | <b>Датум сбязи</b><br>16: 11: 2014<br>16: 11: 2014 | реста Тин<br>излога Сорисние<br>22 5<br>30 5                                                                     | Community         Indication         Indication         Indicati |                                                                                    |

Слика 18 - Обавештење из НБС

Обавештење из НБС о датуму, месту и лицу које подиже ефективу, налогодавац види у менију када бира опцију ИЗВЕШТАЈИ/ПРЕГЛЕД ГРЕШАКА-ОБАВЕШТЕЊА ОД НБС.

Након исплате ефективе у НБС, налог за подизање ефективе добија статус "Извршен".

Када налог за подизање ефективе добије статус "Дозвољена исплата/уплата", могуће је извршити промену овлашћеног лица које подиже ефективу (име и презиме и ЈБМГ) и места (филијала НБС) где се врши исплата ефективе.

Исправка налога се врши преко постојећег налога за подизање ефективе и то кликом на дугме , при чему се прво врши промена једног или оба наведена податка у налогу (овлашћено лице које подиже ефектива и/или место исплате ефективе).

|        | Министарство финансија<br>Управа за трезор | девизна ппаћања                                                                                                    | Datum obrade: 16.11.2016<br>glerni administrato<br>Добар дан Glavni Administrator |
|--------|--------------------------------------------|----------------------------------------------------------------------------------------------------|-----------------------------------------------------------------------------------|
| Главия | а табла Унос налога 🔻                      | Овера и одобравање налога т Извештаји т                                                                                                    |                                                                                   |
|        |                                            | Typernearopaquerer     Maximum     Page anorma     Maximum     Maximum <t< td=""><td></td></t<> |                                                                                   |

Слика 19 - Исправка Налога за подизање ефективе

Након измене, налог одмах добија статус "Одобрен-измена".

| Верзија         | : 1.0               |
|-----------------|---------------------|
| Примењује се од | : 27. фебруар 2017. |
| Страна          | : 42 од 71          |

Да би се ефектива подигла у у филијали НБС од стране овлашћеног лица налогодавца, НБС шаље обавештење у коме се потврђује да ефектива може да се подигне и статус налога за подизање ефективе ("Послат у НБС-измена") се мења у "Дозвољена исплата/уплатаизмена". Након исплате ефективе у НБС, налог за подизање ефективе добија статус "Извршен-измена".

Уколико овлашћено лице налогодавца не подигне ефективу до датума назначеног у налогу за подизање ефективе, налог добија статус <u>"Неактиван у НБС"</u> и тада налогодавац, у року од три радна дана, МОРА да изврши продају ефективе уколико су средства за аконтацију за службени пут у иностранство обезбеђена из динара (тачка 29. овог упутства).

## 12. НАПЛАТА ИЗ ИНОСТРАНСТВА

#### 12.1. Обавештење о приливу ПО 60

Налогодавац, који је корисник девизног прилива, видеће обавештење о приливу на **ГЛАВНОЈ ТАБЛИ** или у менију бира опцију **УНОС НАЛОГА / ПОТВРДА ПРИЛИВА.** У форми обавештења, дата је могућност да се износ девизног прилива прихвати у целости, делимично или да се цео девизни прилив не прихвати.

| <b>(1)</b> | -         |                     |                     |                 |          |                     |                                   |         |               |               |                                                                                                    | Date     | m oprade: 16.11.2016   |
|------------|-----------|---------------------|---------------------|-----------------|----------|---------------------|-----------------------------------|---------|---------------|---------------|----------------------------------------------------------------------------------------------------|----------|------------------------|
| 1          | министар  | ство финансија      |                     | ДЕВИЗНА ПЛАЋАЊА |          |                     |                                   |         |               |               |                                                                                                    |          | elevri edministrator   |
| 1          | Управа за | трезор              |                     |                 |          |                     |                                   |         |               |               |                                                                                                    | Добар да | н Glavni Administrator |
| Главн      | а табла   | Унос налога 🔻       | Овера и одобрав     | ање налог       | ra V     | Извеш               | таји 🔻                            |         |               |               |                                                                                                    |          |                        |
|            |           | Предмет             |                     |                 |          |                     |                                   |         |               |               |                                                                                                    |          |                        |
|            |           | Налог за плаћање    |                     | Decaes          | Vuor     |                     |                                   |         |               |               |                                                                                                    |          |                        |
|            |           |                     |                     |                 | 7/100    |                     |                                   |         |               |               |                                                                                                    |          |                        |
|            |           | налог конверзије    |                     |                 |          |                     |                                   | E       | БИДЕПТИРА     |               | DA                                                                                                    |          |                        |
|            |           | Налог за плаћање кј | редитних обавеза    |                 |          |                     |                                   |         |               |               |                                                                                                    |          |                        |
|            |           | Налог за плаћање кр | редитних обавеза 53 |                 | критериј | уни за пре          | траживање                         |         |               |               |                                                                                                    |          |                        |
|            |           | Налог СПВ           |                     |                 | Врста    |                     |                                   | •       |               |               |                                                                                                    |          |                        |
|            |           | Потврда прилива     |                     |                 | Латок об |                     |                                   |         |               |               |                                                                                                    |          |                        |
|            | -         | Подизање ефективе   |                     |                 |          |                     | contradates                       | 15      |               |               |                                                                                                    |          |                        |
|            |           | Предаја ефективе    |                     |                 |          |                     |                                   |         |               |               | H + Page 1 of 1 +                                                                                                | н        |                        |
|            |           | Повраћај динара     |                     |                 |          | Cta                 | атус/Број предмета                | Потврда | Број          | Датун доспећа | Налогодавац                                                                                                    | 210      |                        |
|            |           | Обавештења          |                     |                 | _        |                     |                                   |         | CONSECUTORS   |               | 2/TREODOR LIEBER STR. 2<br>3/DE/06120 HALLE                                                                      | •        |                        |
|            |           |                     |                     |                 | •        | (8) <sup>6</sup> 11 | grešan u NBS-izmeni<br>0523160106 |         | 2016000001750 | 7.9.2016      | /PL2418800009000001102433003<br>SEMPERTRANS BELCHATOW SP.ZO.O.<br>UL.TRANSPORTOWA 5<br>97-427 ROGOWIEC<br>POLSKA |          |                        |
|            |           |                     |                     |                 | •        | (8)                 | Poslat u NBS<br>110523160105      | DA      | 2016000001740 | 2.9.2016      | /BG25UNCR76301235799966<br>KAUCHUK AD<br>1000 SOFIYA STEFAN KARADZHA 2 R-N S<br>REDEC SOFIYA BULGARIA            |          |                        |
|            |           |                     |                     |                 |          | (a)                 |                                   |         | 2016000000840 | 6.9.2016      | /SIS6011006030377028<br>NARODNA GALERIJA<br>PUHARJEVA ULICA 009<br>LJUBLJANA                                     |          |                        |
|            |           |                     |                     |                 | •        |                     |                                   |         |               |               |                                                                                                    |          |                        |
|            |           |                     |                     |                 |          |                     |                                   |         |               |               |                                                                                                    |          |                        |
|            |           |                     |                     |                 |          |                     |                                   |         |               |               |                                                                                                    |          |                        |
|            |           |                     |                     |                 |          |                     |                                   |         |               |               |                                                                                                    |          |                        |
|            |           |                     |                     |                 |          |                     |                                   |         |               |               |                                                                                                    |          |                        |
|            |           |                     |                     |                 |          |                     |                                   |         |               |               |                                                                                                    |          |                        |
|            |           |                     |                     |                 |          |                     | _                                 |         |               |               |                                                                                                    |          |                        |
|            |           |                     |                     | _               |          |                     |                                   |         |               |               |                                                                                                    |          |                        |

Слика 20 - Обавештење о приливу ПО 60

#### 12.2. Потврда прилива ПО 61

Унос налога за потврду прилива врши се, након уписа предмета и додавања пратеће скениране документације преко форме за отварање предмета (у менију се бира опција **УНОС НАЛОГА / ПРЕДМЕТ** и лист **УНОС**), избором опције <u>Потврда прилива</u> (код Врсте налога) и кликом на дугме **нови налог**. Напомена: код отварања предмета у делу за РОП уноси се број девизног подрачуна на којем се евидентира прилив (не уноси се контролни збир). Налогодавац отвара обавештење о девизном приливу ПО60 и може да не прихвати девизни прилив (наводећи разлог налогодавца приликом одбијања прилива), да га делимично прихвати или у целости.

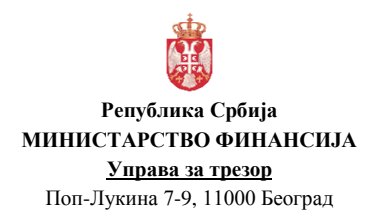

| Верзија         | : 1.0               |
|-----------------|---------------------|
| Примењује се од | : 27. фебруар 2017. |
| Страна          | : 43 од 71          |

| anyc Hanora                |                 | ОБАВЕШТ                             | ЕЊЕ О ПРИ           | ЛИВУ                            |                         |               |
|----------------------------|-----------------|-------------------------------------|---------------------|---------------------------------|-------------------------|---------------|
| еференца                   |                 |                                     |                     |                                 |                         |               |
|                            | Ин              | струмент плаћања 🛛 Doznake, kreditr | na pisma i čekovi 👻 | <ul> <li>Врста налог</li> </ul> | a Obaveštenje o prilivu | •             |
| алогодавац<br>/SI560110060 | 30377028 NARODN | IA GALERIJA PUHARJEVA ULICA 00      | 9 LJUBLJANA         |                                 |                         |               |
| држава SL Siier            | a Leone         | s                                   | WIFT код банке      | DEUTDEFFXXX                     | DEUTSCHE BANK AG        |               |
| Шифра валуте EUR           |                 | Укупан износ                        | 17.542,66           |                                 |                         |               |
| атум прилива 6.9.3         | 2016 15         | Износ који се конвертује            | 0,00                |                                 | РСД                     |               |
|                            |                 | Износ који остаје у девизама        | •                   |                                 |                         |               |
| Прималац                   |                 |                                     |                     |                                 |                         |               |
| Девизни рачун              |                 | Динарски рачун                      |                     |                                 |                         | Шифра плаћања |
| зббк мб                    | пиб             | Назив                               |                     | Адреса                          |                         | Место         |
| 10523 08038678             | 100235941       |                                     | PO                  | P LUKINA 7-9                    |                         | BEOGRAD       |
| Корисник                   |                 |                                     |                     |                                 |                         |               |
| МБ                         | пиб             | Назив                               |                     | Адреса                          | 1                       | Место         |
|                            |                 |                                     |                     |                                 |                         |               |
| ив на број                 |                 |                                     |                     |                                 |                         |               |
| аљи плаћања SI0020         | 16-2017         |                                     |                     |                                 |                         |               |
|                            |                 |                                     |                     |                                 |                         |               |
| ыкови однке                | ijeno           | • Потвр                             | да прилива          | Број прилога 0                  | Број предмета           |               |
| омена                      |                 |                                     |                     |                                 |                         |               |
| одаци за статистику        |                 |                                     |                     |                                 |                         |               |
| д. бр Шифра основа         | Опис тран       | сакције                             |                     | Износ                           |                         |               |
|                            |                 |                                     |                     |                                 |                         |               |
|                            |                 |                                     |                     |                                 |                         |               |
|                            |                 |                                     |                     |                                 |                         |               |

Слика 21 - Потврда прилива ПО 61 (Прихватање, Погрешан ЈБКЈС, Делимично прихватање Неприхватање)

- 1. Уколико жели да <u>цео износ девизног прилива пренесе на динарски рачун</u>, попуњава у налогу следећа поља:
- Износ који се конвертује уноси се износ који се конвертује у динаре,
- Девизни рачун уноси се број девизног подрачуна отвореног за намену девизног прилива код Управе за трезор,
- Динарски рачун уноси се број динарског рачуна,
- Шифра плаћања уноси се шифра плаћања из динарског платног промета уколико се врши уплата на динарски рачун (нпр. шифра 286),
- Позив на број уноси се опционо позив на број одобрења везан за динарски рачун налогодавца,
- **Број прилога** уноси се "1" уколико се уз предмет доставља документација, односно "0" уколико се уз предмет не доставља документација,
- Број предмета кликом на дугме проналази се УТ број предмета који је претходно отворен,
- Додај основ (у делу Подаци за статистику) уноси се шифра основа наплате из Шифарника, затим упиши и затвори,
- **Посебан** означава се у случају да се налог уноси по основу документације која је означена одређеним степеном поверљивости.
- 2. Уколико се жели да <u>цео износ девизног прилива пренесе на девизни рачун</u>, попуњава у налогу следећа поља:

- Девизни рачун уноси се број девизног подрачуна отвореног за намену девизног прилива код Управе за трезор,
- **Број прилога** уноси се "1" уколико се уз предмет доставља документација, односно "0" уколико се уз предмет не доставља документација,
- Број предмета кликом на дугме проналази се УТ број предмета који је претходно отворен,
- Додај основ (у делу Подаци за статистику) уноси се шифра основа наплате из Шифарника, затим упиши и затвори,
- Посебан означава се у случају да се налог уноси по основу документације која је означена одређеним степеном поверљивости.
- 3. Уколико се жели да <u>део износа девизног прилива пренесе на девизни рачун, а</u> <u>други део износа девизног прилива пренесе на динарски рачун</u>, попуњава у налогу следећа поља:
- Износ који се конвертује уноси се износ који се конвертује у динаре,
- Девизни рачун уноси се број девизног подрачуна отвореног за намену девизног прилива код Управе за трезор,
- Динарски рачун уноси се број динарског рачуна,
- Шифра плаћања уноси се шифра плаћања из динарског платног промета уколико се врши повраћај на динарски рачун (шифра 286),
- Позив на број уноси се опционо позив на број одобрења везан за динарски рачун налогодавца,
- **Број прилога** уноси се "1" уколико се уз предмет доставља документација, односно "0" уколико се уз предмет не доставља документација,
- Број предмета кликом на дугме проналази се УТ број предмета који је претходно отворен,
- Додај основ (у делу Подаци за статистику) уноси се шифра основа наплате из Шифарника, затим упиши и затвори,
- Посебан означава се у случају да се налог уноси по основу документације која је означена одређеним степеном поверљивости.
- 4. Уколико жели да <u>делимично прихватити девизни прилив</u>, у налогу у поље *Напомена* наводи евентуалну инструкцију за поступање Народне банке Србије са остатком девизног прилива.

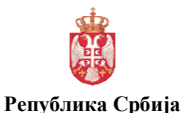

МИНИСТАРСТВО ФИНАНСИЈА

#### <u>Управа за трезор</u>

Поп-Лукина 7-9, 11000 Београд

| : 1.0               |
|---------------------|
| : 27. фебруар 2017. |
| : 45 од 71          |
|                     |

| Статус налога    |                     | ПОТ                           | ВРЛА ПРИЛ              | ИВА             |                           |                    |
|------------------|---------------------|-------------------------------|------------------------|-----------------|---------------------------|--------------------|
| Референца        | 161116615000010028  | 180                           |                        |                 |                           |                    |
| repende          |                     | Инструмент плаћања Doznake, k | reditna pisma i čekovi | - Bpc           | та налога Potyrda priliva | •                  |
| Напосолаван      |                     |                               |                        |                 |                           |                    |
| /SI560           | 11006030377028 NAR  | DNA GALERIJA PUHARJEVA ULIC   | A 009 LJUBLJANA        |                 |                           |                    |
| Ramana SI        |                     |                               | SWIFT код банн         |                 | DELITSCHE BANK            | AG                 |
| држава ос        | 1                   |                               |                        |                 |                           | AU                 |
| Шифра валуте     | EUR                 | Укупан износ                  | 17.542,66              |                 |                           |                    |
| Датум прилива    | 6.9.2016 15         | Износ који се конвертуј       | e 17.000,00            |                 | 2.095.314,60              | РСД                |
|                  |                     | Износ који остаје у деви      | зама 542,66            |                 |                           |                    |
| Прималац         |                     |                               |                        |                 |                           |                    |
| Девизни рачун    | 840 000000001630    |                               | 840 0000000            | 01620 21        |                           |                    |
|                  | [840][0000000001830 | За динарски рачун             | 840 0000000            | 01020 21        |                           | шифра плапанаа 236 |
| ЈББК             | мб пиб              | Назив                         |                        |                 | Адреса                    | Место              |
| 02683 070        | 100279223           | REPUBLIKA SRBIJA-BUDZET       |                        | KRALJA MILANA B | R.14                      | BEOGRAD            |
| Корисник         |                     |                               |                        |                 |                           |                    |
|                  | мб ПИБ              | Назив                         |                        |                 | Адреса                    | Место              |
|                  |                     |                               |                        |                 |                           |                    |
| Позив на број    | 97 5410523          |                               |                        |                 |                           |                    |
| Детаљи плаћања   | SI002016-2017       |                               |                        |                 |                           |                    |
|                  |                     |                               |                        |                 |                           |                    |
| Трошкови банке   | SHA deljeno         | ▼ ✓ Π                         | отврда прилива         | Број прилога    | 1 Број предмета           | 110523160121       |
| Напомена         |                     |                               |                        |                 |                           |                    |
| Полация за стат  | HCTHIOL             |                               |                        |                 |                           |                    |
| Ред. бр. Шифра с | основа Описа        | рансакције                    |                        | Из              | 100                       | $\sim$             |
| 1 802            | Pomoć i pokloni     | javnom sektoru                |                        | 17542.66        |                           | Додај основ        |
|                  | 1                   |                               |                        |                 |                           |                    |
|                  |                     |                               |                        | Упиши           | Потврди                   | Штампа             |

Слика 22 - Потврда прилива ПО 61 – унос налога

Након унетих података у налог, врши се УПИС налога кликом на дугме **Упиши**. Налог се ПОТВРБУЈЕ преко ПОТВРДЕ ПРЕДМЕТА!

Потврда предмета се врши преко форме за отварање предмета, кликом на дугме потврди предмет. Потврдом предмета сви налози у оквиру истог УТ броја предмета постају потврђени (добијају статус "Потврђен"). У овом статусу налози се не могу мењати!

Налогодавац прати статус налога тако што преко менија бира опцију ГЛАВНА ТАБЛА или опцију УНОС НАЛОГА / ПРЕДМЕТ и лист Преглед предмета.

Уколико је НБС извршила налог, налог добија статус "Извршен".

У случају да је налог и/или документација неисправан и да га НБС не може извршити, налог добија статус "*Погрешан у НБС"*. У том случају, налогодавац врши исправку налога и документације.

У случају да документација не испуњава критеријуме режимске контроле, налог добија статус "*Одбијен од НБС"*. У том случају, налогодавац нема могућност да исправи налог и документацију.

Уколико је налог ПО 61 у коме се Налогодавац се изјаснио да не прихвата прилив, послат у НБС, НБС не шаље потврду о реализацији налога, већ налог на Главној табли добија статус "Одбијен прилив – ОДБИЈЕН".

#### 13. НАПЛАТА ОД ПАРТНЕРА СА ТЕРИТОРИЈЕ КОСОВА И МЕТОХИЈЕ

Наплата од партнера са територије Косова и Метохије врши се на начин описан у тачки 12. овог упутства. У складу са прописима којима се регулише обављање платног промета са Косовом и Метохијом, <u>целокупан износ девизних средства прилива се одмах конвертује</u> на динарски подрачун налогодавца.

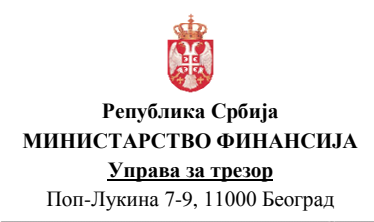

#### 14. ДЕВИЗНИ ПРИЛИВ ПО ОСНОВУ КРЕДИТА НА НАМЕНСКИ ДЕВИЗНИ РАЧУН УПРАВЕ ЗА ТРЕЗОР ОТВОРЕН У СКЛАДУ СА ЗАКЉУЧЕНИМ МЕЂУНАРОДНИМ УГОВОРИМА И ВОДИ СЕ КОД НАРОДНЕ БАНКЕ СРБИЈЕ

Поруке о девизном приливу на рачун код НБС (нпр. најава прилива и повлачење кредита), налогодавац прати кроз ДЕПП тако што преко менија бира опцију ГЛАВНА ТАБЛА или УНОС НАЛОГА / ОБАВЕШТЕЊА.

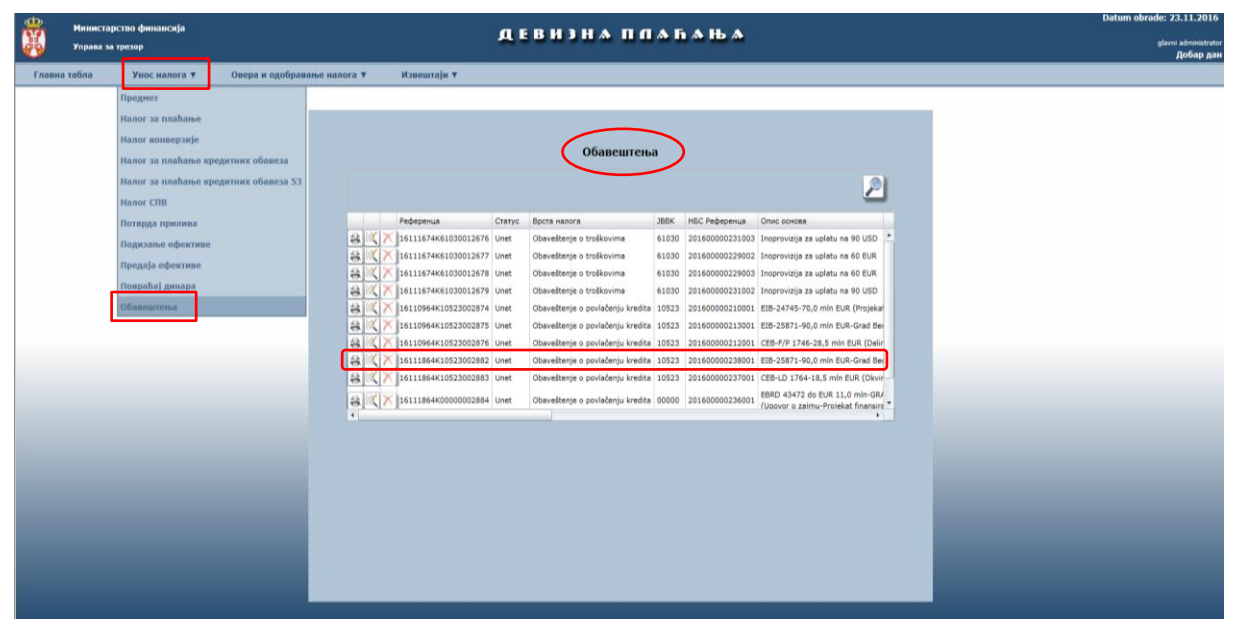

Слика 23 - Обавештење о најави прилива ПО 63 и Обавештење о повлачењу кредита ПО 64

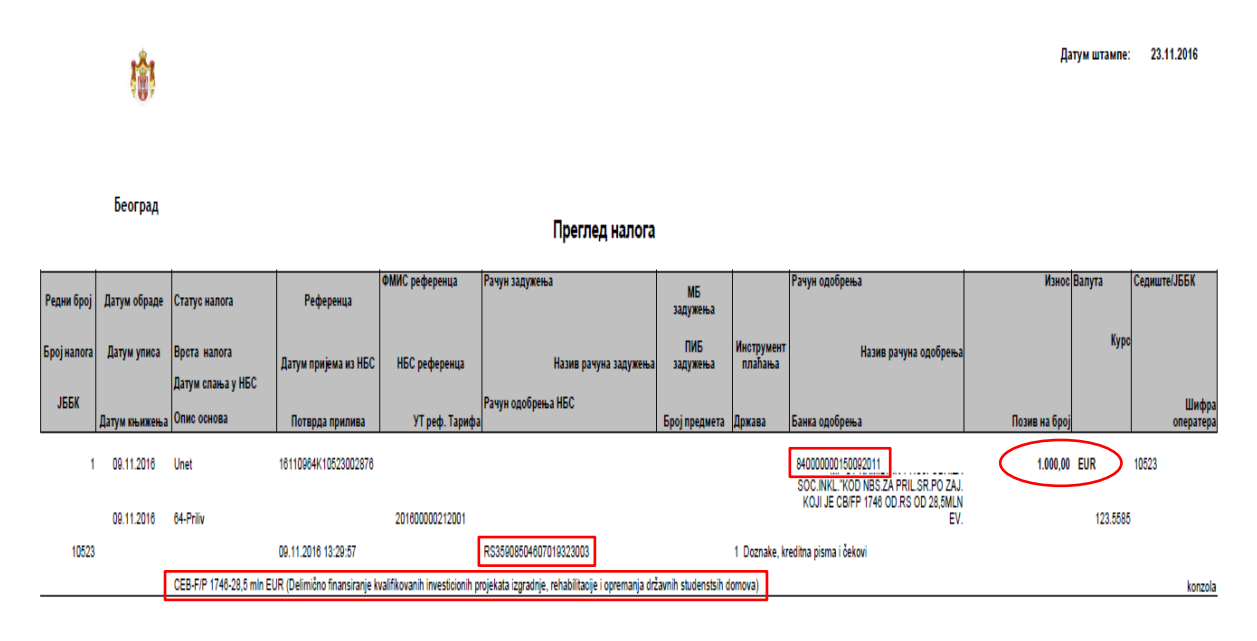

Слика 24 – Преглед Обавештења о повлачењу кредита ПО 64

#### 14.1. Обавештење о повлачењу кредита ПО 64

Налогодавац има могућност да обрише Обавештење о повлачењу кредита у менију **УНОС НАЛОГА / ОБАВЕШТЕЊА** кликом на дугме **Х**.

#### 14.2. Налог за продају девиза ФХ 12

Девизна средства са девизног рачуна Налогодавца могу се продати и пренети на динарски рачун, испостављањем Налога за продају девиза ФХ 12.

Унос налога за продају девиза врши се, након уписа предмета и додавања пратеће скениране документације преко форме за отварање предмета (у менију се бира опција УНОС НАЛОГА / ПРЕДМЕТ и лист УНОС), избором опције <u>Налог конверзије</u> (код Врсте налога) и кликом на дугме <u>Нови налог</u>.

| Референца 16112312500001002778 |                   |                        |                                                       |
|--------------------------------|-------------------|------------------------|-------------------------------------------------------|
|                                | _ Хита            | н Посебан              | 🗌 Специфичан курс 📃 Приоритетан                       |
|                                | Врста налога 12 М | alog za prodaju deviza | -                                                     |
|                                | Датум валуте 23.1 | 1.2016                 | 5                                                     |
| Из валуте                      |                   |                        |                                                       |
| Залута EUR 👻                   | Курс 123,0799     | Износ                  | 500,00                                                |
| Са рачуна 840 1500920 1        | јббк 13700        | Назив                  | MINISTARSTVO PROSVETE, NAUKE I<br>TEHNOLOŠKOG RAZVOJA |
| У валуту                       |                   |                        |                                                       |
| Залута <sub>RSD </sub>         | Курс 1            | Конвертовани износ     | 61.539,95                                             |
| На рачун 840 1620 2            |                   | Назив                  | IZVRŠENJE BUDŽETA REPUBLIKE SRBIJE                    |
|                                |                   | Шифра плаћања          | 271                                                   |
| Позив на број ОD 9             | 7 2913700         | >                      |                                                       |
| Тапомена                       |                   |                        |                                                       |
| 5рој предмета 113700160001     | Број прилога      | 1                      | FMIS референца                                        |
|                                |                   |                        |                                                       |
|                                | Копирај последњи  | Празни форму           | Упиши Потврди Штампаі                                 |

Слика 25 - Налог за продају девиза ФХ 12

- Врста налога (12 Налог за продају девиза),
- Датум валуте (текући датум),
- Валута (у делу Из валуте) уноси се шифра валуте из које се врши продаја,
- Са рачуна (у делу Из валуте) уноси девизни подрачун налогодавца са кога се врши продаја (из групе 920),
- ЈБКЈС уноси се ЈБКЈС налогодавца,
- На рачун (у делу У валуту) уноси се број динарског рачуна налогодавца,
- Позив на број уноси се позив на број одобрења везан за динарски рачун налогодавца,
- Шифра плаћања уноси се шифра плаћања из динарског платног промета (нпр.271),
- Износ уноси се износ у страној валути који налогодавац жели да конвертује на динарски рачун (кликом на дугме 💷 аутоматски се попуњава поље Конвертовани износ),

- **Број прилога** уноси се "1" уколико се уз предмет доставља документација, односно "0" уколико се уз предмет не доставља документација,
- Хитан означава се у случају да је потребно хитно извршити налог. Уколико је примљено више налога са ознаком хитно, извршавају се по редоследу пријема,
- Посебан означава се у случају да се налог уноси по основу документације која је означена одређеним степеном поверљивости,
- Специфичан курс означава се у случају да је међународним уговорима/споразумима којима се одобравају донације или кредити за финансирање буџетског дефицита (подршка буџету) утврђено да се куповина врши по средњем курсу НБС,
- **Приоритетан** означава се приоритет у редоследу обраде налога у предмету. Уколико је примљено више налога са ознаком приоритетан, обрађују се по редоследу пријема.

Код налога за продају девиза примењује се куповни курс за девизе, односно средњи курс ако је то утврђено међународним уговорима/споразумима којима се одобравају донације или кредити за финансирање буџетског дефицита (подршка буџету), према курсној листи НБС формираној на дан када се врши продаја девиза (курс се примењује од 8 часова текућег дана до 8 часова наредног дана када ће бити формирана наредна курсна листа).

Након унетих података у налог, врши се УПИС налога кликом на дугме Упиши . Налог се ПОТВРБУЈЕ преко ПОТВРДЕ ПРЕДМЕТА!

Потврда предмета се врши преко форме за отварање предмета, кликом на дугме потврди предмет. Потврдом предмета сви налози у оквиру истог УТ броја предмета постају потврђени (добијају статус "Потврђен"). У овом статусу налози се не могу мењати!

Налогодавац прати статус налога тако што преко менија бира опцију ГЛАВНА ТАБЛА или опцију УНОС НАЛОГА / ПРЕДМЕТ и лист Преглед предмета.

Уколико је НБС извршила налог, налог добија статус "Извршен".

У случају да је налог и/или документација неисправан и да га НБС не може извршити, налог добија статус "*Погрешан у НБС*".У том случају, налогодавац врши исправку налога и документације.

У случају да документација не испуњава критеријуме режимске контроле, налог добија статус "*Одбијен од НБС"*. У том случају, налогодавац нема могућност да исправи налог и документацију.

## 15.ПОВРАЋАЈ ЕФЕКТИВЕ ПО ОСНОВУ ОБРАЧУНА ТРОШКОВА СЛУЖБЕНОГ ПУТОВАЊА У ИНОСТРАНСТВО

Приликом обрачуна трошкова службеног путовања у иностранство, када су дозвољени трошкови мањи од износа аконтације за службено путовање, повраћај ефективе врши се налогом за предају ефективе ПОЗ2.

Налогодавац преноси неутрошена средства на девизни рачун, по обрачуну трошкова службеног путовања, налогом за предају ефективе ПО32 кроз ДЕПП (уколико је ЕСН за то службено путовање обезбеђен са девизног рачуна) или се преносе на динарски рачун (уколико је ЕСН за то службено путовање обезбеђен из динарских средстава).

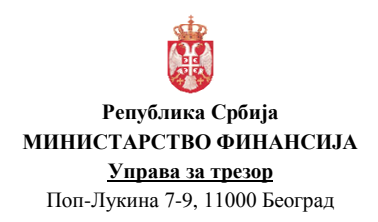

Износ ЕСН који по обрачуну трошкова службеног путовања у иностранство није дељив са 5 без остатка (за ЕУР), односно са 1 (за УСД) или са 10 (за ЦХФ), лице које је било на службеном путовању дужно је да изврши повраћај ових средстава уплатом динарске противвредности по продајном курсу НБС за ефективу на динарски рачун Налогодавца.

Унос налога за предају ефективе врши се <u>кроз већ отворен предмет преко кога се</u> <u>вршило подизање ефективе (исти УТ број предмета)</u>, након уписа предмета и додавања пратеће скениране документације преко форме за преглед предмета (у менију се бира опција УНОС НАЛОГА / ПРЕДМЕТ и избор одређеног предмета преко кога смо извршили подизање ефективе), избором опције <u>Предаја ефективе</u> (код Врсте налога) и кликом на дугме нови налог.

|                                                                                                    | Unet                                                                                                    |                                             |                        |                                                                      | ПРІ                            | ЕДАЈА                       | ЕФЕК                     | тиве   |       |           |         |                      |                                 |          |
|----------------------------------------------------------------------------------------------------|----------------------------------------------------------------------------------------------------|---------------------------------------------|------------------------|----------------------------------------------------------------------|--------------------------------|-----------------------------|--------------------------|--------|-------|-----------|---------|----------------------|---------------------------------|----------|
| Референца                                                                                                    | 16111                                                                                                    | 532500001002                                | 878                    |                                                                      | X                              | итан                        |                          | _      | Посе  | ебан      |         |                      |                                 |          |
| Број НБС                                                                                                    |                                                                                                    |                                             | Инструм                | чент плаћања 🛛                                                       | Storno (p                      | ovraćaj) efe                | ektive                   | •      |       | Врста нал | nora Na | ilog za predaju efek | ktive 🔻                         |          |
| Прималац                                                                                                    |                                                                                                    | •                                           |                        |                                                                      |                                |                             |                          |        |       |           |         |                      | <u> </u>                        |          |
| Девизни рачун                                                                                                    | н 840                                                                                                    | 00000105238                                 | 31 98                  |                                                                      |                                | Динарс                      | ки рачун                 | 840    | 00000 | 000001620 | 21      | ו                    | Шифра плаћа                     | ња 286   |
| јббк                                                                                                    | МБ                                                                                                    | пиб                                         |                        | ر                                                                    | Назив                          | <u> </u>                    |                          |        |       | Адр       | eca     | <b>,</b>             | Mect                            | -        |
| 10523 17                                                                                                    | 862146                                                                                                    | 103964453                                   | MF-UP                  | RAVA ZA TREZO                                                        | R                              |                             |                          | POP LU | JKINA | 7-9       |         |                      | BEOGRAD                         |          |
| Корисник                                                                                                    | мб                                                                                                    | пиб                                         |                        | •                                                                    | азив                           |                             |                          |        |       | Адр       | eca     |                      | Мест                            | D        |
|                                                                                                    |                                                                                                    |                                             |                        |                                                                      |                                |                             |                          |        |       |           |         |                      |                                 |          |
| ЈМБГ/ Име и пр                                                                                                    | резиме                                                                                                    | 2404982710                                  | 090 V                  | LADIMIR DESPO                                                        | -                              |                             |                          |        |       | 1         |         | Седиште НБС          | 2 Filijala u Beogra             | idu 🔹    |
| Шифра валуте                                                                                                    | EUD.                                                                                                    |                                             | 5                      | Укупан износ                                                         |                                | ſ                           | 10.00                    |        |       | 1         |         | Ложава               |                                 | _        |
| Латум предаје                                                                                                    | EUK                                                                                                    |                                             |                        |                                                                      |                                |                             | 10,00                    |        |       | 1         |         |                      |                                 |          |
|                                                                                                    |                                                                                                    |                                             |                        | ATHOR KONA CO K                                                      | OHRODT                         | vie                         | 10.00                    |        |       |           |         |                      | Ruska Federacu                  |          |
|                                                                                                    | 20.11                                                                                                    |                                             | _  (                   | Износ који се к                                                      | онверту                        | yje                         | 10,00                    |        |       |           |         | $\square$            | Ruska Federacıj                 | a        |
| Порекло девиза                                                                                                    | a 1 di                                                                                                    | nari ·                                      | ୢ୲୳                    | Износ који се к<br>Износ који оста                                   | онверту<br>је у дев            | ује<br>визама               | 10,00<br>0,00            |        |       | ]<br>]    |         | $\square$            | Ruska Federacıj                 | a        |
| Порекло девиза<br>зив на број                                                                                          | a 1 di<br>97 5                                                                                                    | nari                                        | .) L                   | Износ који се к<br>Износ који оста                                   | онверту<br>је у дев            | ује<br>визама               | 10,00<br>0,00            |        |       | ]         |         |                      | Ruska Federacij                 |          |
| Порекло девиза<br>взив на број<br>таљи плаћања                                                                         | a 1 di<br>97 5                                                                                                    | nari                                        | -) <sup>[</sup>        | Износ који се к<br>Износ који оста                                   | онверту<br>је у дев            | ује<br>визама               | 10,00<br>0,00            |        |       |           |         |                      | Ruska Federacij                 |          |
| Порекло девиза<br>взив на број<br>таљи плаћања                                                                         | a 1 di<br>97 5                                                                                                    | nari                                        | .) L                   | Износ који се к<br>Износ који оста                                   | онверту<br>је у дев            | ује<br>визама               | 10,00                    |        |       | ]         |         |                      | Ruska Federacıj                 | a<br>    |
| Порекло девиза<br>зив на број<br>таљи плаћања<br>ошкови банке                                                          | a 1 di                                                                                                    | nari                                        | -) <sup>_</sup>        | Износ који се к<br>Износ који оста                                   | онверту<br>је у дее<br>редмета | ује<br>визама<br>11052;     | 10,00                    |        | ]     |           |         |                      | Ruska Federacıj                 |          |
| Порекло девиза<br>зив на број<br>таљи плаћања<br>ошкови банке                                                          | a 1 di                                                                                                    | nari                                        | .)                     | Износ који се к<br>Износ који оста                                   | онверту<br>је у дев<br>редмета | ује<br>визама<br>в 11052:   | 10,00<br>0,00<br>3160119 |        | )     |           |         |                      | Ruska Federacıj<br>Број прилога | 1        |
| Порекло девиза<br>зив на број<br>таљи плаћања<br>ошкови банке<br>помена                                                | 97 5                                                                                                    | 5410523                                     | .) '                   | Износ који се к<br>Износ који оста                                   | онверту<br>је у дее<br>редмета | ује<br>визама<br>а 11052:   | 10,00<br>0,00<br>3160119 |        | )     |           |         |                      | Ruska Federacıj<br>Број прилога | 1        |
| Порекло девиза<br>ізив на број<br>таљи плаћања<br>ошкови банке<br>помена<br>Подаци за стат                             | а 1 di                                                                                                    | 5410523                                     | .) ·                   | Износ који се к<br>Износ који оста                                   | онверту<br>је у дее<br>редмета | ује<br>визама<br>а 11052    | 10,00<br>0,00<br>3160119 |        | )     | ]         |         |                      | Ruska Federacıj<br>Број прилога | 1        |
| Порекло девиза<br>зив на број<br>таљи плаћања<br>ошкови банке<br>помена<br>Подаци за стат<br>гед. бр Шифра о           | а 1 di<br>97 5                                                                                                    | лагі<br>5410523<br>Опис                     | трансакц               | Износ који се к<br>Износ који оста<br>• Број пј<br>ије               | онверту<br>је у дев<br>редмета | ује<br>визама [<br>а 11052: | 10,00<br>0,00<br>3160119 |        | )     | Износ     |         |                      | Ruska Federacıj<br>Број прилога |          |
| Порекло девиза<br>ізив на број<br>паљи плаћања<br>ошкови банке<br>помена<br>Подаци за стат<br>јед. бр Шифра о<br>1 340 | а 1 di                                                                                                    | лагі<br>5410523<br>Опис<br>Službena putov   | трансаки<br>апја и іпе | Износ који се к<br>Износ који оста<br>Број пј<br>uje<br>ostranstvu   | онверту<br>је у дев<br>редмета | ује<br>визама [<br>а 11052: | 10,00<br>0,00<br>3160119 |        | 10    | Износ     |         | ]                    | Ruska Federacı)<br>Број прилога | ај основ |
| Порекло девиза<br>зив на број<br>таљи плаћања<br>ошкови банке<br>помена<br>Подаци за стат<br>гед. бр Шифра о<br>1 340  | а 1 di<br>97 5<br>97 5<br>Гистику<br>основа                                                                                                    | опис<br>Službena putov                      | трансакц               | Износ који оста<br>Износ који оста<br>• Број пј<br>ије<br>ostranstvu | онверту<br>је у дев<br>редмета | ује<br>визама<br>а 11052:   | 10,00<br>0,00<br>3160119 |        | 10    | Износ     |         | ]                    | Ruska Federacı)<br>Број прилога | а        |
| Порекло девиза<br>зив на број<br>таљи плаћања<br>ошкови банке<br>помена<br>Подаци за стат<br>ед. бр Шифра о<br>1 340   | а 1 di<br>97 5<br>97 5<br>Гистику<br>основа                                                                                                    | nari<br>s410523<br>Опис<br>Službena putov   | трансаки<br>anja u ine | Износ који оста<br>Износ који оста<br>• Број п<br>ије<br>ostranstvu  | онверту<br>је у дев            | ује<br>визама<br>в 11052    | 10,00<br>0,00<br>3160119 |        | 10    | Износ     |         | ]                    | Број прилога                    | ај основ |
| Порекло девиза<br>зив на број<br>таљи плаћања<br>ошкови банке<br>помена<br>Подаци за стат<br>подац за стат<br>1 340    | а 1 di<br>97 5<br>97 5<br>Гистику<br>основа                                                                                                    | лагі с<br>5410523<br>Опис<br>Službena putov | трансаки<br>anja u ine | Износ који оста<br>Износ који оста<br>• Број пј<br>ије<br>ије        | онверту<br>је у дее<br>редмета | ује<br>визама<br>а 11052    | 3160119                  |        | 10    | Износ     |         | ]                    | Број прилога                    | 1        |
| Порекло девиза<br>зив на број<br>таљи плаћања<br>ошкови банке<br>помена<br>Подаци за стат<br>ед. бр Шифра о<br>1 340   | а 1 di<br>97 5<br>С.С., С.С., С.С | Onuc<br>Službena putov                      | трансакц<br>ania u ine | Износ који се к<br>Износ који оста<br>• Број пј<br>ије<br>ostranstvu | онверту<br>је у дее            | ује<br>визама<br>а 11052    | 3160119                  |        | 10    | Износ     |         |                      | Број прилога                    | 1        |

Слика 26 - Налог за предају ефективе ПО 32

- Инструмент плаћања уноси се Сторно (повраћај) ефективе,
- Девизни рачун уноси се РОП за ефективу 840-ЈБКЈС831-КБ уколико је ефектива (износ за аконтацију пре службеног пута) обезбеђена из динарских средстава, односно уноси се број девизног рачуна налогодавца са кога су претходно обезбеђена девизна средства на РОП за ефектву (износ за аконтацију пре службеног пута).
- Динарски рачун уноси се број динарског рачуна са кога су обезбеђена средства за куповину ефективе за исплату аконтације пре службеног пута (уколико су на тај начин обезбеђена средства, уколико нису ово поље се не попуњава!),
- Шифра плаћања уноси се шифра плаћања из динарског платног промета уколико се врши повраћај на динарски рачун (шифра 286),
- **ЈМБГ / Име и презиме** уноси се ЈМБГ и име и презиме овлашћеног лица које предаје ефективу на благајни филијале НБС. У случају да налог има ознаку "Посебан", ово поље није обавезно.

- **Седиште НБС** филијала НБС где се врши предаја ефективе (за Београдску локацију бира се опција Филијала Београд ул.Устаничка 130). У случају хитних налога, подизање ефективе се врши у Централи НБС Славија,
- Шифра валуте у којој се врши предаја ефективе у НБС,
- Датум предаје уноси се датум T+9 радних дана. Овлашћено лице има рок од десет радних дана да преда ефективу на благајни у филијали НБС. Уколико се не преда ЕСН у том периоду, шаље се нови налог за предају ефективе,
- Порекло девиза у зависности на који начин су обезбеђена средства за подизање ефективе: 1-динари или 2-девизе.
- **Укупан износ** уноси се укупан износ ефективе који се предаје на благајни у филијали *НБС*,
- Износ који се конвертује уноси се износ ефективе који се конвертује у динаре на динарски рачун,
- Држава уноси се шифра државе где је лице путовало. У случају да налог има ознаку "Посебан", ово поље није обавезно.
- Позив на број уноси се опционо позив на број одобрења везан за динарски рачун налогодавца, уколико се врши повраћај ефективе и конверзија на динарски рачун,
- Детаљи плаћања <u>у случају да се врши повраћај ефективе која је подигнута пре</u> почетка девизног КРТ-а и да се повраћај врши на девизни подрачун корисника (ефектива за аконтацију обезбеђена са девизног рачуна), у овом пољу уноси се број и датум одлуке/решења/наредбе по основу којег је лице упућено на службено путовање у иностранство. НАПОМЕНА: <u>У случају да се врши повраћај ефективе која је</u> подигнута пре почетка девизног КРТ-а и да се повраћај врши на динарски подрачун корисника</u> (ефектива за аконтацију обезбеђена из динарских средстава), корисник повраћај обавља на начин и у складу са постојећим процедурама Народне банке Србије, а не преко Управе за трезор.
- **Број прилога** уноси се "1" уколико се уз предмет доставља документација, односно "0" уколико се уз предмет не доставља документација,
- Додај основ (у делу Подаци за статистику) уноси се шифра основа плаћања из Шифарника (340 Службено путовање у иностранство), затим упиши и затвори,
- Хитан означава се у случају да је потребно хитно извршити налог. Уколико је примљено више налога са ознаком хитно, извршавају се по редоследу пријема,
- Посебан означава се у случају да се налог уноси по основу документације која је означена одређеним степеном поверљивости.

Након унетих података у налог, врши се УПИС налога кликом на дугме Упиши. Налог се НЕ ПОТВРЂУЈЕ, већ када се унесу сви налози везани за један предмет, врши се ПОТВРДА ПРЕДМЕТА!

НАКОН уноса (уписа) СВИХ налога у оквиру предмета врши се ПОТВРДА предмета!!!

Потврда предмета се врши преко форме за отварање предмета, кликом на дугме потврди предмет. Потврдом предмета сви налози у оквиру истог УТ броја предмета постају потврђени (добијају статус "Потврђен"). У овом статусу налози се не могу мењати!

Налогодавац прати статус налога тако што преко менија бира опцију ГЛАВНА ТАБЛА или опцију УНОС НАЛОГА / ПРЕДМЕТ и лист Преглед предмета.

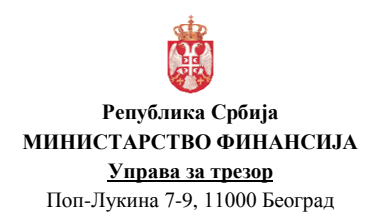

| Верзија         | : 1.0               |
|-----------------|---------------------|
| Примењује се од | : 27. фебруар 2017. |
| Страна          | : 51 од 71          |

У случају да је налог и/или документација неисправан и да га НБС не може извршити, налог добија статус "*Погрешан у НБС"*. У том случају, налогодавац врши исправку налога и документације.

У случају да документација не испуњава критеријуме режимске контроле, налог добија статус "*Одбијен од НБС"*. У том случају, налогодавац нема могућност да исправи налог и документацију.

Да би се ефектива предала у у филијали НБС од стране овлашћеног лица налогодавца, НБС шаље обавештење у коме се потврђује да ефектива може да се преда и статус налога за предају ефективе ("Послат у НБС") се мења у "Дозвољена исплата/уплата".

|       | Министарс<br>Управа за т | тво финансија<br>резор |                             |                                                      | ДЕВИЗНА ПЛАЋАЊА                                                                                                    | Datum obrade: 16,11.2016<br>glerni administratur<br>Добар дан Glavni Administratur |
|-------|--------------------------|------------------------|-----------------------------|------------------------------------------------------|----------------------------------------------------------------------------------------------------|------------------------------------------------------------------------------------|
| Главн | а табла                  | Унос налога ¥          | Овера и одобравање налога 🔻 | Извештаји 🔻                                          | Прегиод гранцир /объренитен-р                                                                                                    |                                                                                    |
|       |                          |                        |                             |                                                      |                                                                                                    | ×                                                                                  |
|       |                          |                        | PER<br>Annua<br>Yrn         | УБЛИКА СРБИЈА<br>СТАРСТВО ФИЛИСИЈА<br>РАВА ЗА ТРЕЗОР | <b>Датум штамин:</b> 16.11.2016                                                                                                    |                                                                                    |
|       |                          |                        |                             | Врста Тип                                            | Приглед грешака/обавештења из НБС                                                                                                    |                                                                                    |
|       |                          |                        | 16.11.2016                  | 32 5<br>30 S                                         | Data         Desite         Data         Desite         Desite <thdesite< th=""> <thdesite< th=""></thdesite<></thdesite<> |                                                                                    |
|       |                          |                        |                             |                                                      |                                                                                                    |                                                                                    |

Слика 27 - Обавештење из НБС

Обавештење из НБС о датуму, месту и лицу које предаје ефективу, налогодавац види у менију када бира опцију **ИЗВЕШТАЈИ/ПРЕГЛЕД ГРЕШАКА-ОБАВЕШТЕЊА ОД НБС**. Након уплате ефективе у НБС, налог за предају ефективе добија статус "*Извршен*".

Када налог за предају ефективе добије статус *"Дозвољена исплата/уплата",* могуће је извршити промену овлашћеног лица које подиже ефективу (име и презиме и ЈБМГ) и места (филијала НБС) где се врши уплата ефективе.

Исправка налога се врши преко постојећег налога за предају ефективе и то кликом на дугме , при чему се прво врши промена једног или оба наведена податка у налогу (овлашћено лице које предаје ефективу и/или место исплате ефективе).

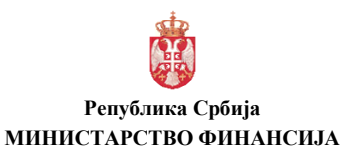

<u>Управа за трезор</u> Поп-Лукина 7-9, 11000 Београд

#### Верзија : 1.0 Примењује се од : 27. фебруар 2017. Страна : 52 од 71

Слика 28 - Исправка Налога за предају ефективе

Након измене, налог одмах добија статус "Одобрен-измена".

Да би се ефектива предала у у филијали НБС од стране овлашћеног лица налогодавца, НБС шаље обавештење у коме се потврђује да ефектива може да се преда и статус налога за предају ефективе ("Послат у НБС-измена") се мења у "Дозвољена исплата/уплата-измена". Након уплате ефективе у НБС, налог за предају ефективе добија статус "Извршен-измена".

Уколико овлашћено лице налогодавца не преда ефективу до датума назначеног у налогу за предају ефективе, налог добија статус <u>"*Неактиван у НБС*"</u> и тада мора да се испостави нови налог за предају ефективе.

## 16. УПЛАТА ЕФЕКТИВЕ ПО ДРУГОМ ОСНОВУ

#### 16.1. Предаја ефективе по другом основу

Предаја ефективе по другом основу врши се Налогом за предају ефективе ПО 32 директно на девизни рачун Налогодавца.

Унос налога за предају ефективе врши се, након уписа предмета и додавања пратеће скениране документације преко форме за отварање предмета (у менију се бира опција **УНОС НАЛОГА / ПРЕДМЕТ** и лист **УНОС**), избором опције <u>Предаја ефективе</u> (код Врсте налога) и кликом на дугме налог. Напомена: код отварања предмета у делу за РОП уноси се број девизног подрачуна на који се врши уплата (не уноси се контролни збир).

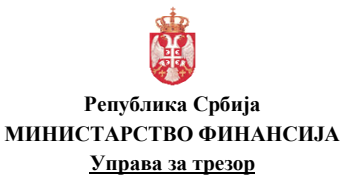

| Верзија         | : 1.0               |
|-----------------|---------------------|
| Примењује се од | : 27. фебруар 2017. |
| Страна          | : 53 од 71          |

Поп-Лукина 7-9, 11000 Београд

| Референца       1611233250000100285       Унтан       Посебан         Број НБС       Инструмент плаћања Ебекиа       врста налога Nalog za predaju efektive       •         Приналац       Шифра плаћања       Врста налога Nalog za predaju efektive       •         Давизни рачун (840)000000053731       52       Динарски рачун (1000000000000000000000000000000000000                                                                                                    |      |
|----------------------------------------------------------------------------------------------------|------|
| Број НВС         Инструмент плаћања [быскуа]         Врста налога [Nalog za predaju efektive]           Прикалац<br>Девизим рачун         Врста налога [Nalog za predaju efektive]         Шифра плаћања [<br>Инфра плаћања [<br>Локалац]           Девизим рачун         Веобладо         Шифра плаћања [<br>Инарски рачун]         Шифра плаћања [<br>Инарски рачун]         Шифра плаћања [<br>Инфра плаћања [<br>Инфра плаћања [<br>Локалац]           10523         17862146         103964453         МЕ-гиркам ZA TREZOR         РОР ЦИКІЛА 7-9         ВЕОGRAD           10523         ПИБ         Назив         Адреса         Место           10523         ПИБ         Назив         Адреса         Место           10523         ПИБ         Назив         Адреса         Место           10523         ПИБ         Назив         Адреса         Место           10523         ПИБ         Назив         Адреса         Место           100фов влуте         [Инфра влуте         (Лоо,00)         Држава         Об           Прикова         6.12.2016         [15]         Износ који остаје у девизана         1.000,00         Масто           зив ка борј         1         Врој предмета         110523160126         Број прилога         1           1004         Фракева         Об         Број предмета                                                                                                    |      |
| Прималац         Шифра плаћања           Девизни рачун (в40,000000053731)         52         Динарски рачун ()         Шифра плаћања ()           JББК         МБ         ПИБ         Назив         Адреса         Место           JD523         17362146         103964453         МЕ-UPRAVA ZA TREZOR         POP LUKINA 7-9         BEOGRAD           Kopucnuk         MБ         ПИБ         Назив         Адреса         Место           JM6// Ине и презине         2404982710090         РЕТАК РЕТКОVIĆ         Седиште НБС         2 Filipala и Beogradu           Динулан износ         1.000,00         Дажава         DE         Nemačka           порекло девиза         2 devize         Износ који се конвертује         0,00         Nemačka           ишкови банке          Број предмета         110523160126          Број прилога         1           Кораци за станстику            Број прилога              Кораци за станстику                    Во2         Ротоć і рокіоп i avnom sektoru         1000                                                                                                    |      |
| Девизни рачун         вад 000000000000000000000000000000000000                                                                                                    |      |
| JББК         МБ         ПИБ         Назив         Адреса         Место           10523         17662146         103964453         МF-UPRAVA ZA TREZOR         POP LUKINA 7-9         BEOGRAD           Корисник         MБ         ПИБ         Назив         Адреса         Место           JM5Г/ Ине и презиме         2404982710090         РЕТАR РЕТROVIC         Седиште НБС         2 Filipla и Beogradu           ДАТУМ предаје         6.12.2016         Укупан износ         1.000,00         Дажава         DE           Датум предаје         6.12.2016         Укупан износ         0.000         Nemačka         Nemačka           Порекло девиза         2 devize         Укупан износ         1.000,00         Nemačka         Nemačka           ишкови банке          Број преднета         110523160126          Број прилога         1           Кораци за статистику            Кораци за статистику          Вој             до Шибра основа         Они странсакције         Износ         Број прилога             802         Ротоć і pokloni javnom sektoru         1000                                                                                                    |      |
| 10523     17862146     103964453     MF-UPRAVA ZA TREZOR     POP LUKINA 7-9     BEOGRAD       Корисник     M5     ПИБ     Назие     Адреса     Mecro       JME// Ине и презиме     240496271000     PETAR PETROVIĆ     Ceдиште НБС     2 Filipla u Beogradu       Шифра валуте     EUR     Укупан износ     1.000,00     Држава     DE       Датум предаје     6.12.2016     Износ који остаје у девизана     1.000,00     Nemačka       Порекло девиза     2 devize     Износ који остаје у девизана     1.000,00     Nemačka       вако и који остаје у девизана     1.000,00     Epoj npunora     1       ишкови банке         Број предмета     110523160126         Кораци за статистику                 Кораци за статистику                 Во2       Ротоć і рокіопі javnom sektoru       1000                                                                                                    |      |
| Корисник         МБ         ПИБ         Назив         Адреса         Место           ЈМБГ/ Ине и презиме<br>Датум предаје<br>6.12.2016         Гретал РЕТКОУІС         Седиште НБС         2 Filijala u Beogradu<br>Држава         Седиште НБС         2 Filijala u Beogradu<br>Држава         Седиште НБС         2 Filijala u Beogr |      |
| JME// Име и презиме       2404982710090       РЕТАR РЕТROVIĆ       Седиште НБС 2 Filipala u Beogradu.         Шифра валуте       ЕUR       Укупан износ       1.000,00       Држава       DE         Датум предаје       6.12.2016       Укупан износ       1.000,00       Држава       DE         Порекло девиза       2 devize       Износ који се конвертује       0,00       Nemačka       Nemačka         порекло девиза       2 devize       Увор прилостаје у девизана       1.000,00       Nemačka       Nemačka         име на број                                                                                                    |      |
| ЗМБГ/ Ине и презине         2404982710090         РЕТАR РЕТROVIĆ         Седиште НБС 2 Ріјија и Веодгади           Шифра валуте<br>Датум предаје         Укупан износ         1.000,00         Држава         DE           Датум предаје         6.12.2016         1         Износ који се конвертује         0.00         Nemačka           порекло девиза 2         деника         Укупан износ         1.000,00         Nemačka           ишкови банке         •         Број предмета         110523160126          Број прилога         1           кикови банке         •         Број предмета         110523160126          Број прилога         1           кикови банке         •         Број предмета         110523160126          Број прилога         1           кикови банке         •         Број предмета         110523160126          Број прилога         1           ки бри Шкбра основа         Опис трансакције         Износ         Број ос         Додајо с           802         Ротос і рокіопі јаvnom sektoru         1000         Додајо с         Додајо с                                                                                                    |      |
| Шифра валуте ЕUR УКупан износ 1.000,00<br>Датум предаје 6.12.2016 5<br>Порекло девиза 2 devise •<br>Износ који остаје у девизана 1.000,00<br>изно плаћања<br>шкови банке • Број преднета 110523160126 Број прилога 1<br>омена<br>Ас бр Шифра основа Опис трансакције Износ<br>802 Ротоć i pokloni javnom sektoru 1000                                                                                                    | -    |
| Датум предаја 6.12.2016 55 Износ који се конвертује 0.00 Nemačka<br>Порекло девиза 2 devize • Износ који остаје у девизана 1.000,00<br>изе на број                                                                                                    | -    |
| Порекло девиза 2 devize • Износ који остаје у девизана 1.000,00<br>из на број                                                                                                    |      |
| Порекло девиза 2 devize ▼ Износ који остаје у девизана 1.000,00<br>ив на број                                                                                                    |      |
| ив на број                                                                                                    |      |
| алын плаћања<br>шкови банке Број предмета 110523160126 Број прилога 1<br>помена<br>Лодаци за статистику<br>да бр Шибра основа Опис трансакције Износ<br>802 Ротвоć i pokloni javnom sektoru 1000 Содај ос                                                                                                    |      |
| шкови банке Број предмета 110523160126 Број прилога 1<br>помена<br>Іодаци за статистику<br>уд. бр Шифра основа Опис трансакције Износ<br>802 Ротоć i pokloni iavnom sektoru 1000                                                                                                    | _    |
| шкови банке Број предмета 110523160126 Број прилога 1<br>помена<br>Подаци за статистику<br>да. бр Шибра основа Опис трансакције Износ<br>802 Ротос i pokloni javnom sektoru 1000 Додај ос                                                                                                    |      |
| ишкови банке Број преднета 110523160126 Број прилога 1<br>понена<br>Тодаци за статистику<br>за. бр Шифра основа Опис трансакције Износ<br>802 Ротоć i pokloni javnom sektoru 1000                                                                                                    |      |
| іомена<br>Іодаци за статистику<br>уд. бр Шифра основа Опис трансакције Износ<br>802 Ротоć i pokloni iavnom sektoru 1000                                                                                                    |      |
| Ionera I<br>Iogaqua sa cranucrinky<br>a. śp Wułopa ocłosa Onuc tpałcakцuje Износ<br>802 Pomoć i pokłoni javnom sektoru 1000 Додај ос                                                                                                    | _    |
| Подаци за статистику                                                                                                    |      |
| да, бр Шифра основа Опис трансакције Износ<br>802 Ротоć i pokloni javnom sektoru 1000                                                                                                    |      |
| 802 Pomoć i pokloni javnom sektoru 1000 Aopaj ov                                                                                                    | _    |
|                                                                                                    | снов |
|                                                                                                    | _    |
|                                                                                                    |      |
|                                                                                                    |      |
|                                                                                                    |      |
|                                                                                                    |      |

Слика 29 - Налог за предају ефективе ПО 32 – по другом основу

- Инструмент плаћања уноси се Ефектива,
- Девизни рачун уноси се девизни подрачун налогодавца,
- **ЈМБГ / Име и презиме** уноси се ЈМБГ и име и презиме овлашћеног лица које предаје ефективу на благајни филијале НБС. У случају да налог има ознаку "Посебан", ово поље није обавезно.
- **Седиште НБС** филијала НБС где се врши предаја ефективе (за Београдску локацију бира се опција Филијала Београд ул.Устаничка 130). У случају хитних налога, подизање ефективе се врши у Централи НБС Славија,
- Шифра валуте у којој се врши предаја ефективе у НБС,
- Датум предаје уноси се датум T+9 радних дана. Овлашћено лице има рок од десет радних дана да преда ефективу на благајни у филијали НБС. Уколико се не преда ЕСН у том периоду, шаље се нови налог за предају ефективе,
- Порекло девиза бира се опција Порекло девиза 2-девизе, јер се уплата ефективе по другом основу врши директно на девизни рачун налогодавца,
- **Укупан износ** уноси се укупан износ ефективе који се предаје на благајни у филијали *НБС*,
- Држава уноси се шифра државе одакле је пристигао ЕСН. У случају да налог има ознаку "Посебан", ово поље није обавезно.
- Позив на број уноси се опционо позив на број одобрења везан за динарски рачун налогодавца, уколико се врши повраћај ефективе и конверзија на динарски рачун,
- **Број прилога** уноси се "1" уколико се уз предмет доставља документација, односно "0" уколико се уз предмет не доставља документација,
- Додај основ (у делу Подаци за статистику) уноси се шифра основа наплате из Шифарника (основ по коме се уплаћује ЕСН на рачун Налогодавца, нпр.343 рефундација, 802 донација, 808 за ДКП), затим упиши и затвори,
- Хитан означава се у случају да је потребно хитно извршити налог. Уколико је примљено више налога са ознаком хитно, извршавају се по редоследу пријема,

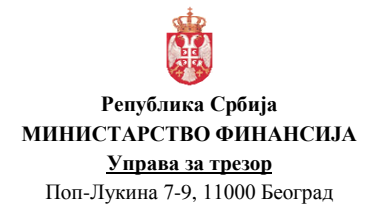

• Посебан – означава се у случају да се налог уноси по основу документације која је означена одређеним степеном поверљивости.

Након унетих података у налог, врши се УПИС налога кликом на дугме Налог се НЕ ПОТВРЂУЈЕ, већ када се унесу сви налози везани за један предмет, врши се ПОТВРДА ПРЕДМЕТА!

НАКОН уноса (уписа) СВИХ налога у оквиру предмета врши се ПОТВРДА предмета!!!

Потврда предмета се врши преко форме за отварање предмета, кликом на дугме Потврди предмет. Потврдом предмета сви налози у оквиру истог УТ броја предмета постају потврђени (добијају статус "Потврђен"). У овом статусу налози се не могу мењати!

Налогодавац прати статус налога тако што преко менија бира опцију ГЛАВНА ТАБЛА или опцију УНОС НАЛОГА / ПРЕДМЕТ и лист Преглед предмета.

У случају да је налог и/или документација неисправан и да га НБС не може извршити, налог добија статус "*Погрешан у НБС"*. У том случају, налогодавац врши исправку налога и документације.

У случају да документација не испуњава критеријуме режимске контроле, налог добија статус "*Одбијен од НБС"*. У том случају, налогодавац нема могућност да исправи налог и документацију.

Да би се ефектива предала у у филијали НБС од стране овлашћеног лица налогодавца, НБС шаље обавештење у коме се потврђује да ефектива може да се преда и статус налога за предају ефективе ("Послат у НБС") се мења у "Дозвољена исплата/уплата".

Обавештење из НБС о датуму, месту и лицу које предаје ефективу, налогодавац види у менију када бира опцију ИЗВЕШТАЈИ/ПРЕГЛЕД ГРЕШАКА-ОБАВЕШТЕЊА ОД НБС.

Након уплате ефективе у НБС, налог за предају ефективе добија статус "Извршен".

Када налог за предају ефективе добије статус "Дозвољена исплата/уплата", могуће је извршити промену овлашћеног лица које подиже ефективу (име и презиме и ЈБМГ) и места (филијала НБС) где се врши уплата ефективе.

Исправка налога се врши преко постојећег налога за предају ефективе и то кликом на дугме , при чему се прво врши промена једног или оба наведена податка у налогу (овлашћено лице које предаје ефективу и/или место исплате ефективе).

Након измене, налог одмах добија статус "Одобрен-измена".

Да би се ефектива предала у у филијали НБС од стране овлашћеног лица налогодавца, НБС шаље обавештење у коме се потврђује да ефектива може да се преда и статус налога за предају ефективе ("Послат у НБС-измена") се мења у "Дозвољена исплата/уплата-измена". Након уплате ефективе у НБС, налог за предају ефективе добија статус "Извршен-измена".

Уколико овлашћено лице налогодавца не преда ефективу до датума назначеног у налогу за предају ефективе, налог добија статус <u>"*Неактиван у НБС*"</u> и тада мора да се испостави нови налог за предају ефективе.

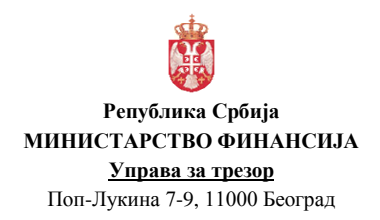

## 17.ПРОДАЈА ДЕВИЗА

Продаја девиза са девизног подрачуна у оквиру ДКРТ-а и са девизног рачуна код НБС на динарски рачун врши се Налогом за продају девиза ФХ 12.

#### 17.1. Налог за продају девиза ФХ 12

Унос налога за продају девиза врши се, након уписа предмета и додавања пратеће скениране документације преко форме за отварање предмета (у менију се бира опција **УНОС НАЛОГА / ПРЕДМЕТ** и лист **УНОС**), избором опције <u>Налог конверзије</u> (код Врсте налога) и кликом на дугме <u>Нови налог</u>. Напомена: код отварања предмета се бира РОП 830 и ако се продаја не врши са РОП-а већ са неког другог девизног подрачуна (не уноси се контролни збир).

| Статус налога 0 - Unet         | НАЛОГ ЗА КОНВЕРЗИЈУ                       |                          |
|--------------------------------|-------------------------------------------|--------------------------|
| Референца 16111612500001002759 | Хитан Посебан                             | Специфичан курс          |
|                                | Врста налога 12 Nalog za prodaju deviza 👻 |                          |
|                                | Датум валуте 16.11.2016 15                |                          |
| Из валуте                      |                                           |                          |
| Валута EUR 👻                   | Курс 122,8845 Износ                       | 500,00                   |
| Са рачуна 840 1630 88          | JББК 10523 Назив MF-UPRAVA ZA             | TREZOR                   |
| У валуту                       |                                           |                          |
| Валута <sub>RSD</sub> -        | Курс 1 Конвертовани износ                 | 61.442,25                |
| На рачун 840 1620 21           | Hasub IZVRŠENJE                           | BUDŽETA REPUBLIKE SRBIJE |
| Позив на број ОD 97            | Шифра плаћања 286                         |                          |
| Напомена                       |                                           |                          |
| Број предмета 110523160122     | Број прилога 1 FMIS референц              | a                        |
|                                | Копирај последњи Празни форму Упиц        | и Потврди Штампај        |

Слика 30 - Налог за продају девиза ФХ 12

- Врста налога (12 Налог за продају девиза),
- Датум валуте (текући датум),
- Валута (у делу Из валуте) уноси се шифра валуте из које се врши продаја,
- Са рачуна (у делу Из валуте) уноси девизни подрачун налогодавца са кога се врши продаја,
- ЈБКЈС уноси се ЈБКЈС налогодавца,
- На рачун (у делу У валуту) уноси се број динарског рачуна налогодавца,
- Позив на број уноси се позив на број одобрења везан за динарски рачун налогодавца,
- Шифра плаћања уноси се шифра плаћања из динарског платног промета (нпр. 286),
- Износ уноси се износ у страној валути који налогодавац жели да конвертује на динарски рачун (кликом на дугме 🔲 аутоматски се попуњава поље Конвертовани износ),
- **Број прилога** уноси се "1" уколико се уз предмет доставља документација, односно "0" уколико се уз предмет не доставља документација,

- Хитан означава се у случају да је потребно хитно извршити налог. Уколико је примљено више налога са ознаком хитно, извршавају се по редоследу пријема,
- Посебан означава се у случају да се налог уноси по основу документације која је означена одређеним степеном поверљивости,
- Специфичан курс означава се у случају да је међународним уговорима/споразумима којима се одобравају донације или кредити за финансирање буџетског дефицита (подршка буџету) утврђено да се куповина врши по средњем курсу НБС,
- **Приоритетан** означава се приоритет у редоследу обраде налога у предмету. Уколико је примљено више налога са ознаком приоритетан, обрађују се по редоследу пријема.

Код налога за продају девиза примењује се куповни курс за девизе, односно средњи курс ако је то утврђено међународним уговорима/споразумима којима се одобравају донације или кредити за финансирање буџетског дефицита (подршка буџету), према курсној листи НБС формираној на дан када се врши продаја девиза (курс се примењује од 8 часова текућег дана до 8 часова наредног дана када ће бити формирана наредна курсна листа).

Након унетих података у налог, врши се УПИС налога кликом на дугме Упиши Налог се ПОТВРЂУЈЕ преко ПОТВРДЕ ПРЕДМЕТА!

Потврда предмета се врши преко форме за отварање предмета, кликом на дугме потврди предмет. Потврдом предмета сви налози у оквиру истог УТ броја предмета постају потврђени (добијају статус "Потврђен"). У овом статусу налози се не могу мењати!

Налогодавац прати статус налога тако што преко менија бира опцију ГЛАВНА ТАБЛА или опцију УНОС НАЛОГА / ПРЕДМЕТ и лист Преглед предмета.

Уколико је НБС извршила налог, налог добија статус "Извршен".

У случају да је налог и/или документација неисправан и да га НБС не може извршити, налог добија статус "Погрешан у НБС".У том случају, налогодавац врши исправку налога и документације.

У случају да документација не испуњава критеријуме режимске контроле, налог добија статус "*Одбијен од НБС"*. У том случају, налогодавац нема могућност да исправи налог и документацију.

## 18.ПРОДАЈА ЕФЕКТИВЕ

Уколико овлашћено лице налогодавца не подигне ефективу до датума назначеног у налогу за подизање ефективе, налог добија статус "*Неактиван у НБС*" и тада налогодавац, у року од три радна дана, <u>МОРА</u> да изврши продају ефективе уколико су средства за аконтацију за службени пут у иностранство обезбеђена из динара. У случају да је обезбеђена ефектива куповином из динара (извршен налог за куповину ефективе), а није послат или је суспендован налог за подизање ефективе, може се извршити продаја ефективе у року од четири дана.

Продаја ефективе са подрачуна пренетих девизних средстава за готовинске исплате из групе 831 на динарски рачун врши се Налогом за продају ефективе ФХ 16.

Продаја ефективе се врши на динарски подрачун налогодавца са кога је извршена уплата за куповину ефективе, ради исплате ефективе по основу обезбеђења аконтације за покриће трошкова службеног путовања у иностранство.

#### 18.1. Налог за продају ефективе ФХ 16

Унос налога за продају ефективе врши се кроз отворен предмет преко кога се вршио унос налога за куповину ефективе (исти УТ број предмета), након уписа предмета и додавања пратеће скениране документације преко форме за преглед предмета (у менију се бира опција УНОС НАЛОГА / ПРЕДМЕТ и избор одређеног предмета преко кога је извршен налог за куповину ефективе), избором опције <u>Налог конверзије</u> (код Врсте налога) и кликом на дугме нови налог.

| Статус налога 0 - Unet<br>Референца 16111616500001002760 | НАЛОГ ЗА КОНВЕРЗИЈУ<br>Хитан Посебан Приоритетан                                |
|----------------------------------------------------------|---------------------------------------------------------------------------------|
|                                                          | Врста налога 16 Nalog za prodaju efektive т<br>Датун валуте 16.11.2016 15       |
| Из валуте                                                |                                                                                 |
| Залута EUR •<br>Са рачуна 840 10523831 98                | Курс 122,3915 Износ <u>15,00</u><br>JББК <u>10523</u> Назив MF-UPRAVA ZA TREZOR |
| У валуту                                                 |                                                                                 |
| Залута <sub>RSD</sub> •<br>На рачун 840 1620 21          | Курс 1 Конвертовани износ 1.835,87<br>Назив IZVRŠENJE BUDŽETA REPUBLIKE SRBIJE  |
| Позив на број ОД 97                                      | Шифра плаћања 286                                                               |
| ірој преднета 110523160122                               | Број прилога 1 FMIS референца                                                   |
|                                                          | Копирај последњи Празни форму Упиши Потврди Штампај                             |

Слика 31 - Налог за продају ефективе ФХ 16

- Врста налога (16 Налог за продају ефективе),
- Датум валуте (текући датум),
- Валута (у делу Из валуте) уноси се шифра валуте из које се врши продаја,
- *Са рачуна* (у делу Из валуте) уноси девизни подрачун налогодавца са кога се врши продаја, односно РОП за ефективу: **840-ЈБКЈС831-КБ**,
- ЈБКЈС уноси се ЈБКЈС налогодавца (5 цифара са водећом нулом),
- На рачун (у делу У валуту) уноси се број динарског подрачуна налогодавца са кога су претходно обезбеђена средства за куповину ефективе,
- Позив на број уноси се позив на број одобрења везан за динарски рачун налогодавца,
- Шифра плаћања уноси се шифра плаћања из динарског платног промета (нпр. 286),
- Износ уноси се износ ефективе која је претходно обезбеђена,
- **Број прилога** уноси се "1" уколико се уз предмет доставља документација, односно "0" уколико се уз предмет не доставља документација,
- Хитан означава се у случају да је потребно хитно извршити налог. Уколико је примљено више налога са ознаком хитно, извршавају се по редоследу пријема,
- Посебан означава се у случају да се налог уноси по основу документације која је означена одређеним степеном поверљивости,

- Специфичан курс означава се у случају да је међународним уговорима/споразумима којима се одобравају донације или кредити за финансирање буџетског дефицита (подршка буџету) утврђено да се куповина врши по средњем курсу НБС,
- **Приоритетан** означава се приоритет у редоследу обраде налога у предмету. Уколико је примљено више налога са ознаком приоритетан, обрађују се по редоследу пријема.

Код налога за продају ефективе примењује се куповни курс за ефективу, односно средњи курс ако је то утврђено међународним уговорима/споразумима којима се одобравају донације или кредити за финансирање буџетског дефицита (подршка буџету), према курсној листи НБС формираној на дан када се врши продаја ефективе (курс се примењује од 8 часова текућег дана до 8 часова наредног дана када ће бити формирана наредна курсна листа).

Након унетих података у налог, врши се УПИС налога кликом на дугме **И**алог се ПОТВРЂУЈЕ преко ПОТВРДЕ ПРЕДМЕТА!

Потврда предмета се врши преко форме за отварање предмета, кликом на дугме потврди предмет. Потврдом предмета сви налози у оквиру истог УТ броја предмета постају потврђени (добијају статус "Потврђен"). У овом статусу налози се не могу мењати!

Налогодавац прати статус налога тако што преко менија бира опцију ГЛАВНА ТАБЛА или опцију УНОС НАЛОГА / ПРЕДМЕТ и лист Преглед предмета.

Уколико је НБС извршила налог, налог добија статус "Извршен".

У случају да је налог и/или документација неисправан и да га НБС не може извршити, налог добија статус "Погрешан у НБС".У том случају, налогодавац врши исправку налога и документације.

У случају да документација не испуњава критеријуме режимске контроле, налог добија статус "*Одбијен од НБС"*. У том случају, налогодавац нема могућност да исправи налог и документацију.

## 19.ПОВРАЋАЈ УПЛАЋЕНИХ ДИНАРСКИХ СРЕДСТАВА

Повраћај више уплаћених динарских средстава од износа потребног за куповину девиза и ефективе врши Народна банка Србије аутоматски на крају дана на динарски подрачун корисника.

У случају да је куповина девиза извршена на основу више динарских уплата са различитих динарских подрачуна, износ више уплаћених динарских средстава Народна банка Србије ће извршити повраћај на рачун задужења из првог испостављеног динарског налога.

У случају када није извршена куповина ефективе, Народна банка Србије врши повраћај целокупног износа уплаћених динарских средстава, аутоматски на крају дана.

До момента слања налога за куповину девиза, као и налога за куповину ефективе, повраћај целокупног износа уплаћених динарских средстава за обезбеђење девиза и ефективе може да се врши налогом за повраћај уплаћених динара ФХ 17.

# 19.1. Налог за повраћај уплаћених динара ФХ 17

Унос налога за продају ефективе врши се кроз отворен предмет преко кога се вршио унос налога за куповину девиза, односно ефективе (исти УТ број предмета - у менију се бира опција УНОС НАЛОГА / ПРЕДМЕТ и избор одређеног предмета преко кога је извршен налог за куповину ефективе) или уколико нису испостављени налози за куповину девиза, односно ефективе, након уписа предмета и додавања пратеће скениране документације преко форме за преглед предмета (у менију се бира опција УНОС НАЛОГА / ПРЕДМЕТ и лист УНОС), избором опције <u>Повраћај динара</u> (код Врсте налога) и кликом на дугме налог.

| Статус налога 0 - Unet<br>Референца 16111617S00001002761 | ПОВРАЋАЈ ДИНАРА<br>Хитан Посебан Специфичан курс   | 🔲 Приоритетан |
|----------------------------------------------------------|----------------------------------------------------|---------------|
|                                                          | Врста налога 17 Nalog za vraćanje dinara 🔻         |               |
|                                                          | Датум валуте 14.11.2016 15                         |               |
| Из валуте                                                |                                                    |               |
| Валута <sub>RSD</sub> •                                  | Курс 1 Износ 12.340,51                             |               |
| Са рачуна 880 105 54                                     | о JББК 10523 Назив NBS                             |               |
| У валуту                                                 |                                                    |               |
| Валута RSD -                                             | Курс 1,000000 Конвертовани износ 12.340,51         |               |
| На рачун 840 1620 2                                      | 1 Назив IZVRŠENJE BUDŽETA REPUBLIKE S              | RBIJE         |
| Позив на број 9<br>Позив на број ОD 9                    | 7 17643705010523160001 Шифра плаћања 286 7 5410523 |               |
| Напомена                                                 |                                                    |               |
| Број преднета 110523160122                               | Број прилога <u>1</u> FMIS референца               |               |
|                                                          | Улиши                                              | Штампај       |

Слика 32 - Налог за повраћај уплаћених динара за куповину девиза ФХ 17

| Статус налога 0 - U<br>Референца 1611 | net<br>1617S00001002761                 | ПОВРАЋАЈ ДИНАРА                                                       | 🗌 Специфичан курс 🛛 Приоритетан    |
|---------------------------------------|-----------------------------------------|-----------------------------------------------------------------------|------------------------------------|
|                                       |                                         | Врста налога [17 Nalog za vraćanje dinara<br>Датум валуте [15.11.2016 | •<br>15                            |
| Из валуте                             |                                         |                                                                       |                                    |
| <b>Валута</b> RSD                     | •                                       | Курс 1 Износ                                                          | 1.860,62                           |
| Са рачуна 880                         | 30 81                                   | JББК 10523 Назив                                                      | NBS                                |
| У валуту                              |                                         |                                                                       |                                    |
| Валута RSD                            | -                                       | Курс 1,000000 Конвертовани изно                                       | c 1.860,62                         |
| На рачун 840                          | 1620 21                                 | Назив                                                                 | IZVRŠENJE BUDŽETA REPUBLIKE SRBIJE |
|                                       | Позив на број 97<br>Позив на број ОD 97 | 39643705510523160001                                                  | 286                                |
| напомена<br>Број предмета 11          | 0523160122                              | Број прилога 1                                                        | FMIS референца                     |
|                                       |                                         |                                                                       | Упиши Потврди Штампај              |

Слика 33 - Налог за повраћај уплаћених динара за куповину ефективе ФХ 17

Налогодавац уноси у налог следеће податке:

- Врста налога (17 Налог за повраћај уплаћених динара),
- Датум валуте уноси се датум када је била уплата динарских средстава за потребе куповине девиза и ефективе,
- Са рачуна (у делу Из валуте) уноси број динарског рачуна код НБС на коме су обезбеђена средства за куповину девиза (880-105-50, 880-106-47), односно ефективе (880-30-81),
- ЈБКЈС уноси се ЈБКЈС налогодавца (5 цифара са водећом нулом),
- Назив уноси се назив рачуна (нпр. НБС),
- На рачун (у делу У валуту) уноси се број динарског подрачуна налогодавца са кога су претходно обезбеђена средства за куповину девиза, односно ефективе,
- **Позив на број -** уноси се позив на број одобрења из динарског налога којим су уплаћени динари на динараски рачун НБС за куповину девиза (880-105-50, 880-106-47), односно ефективе (880-30-81),
- Позив на број ОД уноси се позив на број одобрења везан за динарски рачун налогодавца,
- Шифра плаћања уноси се шифра плаћања из динарског платног промета (нпр. 286),
- **Број прилога** уноси се "1" уколико се уз предмет доставља документација, односно "0" уколико се уз предмет не доставља документација,
- Хитан означава се у случају да је потребно хитно извршити налог. Уколико је примљено више налога са ознаком хитно, извршавају се по редоследу пријема,
- Посебан означава се у случају да се налог уноси по основу документације која је означена одређеним степеном поверљивости,
- **Приоритетан** означава се приоритет у редоследу обраде налога у предмету. Уколико је примљено више налога са ознаком приоритетан, обрађују се по редоследу пријема.

Након унетих података у налог, врши се УПИС налога кликом на дугме **Упиши**. Налог се ПОТВРЂУЈЕ преко ПОТВРДЕ ПРЕДМЕТА!

Потврда предмета се врши преко форме за отварање предмета, кликом на дугме потврди предмет. Потврдом предмета сви налози у оквиру истог УТ броја предмета постају потврђени (добијају статус "Потврђен"). У овом статусу налози се не могу мењати!

Налогодавац прати статус налога тако што преко менија бира опцију ГЛАВНА ТАБЛА или опцију УНОС НАЛОГА / ПРЕДМЕТ и лист Преглед предмета.

Уколико је НБС извршила налог, налог добија статус "Извршен".

У случају да је налог и/или документација неисправан и да га НБС не може извршити, налог добија статус "Погрешан у НБС".У том случају, налогодавац врши исправку налога и документације.

У случају да документација не испуњава критеријуме режимске контроле, налог добија статус "*Одбијен од НБС"*. У том случају, налогодавац нема могућност да исправи налог и документацију.

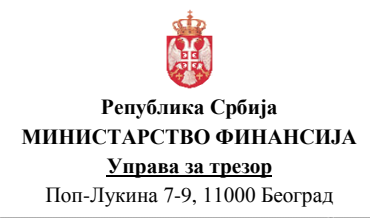

## 20. ПОСЛОВИ КОЈИ СЕ ОБАВЉАЈУ ПО ОСНОВУ ДОКУМЕНТАЦИЈЕ КОЈА ЈЕ ОЗНАЧЕНА ОДРЕЂЕНИМ СТЕПЕНОМ ПОВЕРЉИВОСТИ

Пословни процеси који се могу обављати по основу документације која је означена одређеним степеном поверљивости су:

- Послове плаћања према иностранству,
- Плаћање резиденту у девизама по основу аконтације за трошкове службеног путовања у иностранство као и по основу обрачуна трошкова службеног путовања у иностранство,
- Плаћање према партнерима на територији Косова и Метохије,
- Продаја девиза / ефективе и повраћај уплаћених динара и
- Послове у вези са ефективним страним новцем.

Девизни налози за пословне процесе који се обављају по основу документације која је означена одређеним степеном поверљивости имају ознаку ПОСЕБАН.

## 21. ОДУСТАЈАЊЕ ОД РЕАЛИЗАЦИЈЕ ДЕВИЗНОГ НАЛОГА

У случају девизни налог још није извршен, а налогодавац жели да одустане о реализације налога, налогодавац може да достави писани захтева УТ уз навођење УТ броја предмета и УТ референце налога.

Уколико девизни налог није послат у Народну банку Србију, УТ ће на основу захтева вратити налог Налогодавцу, а у случају да је девизни налог прослеђен Народној банци Србије на извршење, захтев ће УТ кроз ДеПП проследити Народној банци Србије. Народна банка Србије у складу са могућностима вратиће налог Налогодавцу или ће налог извршити.

## 22.ИЗВЕШТАЈИ КРОЗ ДЕПП

У апликацији за девизна плаћања (ДеПП) у главном менију **ИЗВЕШТАЈИ** постоје следеће врсте извештаја:

- Појединачни упит у стање рачуна
- Серијски упит у стање рачуна
- Преглед налога
- Преглед стања за период
- Преглед грешака / обавештења од НБС

#### 22.1. Појединачни упит у стање рачуна

Увид у стање девизног рачуна на одређени дан добија се уносом броја партије, избором валуте и датума у делу Извештаји / Појединачни упит у стање рачуна.

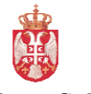

#### Република Србија МИНИСТАРСТВО ФИНАНСИЈА

#### <u>Управа за трезор</u>

Поп-Лукина 7-9, 11000 Београд

| Верзија         |  |
|-----------------|--|
| Примењује се од |  |
| Страна          |  |

: 1.0 : 27. фебруар 2017. : 62 од 71

|              | тарство финансија<br>1 за трезор |                                   |                       | ДЕВИЗНА ПЛАЋАЊА                                    | Datum obrade: 10.02.2017<br>BK/10523<br>Добар дан MF-UPRAVA ZA TREZO |
|--------------|----------------------------------|-----------------------------------|-----------------------|----------------------------------------------------|----------------------------------------------------------------------|
| Главна табла | Унос налога 🔻                    | Извештаји 🔻 Администрациј         | a ¥                   |                                                    |                                                                      |
|              |                                  | Појединачни упит у стање рачуна   |                       |                                                    |                                                                      |
|              |                                  | Серијски упит у стање рачуна      |                       |                                                    |                                                                      |
|              |                                  | Преглед налога                    |                       |                                                    |                                                                      |
|              |                                  | Преглед стања за период           |                       |                                                    |                                                                      |
|              |                                  | Преглед грешака/обавештења од НБС |                       |                                                    |                                                                      |
|              |                                  | Извод за рачун                    | Партија               | 000000053731 EUR • Прикажи 👘 💦                     |                                                                      |
|              |                                  |                                   | Назие                 | MF-UP. ZA TREZOR-NAM.DEV. RČ.ZA POM                |                                                                      |
|              |                                  |                                   | Место                 | BEOGRAD                                            |                                                                      |
|              |                                  |                                   | Трезор                | 601                                                |                                                                      |
|              |                                  |                                   | Активност             | 1                                                  |                                                                      |
|              |                                  |                                   | Статус                | 4                                                  |                                                                      |
|              |                                  |                                   | Број извода           | 0                                                  |                                                                      |
|              |                                  |                                   | Датун промене стања   |                                                    |                                                                      |
|              |                                  |                                   | Курс                  | 123,96                                             |                                                                      |
|              |                                  |                                   | Расположиви салдо     | 1.000.000,00                                       |                                                                      |
|              |                                  |                                   | Претходни салдо       | 1.000.000,00                                       |                                                                      |
|              |                                  |                                   | Дневно дугује         | 0,00 0 Потенцијално дугује 0,00 0                  |                                                                      |
|              |                                  |                                   | Дневно потражује      | 0,00 0 Потенцијално потражује 0,00 0               |                                                                      |
|              |                                  |                                   | Нови салдо            | 1.000.000,00 Расположиви+потенцијални 1.000.000,00 |                                                                      |
|              |                                  |                                   | Нови салдо у динарима | a 123.960.000,00                                   |                                                                      |
|              |                                  |                                   |                       |                                                    |                                                                      |
|              |                                  |                                   |                       |                                                    |                                                                      |
|              |                                  |                                   |                       |                                                    |                                                                      |
|              |                                  |                                   |                       |                                                    |                                                                      |
|              |                                  |                                   |                       |                                                    |                                                                      |
|              |                                  |                                   |                       |                                                    |                                                                      |

Слика 34 – Појединачни упит у стање девизног рачуна

У извештају се приказују следећи подаци о одређеном девизном рачуну:

- Назив рачуна;
- Место отварања рачуна;
- Трезор коме припада рачун,
- Активност
  - о 1-активан,
  - о 3-активан негативан,
  - о 4-пренет и угашен,
  - о 5-угашен;
- Статус рачуна у платном промету
  - о 0-укључен у ПП,
  - о 4-дозвољена издавања,
  - о 5-дозвољена примања,
  - о 8-блокиран,
  - 9-искључен из ПП;
- Број извода (где се десила промена за задати рачун);
- Датум промене стања;
- Текући средњи курс за изабрану валуту);
- Расположиви салдо (претходни салдо умањен за разлику између дневно изршених налога одобрења и задужења и умањен за износ одобрених и послатих налога, од стране овлашћеног лица у УТ, који се односе на задужење девизног рачуна и чекају на извршење);
- Претходни салдо (почетни салдо на отварању радног дана);
- Дневно дугује и потражује (укупан износ и број дневно извршених налога задужења/одобрења по задатом рачуну);
- Потенцијално потражује (укупан износ и број одобрених примљених налога одобрења, који чекају на извршење, односно послати су у НБС или одобрени од стране овлашћеног лица у УТ);
- Расположиви+потенцијални салдо (збир);
- Нови салдо (разлика/збир претходног салда и износа дневно дугује/потражује) и

• Нови салдо у динарима (по текућем средњем курсу).

#### 22.2. Серијски упит у стање рачуна

Преглед свих девизних рачуна буџетског корисника на одређени дан добија се у делу Извештаји / Серијски упит у стање рачуна.

Уносом следећих критеријума за претрагу добија се стање девизних рачуна за одређеног буџетског корисника:

- Датум обраде;
- ЈББК уносом одређеног јединственог броја буџетског корисника добијају се сви подрачуни који припадају том кориснику;
- Рачун (3 цифре) последње 3 цифре партије рачуна;
- Трезор уносом одређеног броја трезора добијају се сви подрачуни у оквиру тог трезора;
- Седиште уносом шифре филијале УТ добијају се сви подрачуни који су отворени у тој филијали УТ;
- Шифра валуте;
- Салдо;
- Рачун везе уноси се одговарајући ИБАН са списка наменских рачуна који се налазе ван КРТ-а, без РС35, да би се добио рачун у УТ;
- ПИБ и МБ одређеног буџетског корисника.

Као критеријум за претрагу може се унети један или више понуђених параметара. Уносом ЈББК-а добија се увид у стање свих девизних рачуна тог буџетског корисника на одређени дан, кликом на дугме 🔊 🕼 у ПДФ формату или у виду Excel табеле.

| <b>(</b> |              |               |                     |                  |                                             | Datum obrade: 10.02.2017     |
|----------|--------------|---------------|---------------------|------------------|---------------------------------------------|------------------------------|
|          | министарст   | тво финансија |                     |                  | ДЕВИЗНА ПЛАЋАЊА                             | BK/10523                     |
| 0        | Jupana sa Ip | herab         |                     |                  |                                             | Добар дан MF-UPRAVA ZA TREZO |
| Главна   | табла        | Унос налога 🔻 | Извештаји 🔻         | Администрација   | 17                                          |                              |
|          |              |               | Појединачни упит у  | стање рачуна     |                                             |                              |
|          |              |               | Серијски улит у ста | ње рачуна        |                                             |                              |
|          |              |               | Преглед налога      |                  |                                             |                              |
|          |              |               | Преглед стања за п  | ериод            | Convicuu vour                               |                              |
|          |              |               | Преглед грешака/о   | бавештења од НБС | Серијски упит                               |                              |
|          |              |               | Извод за рачун      |                  | Датум обраде 10.2.2017 15                   |                              |
|          |              |               |                     |                  | J66K 10523                                  |                              |
|          |              |               |                     |                  | Рачун (3 цифре)                             |                              |
|          |              |               |                     |                  | Tpesop                                      |                              |
|          |              |               |                     |                  | Седиште                                     |                              |
|          |              |               |                     |                  | Шифра валуте 🔹                              |                              |
|          |              |               |                     |                  | Салдо                                       |                              |
|          |              |               |                     |                  | Pauyh bese                                  |                              |
|          |              |               |                     |                  | ПИБ                                         |                              |
|          |              |               |                     |                  | M6                                          |                              |
|          |              |               |                     |                  |                                             |                              |
|          |              |               |                     |                  |                                             |                              |
|          |              |               |                     |                  |                                             |                              |
|          |              |               |                     |                  |                                             |                              |
|          |              |               |                     |                  |                                             |                              |
|          |              |               |                     |                  |                                             |                              |
|          |              |               |                     |                  |                                             | _                            |
|          |              |               |                     |                  |                                             |                              |
|          |              |               |                     |                  |                                             |                              |
|          |              |               |                     |                  |                                             |                              |
|          |              |               |                     |                  |                                             |                              |
|          | Сли          | ка 35 -       | Сериіс              | ки упи           | ит у стање девизних рачуна по одрећеним кри | геријумима                   |

У извештају се приказују следећи подаци: број рачуна, назив рачуна, рачун везе, МБ, ПИБ, валута, претходни салдо, дугује, потражује, салдо и динарска противвредност по текућем-приказаном средњем курсу.

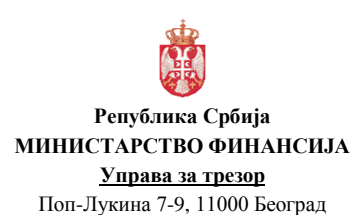

| Верзија         |
|-----------------|
| Примењује се од |
| Страна          |

: 1.0 : 27. фебруар 2017. : 64 од 71

| Министарство финансија<br>Управа за трезор |               |                                         |                                     | де                                      | н     | э н      | Δ Π       | • • •           | ĥ      | а нь а           |      |           |              |                  |                  | Добар дан andri |
|--------------------------------------------|---------------|-----------------------------------------|-------------------------------------|-----------------------------------------|-------|----------|-----------|-----------------|--------|------------------|------|-----------|--------------|------------------|------------------|-----------------|
| табла 🔻 Преглед налога                     | r             | Овера налога 🔻                          | Извештаји 🔻                         |                                         |       |          |           |                 |        |                  |      |           |              |                  |                  |                 |
|                                            |               |                                         |                                     |                                         |       |          |           |                 |        |                  |      |           |              |                  |                  |                 |
|                                            | PEI           | ір<br>ПУБЛИКА СРБИЛА<br>ИННИСТАРСТВО    |                                     |                                         |       |          |           |                 |        |                  |      |           | Ifaila       | a granne, s      | 6.11.2014        |                 |
|                                            | OVERA<br>VII  | РАВА ЗА ТРЕЗОР                          |                                     |                                         |       |          |           |                 |        |                  |      |           |              |                  |                  |                 |
|                                            |               | and has                                 |                                     |                                         |       | Прег.    | лед рачу  | на              |        |                  |      |           |              |                  |                  |                 |
|                                            | Pages<br>Opcy | Pargn                                   | Назне рачуна                        | Panya man                               | лах   | 16       | CHAE      | Датум<br>обради | Baryra | Претворрек салдо | Amir | Gerpungje | Cango        | 8 <sub>fpc</sub> | протверска       |                 |
|                                            | 1             | 64000000000123027                       | ui.                                 | 000000000000000000000000000000000000000 | 10523 |          | 723964453 | 18.11.2014      | OHE    | 50.000.00        | 0.00 | 0.00      | 50.000.00    | 99.9108          | 4967542.000000   |                 |
|                                            | 2             | 84000000000123027                       | 4                                   | 000000000000000000000000000000000000000 | 10523 |          | 103954453 | 18.11.2014      | EUR.   | 100 000.00       | 0.00 | 0.00      | 100.080.00   | 120.0628         | 12004240-000000  |                 |
|                                            | 2             | \$4000000000121027                      | *                                   | 000000000000000000000000000000000000000 | 12523 |          | 122954453 | 18.11.2014      | 150    | 50 000 00        | 0,00 | 0,00      | 50,000,00    | 98,2427          | 4012135-000000   |                 |
|                                            | 4             | 14000000000113254                       | MF4/T OBE20/PLAC ZA DEV SR PO POS/P | 000000000000000000000000000000000000000 | 10523 | 17062146 | 123964453 | 15.11,2214      | EUR    | 0,00             | 0,00 | 0,00      | 0,00         | 120.0626         | 0.000000         |                 |
|                                            | 5             | 64000000000182188                       | N                                   | 908500100000494877                      | 10523 |          | 123964453 | 19.11.2014      | OF     | 50-300,00        | 0,00 | 0,08      | 50.000.00    | 00.0108          | 4965542.000000   |                 |
|                                            |               | 64000000000182198                       | н.                                  | 908500100000494877                      | 10523 |          | 123904453 | 18.11.2014      | EUR    | 100.000.00       | 0,00 | 0.00      | 100,000,00   | 120.0028         | 12006260-000000  |                 |
|                                            | 7             | 64000000000182188                       | *                                   | 905500100000494577                      | 10523 |          | 123054453 | 18.11.2214      | USD    | 50.000.00        | 0.00 | 0.00      | 50.000.00    | 90.2427          | 4812135.000000   |                 |
|                                            | 1             | 64000000000225094                       | 4                                   | 000000000000000000000000000000000000000 | 10523 |          | 103904453 | 18.11.2014      | OFF    | 60.000.00        | 0.00 | 0.00      | 50.000.00    | 99.9108          | 4965540.000000   |                 |
|                                            |               | 5400000000000000004                     | +                                   | 000000000000000000000000000000000000000 | 12523 |          | 122964453 | 18.11.2214      | BL/R   | 100.000.00       | 0,00 | 0.00      | 330,080,00   | 120.0628         | 120042182 000000 |                 |
|                                            | 10            | 6400000000000000004                     | •                                   | 000000000000000000000000000000000000000 | 10523 |          | 122964453 | 15.11.2014      | uso    | 50 000,00        | 0,00 | 0,00      | 50,000,00    | 96.2427          | 4812135 000000   |                 |
|                                            | **            | 540000000000000000000000000000000000000 | sping                               | 000000000000000000000000000000000000000 | 10523 |          | 123964453 | 18.11.2014      | EUR    | 0.00             | 0,00 | 0,00      | 0,00         | 120.0628         | 0.000000         |                 |
|                                            | 12            | 64000000000342105                       | 14                                  | 000000000000000000000000000000000000000 | 19523 |          | 103964453 | 18.11.2014      | EUR    | 0.00             | 0.00 | 0.00      | 0.00         | 120.0628         | 0.000000         |                 |
|                                            | 13            | 6400000000785537                        | MF-UPRAVA ZA TREZOR                 | 908500+030±9923073                      | 10523 | 17902146 | 103964453 | 18.11.2014      | EUR    | 0.00             | 0.06 | 0.00      | 0.00         | 120.0628         | 0.000000         |                 |
|                                            | 14            | 64000000002373136                       | MF-UPRAVA ZA TREZOR                 | 000000000000000000000000000000000000000 | 10523 | 17902146 | 103964453 | 19.11,2214      | OHF    | 2,000,000,00     | 0.00 | 0.00      | 2.000.000.00 | 00.0108          | 199821000.000000 |                 |
|                                            | 10            | E40000000002373136                      | MF-UPRAVA ZA TREZOR                 | 000000000000000000000000000000000000000 | 10523 | 17802146 | 123904453 | 18.11.2214      | EUR    | 1,001.139.00     | 0.00 | 0.00      | 1,001,139,00 | 120.0028         | 120199051 529200 |                 |
|                                            | 16            | 84000000002373136                       | MF-UPPLAVA ZA TRIEZOR               | 000000000000000000000000000000000000000 | 10523 | 17062148 | 125064453 | 18.11.2014      | 08P    | 99.954,08        | 0,00 | 0,00      | 99,954,08    | 152,0434         | 15061941.757972  |                 |
|                                            | 17            | 640000000002373136                      | MF-UPRAVA ZA TREDOR                 |                                         | 12525 | 17862148 | 725984453 | 12.11.2014      | 32K    | 1,999,815,95     | 0,00 | 0,00      | 1.000.815,93 | 12.9655          | 2503013.440415   |                 |
|                                            | 18            | 64000000002275136                       | MF-UPPLAVA ZA TREZOR                | 200000000000000000000000000000000000000 | 10523 | 17952146 | 123864453 | 18.11.2214      | USD    | 2,000,000,00     | 0,00 | 0,00      | 2.000.000,00 | 96,2427          | 192465400 000000 |                 |
|                                            | 18            | 940000000002M73146                      | MENT AKC FOND ZA PRILAKC OD PRV     | 908094027010023032                      | 19523 | 17962146 | 123954453 | 18.11.2014      | E.IR   | 0.00             | 0.06 | 0.00      | 0.00         | 120.0028         | 0.000000         |                 |
|                                            |               |                                         |                                     |                                         |       |          |           |                 | 1000   |                  |      | 2.22      |              |                  | 7112522          |                 |

Уносом свих понуђених параметара за претрагу, као у следећем примеру, добија се увид у стање изабраног девизног рачуна буџетског корисника на одређени дан.

|        | Министорсти<br>Управа за тре | o demanceja<br>Iop |                |              | девизна плаћања                                                                                                    | Datum obrade: 18.11.2014<br>administrator<br>Добар дан andrijana vidnjevic |
|--------|------------------------------|--------------------|----------------|--------------|----------------------------------------------------------------------------------------------------|----------------------------------------------------------------------------|
| Transa | табла ¥                      | Rperneg kanora ¥   | Оверь налога ¥ | Hiseurieja Y | Серијски упит<br>Дапун обоце<br>18.11.2014 (С)<br>266К 02603<br>Ричун (3 цибри) 630<br>Трискор 603<br>Содиште 42200<br>Шибри валуте (EUR *<br>Садио • | foreig for muritur renders                                                 |
|        |                              |                    |                |              | Parys ese         905501001923068           M6         100219223           M5         07017715                                                        |                                                                            |
| ļ      |                              |                    |                |              |                                                                                                    |                                                                            |

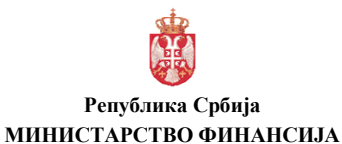

<u>Управа за трезор</u> Поп-Лукина 7-9, 11000 Београд

| Верзија         |  |
|-----------------|--|
| Примењује се од |  |
| Страна          |  |

: 1.0 : 27. фебруар 2017. : 65 од 71

|      | Министарст<br>Упрева за тр | во финансија<br>езор |                  |                                                                                      |                                 | <b>A</b> 11        | н     | э н      | A 1       | 1.0.4            | ĥ      | мња            |       |           |                 |                 |                            |   | Datum obrade: 18.11.2014<br>administratio<br>Добар дан andrijana vidnjevik |
|------|----------------------------|----------------------|------------------|--------------------------------------------------------------------------------------|---------------------------------|--------------------|-------|----------|-----------|------------------|--------|----------------|-------|-----------|-----------------|-----------------|----------------------------|---|----------------------------------------------------------------------------|
| Faam | а табла ▼                  | Преглед налога 🔻     | 1 1              | Овера налога 🔻                                                                       | Извештаји т                     |                    |       |          |           |                  |        |                |       |           |                 |                 |                            |   |                                                                            |
|      |                            |                      | PE<br>OVSU<br>VI | ф<br>ПУБЛИКА СРБИЈА<br>МЕРИСТАРСТВО<br>ИСИЈА И ПРИВРДЕ<br>ПРАВА ЗА ТРЕЗОР<br>Београд |                                 |                    |       |          |           |                  |        |                |       |           | Дату•           | - urauna 1      | III. 11 2014               |   | X                                                                          |
|      |                            |                      |                  |                                                                                      |                                 |                    |       | Пper.    | пед рач   | уна              |        |                |       |           |                 |                 |                            |   | 1                                                                          |
|      |                            |                      | Pagest           | Pasys                                                                                | Назня рачуна                    | Pargu ante         | SER   | 16       | 146       | Beryu<br>ofipian | Buryts | Притицие салон | Renje | Renpanjje | Canan           | R <sub>EP</sub> | Декарлов<br>протекциодност |   |                                                                            |
|      |                            |                      | 1                | 5H000000000/153088                                                                   | RAČIJA CIBUCI REPISK HAM DEVINA | 508/0010/E-9323088 | 02663 | 67917718 | 100279223 | 18.11.2014       | EUR    | 99.552 556 PF  | 6.00  | 8,00      | 99.502.506.9H   | 120.0828        | 194600000 375632           |   |                                                                            |
|      |                            |                      |                  |                                                                                      |                                 |                    |       |          |           |                  |        |                |       |           |                 |                 |                            |   |                                                                            |
|      |                            |                      |                  |                                                                                      |                                 |                    |       |          |           |                  |        |                |       |           |                 |                 |                            |   |                                                                            |
|      |                            |                      |                  |                                                                                      |                                 |                    |       |          |           |                  |        |                |       |           |                 |                 |                            |   |                                                                            |
|      |                            |                      |                  |                                                                                      |                                 |                    |       |          |           |                  |        |                |       |           |                 |                 |                            |   |                                                                            |
|      |                            |                      |                  |                                                                                      |                                 |                    |       |          |           |                  |        |                |       |           |                 |                 |                            |   |                                                                            |
|      |                            |                      |                  |                                                                                      |                                 |                    |       |          |           |                  |        |                |       |           |                 |                 |                            |   |                                                                            |
|      |                            |                      |                  |                                                                                      |                                 |                    |       |          |           |                  |        |                |       |           |                 |                 |                            |   |                                                                            |
|      |                            |                      | C.               | лика З                                                                               | 88 - Прика                      | з стан             | sa    | дe       | ви        | ЗН               | οг     | рачу           | на н  | а од      | <sub>(ређ</sub> | ен              | и да                       | H |                                                                            |

#### 22.3. Преглед налога

Преглед свих девизних налога буџетског корисника врши се у делу Извештаји / Преглед налога.

Претрага се може вршити према следећим критеријумима:

- Образац;
- Тип налога;
- Врста налога;
- Референца (УТ) уносом добијају се подаци о конкретном налогу;
- Трезор задужења/одобрења;
- Рачун задужења/одобрења;
- Назив задужења/одобрења (назив рачуна задужења/одобрења);
- Рачун задужења/одобрења (3 цифре) последње 3 цифре партије рачуна;
- ЈББК уносом ЈББК добијају се сви налози тог буџетског корисника;
- Држава задужења/одобрења бира се из падајућег менија;
- Статус налога;
- Саглашење чекирањем се приказује и број потврда о реализованим налозима из НБС;
- Шифра валуте бира се из падајућег менија;
- Износ по критеријуму да је <, >, =, <=, >= од неког износа;
- Датум уписа (од/до) датум када је први пут унет налог (добио референцу);
- Датум књижења (од/до) датум када стигне потврда из НБС.

Као критеријум за претрагу може се унети један или више понуђених параметара, а кликом на дугме 🔊 🖾 добијају се подаци у ПДФ формату или у виду Excel табеле.

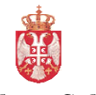

#### Република Србија МИНИСТАРСТВО ФИНАНСИЈА

#### <u>Управа за трезор</u>

Поп-Лукина 7-9, 11000 Београд

| Верзија         |
|-----------------|
| Примењује се од |
| Страна          |

: 1.0 : 27. фебруар 2017. : 66 од 71

| Министарс<br>Управа за т | тво финансија<br>резор |                | <b>1</b>                 | ЕВИЗНА ПЛАБАН                      | 5 <b>A</b> | Detum obrade: 24.11.<br>aóni<br>Добар дан Martina Milisa |
|--------------------------|------------------------|----------------|--------------------------|------------------------------------|------------|----------------------------------------------------------|
| өна табла ▼              | Преглед налога 🔻       | Овера налога 🛪 | Извештаји т              |                                    |            |                                                          |
|                          |                        |                |                          |                                    |            |                                                          |
|                          |                        |                |                          |                                    |            |                                                          |
|                          |                        |                |                          | Преглед налога                     | 🐀 📰        |                                                          |
|                          |                        |                |                          |                                    |            |                                                          |
|                          |                        |                | Образац                  | Konverzija •                       |            |                                                          |
|                          |                        |                | Тип налога               | Nales za kunovinu deviza           |            |                                                          |
|                          |                        |                | Референца                | interest and independent on strang |            |                                                          |
|                          |                        |                | Трезор задужења          | Трезор одобрења                    |            |                                                          |
|                          |                        |                | Рачун задужења           | Рачун одобрења                     |            |                                                          |
|                          |                        |                | Назив задужења           | Назив одобрења                     |            |                                                          |
|                          |                        |                | Рачун задужења (3 цифре) | Рачун одобрења (3 циб              | ppe)       |                                                          |
|                          |                        |                | Ложава задужења          | . Држава одобрења                  |            |                                                          |
|                          |                        |                | Статус налога            | . Carnaweile                       |            |                                                          |
|                          |                        |                | Шифра валуте             |                                    |            |                                                          |
|                          |                        |                | Износ                    |                                    |            |                                                          |
|                          |                        |                | Датун улиса од           | cd.M.yyyy> IS A0 cd.M.yyyy> IS     |            |                                                          |
|                          |                        |                | Датун књижења од         | cd.M.yyyy> 15 40 cd.M.yyyy> 15     |            |                                                          |
|                          |                        |                |                          |                                    |            |                                                          |
|                          |                        |                |                          |                                    |            |                                                          |
|                          |                        |                |                          |                                    |            |                                                          |
|                          |                        |                |                          |                                    |            |                                                          |

У извештају се приказују следећи подаци:

- Редни број налога;
- ЈББК;
- Датум обраде (кад је стартован дан);
- Датум уписа (кад је први пут унет налог);
- Датум књижења (датум када је стигла потврда из НБС);
- Статус налога;
- Врста налога;
- Датум слања у НБС;
- Опис основа;
- УТ референца;
- Датум пријема из НБС (обавештења и потврде);
- Потврда прилива (да прихваћен прилив, не неприхваћен прилив и гр погрешан ЈББК);
- ФМИС референца;
- НБС референца;
- УТ реф. Тарифа референца налога за плаћање (ПИ70, ПИ76 и ПИ77) на који се односи одговарајуће обавештење о плаћању инотрошкова (ПИ74);
- Рачун задужења;
- Назив рачуна задужења;
- Рачун одобрења НБС;
- МБ задужења;
- ПИБ;
- Инструмент плаћања;
- Држава;
- Рачун одобрења;
- Назив рачуна одобрења;
- Банка одобрења (назив и свифт код);
- Износ;

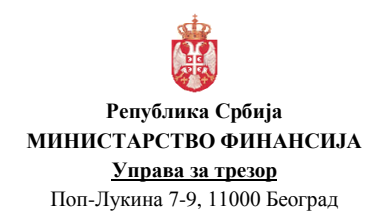

| Верзија         | : 1.0               |
|-----------------|---------------------|
| Примењује се од | : 27. фебруар 2017. |
| Страна          | : 67 од 71          |

- Позив на број;
- Валута;
- Курс (средњи);
- Седиште/ЈББК и
- Шифра оператера (лице које је уносило налог).

|             | 樹               |                     |                      |                |                         |           |         |                                         | Дат                     | ум штампе | K 24.11.2014             |
|-------------|-----------------|---------------------|----------------------|----------------|-------------------------|-----------|---------|-----------------------------------------|-------------------------|-----------|--------------------------|
| PER         | ТУБЛИКА СРЕ     | ALN                 |                      |                |                         |           |         |                                         |                         |           |                          |
|             | ИНИСТАРСТ       | BO                  |                      |                |                         |           |         |                                         |                         |           |                          |
| УП          | PABA 3A TPE     | 30P                 |                      |                |                         |           |         |                                         |                         |           |                          |
|             | Београд         |                     |                      |                |                         |           |         |                                         |                         |           |                          |
|             |                 |                     |                      |                | Преглед налога          |           |         |                                         |                         |           |                          |
| Pages 6mg   |                 | CTATING MADOLE      | Pathaparun           | ФМИС референца | Рачун задужења          | MB        |         | Рачун одобрења                          | Изноо                   | алута     | Седиште/ЈББК             |
|             |                 |                     |                      |                |                         | задуженьа |         |                                         |                         |           |                          |
| Epoj Hanora | Датум улиоа     | Врота налога        | Датум пријема на НБС | НБС референца  | Назив рачуна задужења   | пиб       | плаћања | Назив рачуна одобрењи                   |                         |           | 1                        |
| JEEK        |                 | датум опања у ньс   |                      |                | Рачун одобрења НБС      |           |         |                                         |                         |           | Шифра                    |
|             | Датум изыккеньа | Onine conosa        | Потерда прилива      | УТ реф. Тарифа |                         |           | Држава  | Банка одобрења                          | Позив на бро,           |           | onepatepa                |
| 1           | 06.10.2014      | izvršen             | 14100611K10523002277 |                | 84000000110966091       |           |         | 84000000227383066                       | 20,00                   | EUR       | 10523                    |
|             | 06.10.2014      | 11-Konverzija       |                      |                |                         |           |         |                                         |                         | 119.125   | 3                        |
| 02273       |                 | 06.10.2014 9:55:48  | 06.10.2014 9:57:14   |                | RS35908500109019323063  |           |         |                                         |                         |           |                          |
|             | 06.10.2014      |                     |                      |                |                         |           |         |                                         | 97 31643705002273140020 | c         | Centrala/pantic_1/33090  |
| 2           | 06.10.2014      | Izvrlen             | 14100611K10523002279 |                | 84000000110966091       |           |         | 84000000227383066                       | 60,00                   | EUR       | 10523                    |
|             | 05.10.2014      | 11-Konverzia        |                      |                |                         |           |         |                                         |                         | 119 125   | 3                        |
| 02273       |                 | 06.10.2014 10:05:12 | 06.10.2014 10:05:36  |                | R\$35908500109019323063 |           |         |                                         |                         |           | -                        |
|             | 06.10.2014      |                     |                      |                |                         |           |         |                                         | 97 12643705002273140091 | Cen       | trala/avidnjevic_1/33087 |
| 3           | 06.10.2014      | izvrien             | 14100611K10523002281 |                | 840000000110966091      |           |         | 84000000227383066                       | 6,00                    | EUR       | 10523                    |
|             |                 |                     |                      |                |                         |           |         |                                         |                         |           |                          |
|             | 06.10.2014      | 11-Konverzija       |                      |                |                         |           |         |                                         |                         | 119.125   | 3                        |
| 02273       | 05 10 2014      | 06.10.2014 10:32:12 | 06.10.2014 10:33:20  |                | Reased0103019323063     |           |         |                                         | 97 76643706002273140006 | Cen       | ralaW01milanr 1/33089    |
|             | 07.10.2014      | in star             | 14100711810623002287 |                | 81000000110844081       |           |         | 840000000000000000000000000000000000000 | 20.00                   |           | 10523                    |
|             | 0               |                     |                      |                |                         |           |         |                                         | 60,00                   | 2011      | 10020                    |
|             | 07.10.2014      | 11-Konverzija       |                      |                |                         |           |         |                                         |                         | 119.309   | 6                        |
| 02273       |                 | 07.10.2014 10:37:48 | 07.10.2014 10:38:09  |                | R835908500109019323063  |           |         |                                         |                         |           |                          |
|             | 07.10.2014      |                     |                      |                |                         |           |         |                                         | 97 28643705002273140021 | Cen       | trala/avidnjevic_1/33087 |
| 5           | 07.10.2014      | izvnien             | 14100711K10523002288 |                | 84000000110966091       |           |         | 84000000227383066                       | 10,00                   | EUR       | 10523                    |
|             | 07.10.2014      | 11-Konverzija       |                      |                |                         |           |         |                                         |                         | 119.309   | 6                        |
| 02273       |                 | 07.10.2014 13:22:54 | 07.10.2014 13:24:11  |                | R\$35908500109019323063 |           |         |                                         |                         |           |                          |
|             | 07.10.2014      |                     |                      |                |                         |           |         |                                         | 97 88643705002273140001 | 0         | centrala/vdespot_1/5430  |
| 6           | 08.10.2014      | Izvršen             | 14100811K10523002293 |                | 84000000110966091       |           |         | 84000000227383066                       | 6,00                    | EUR       | 10523                    |
|             | 08.10.2014      | 11-Konverzja        |                      |                |                         |           |         |                                         |                         | 119,405   | 5                        |
| 02273       |                 | 08.10.2014 10:38:59 | 08.10.2014 10:39:43  |                | R835908500109019323063  |           |         |                                         |                         |           |                          |
|             | 08.10.2014      |                     |                      |                |                         |           |         |                                         | 97 76643705002273140005 |           | Centrala/pantici_1/33090 |
| 7           | 08.10.2014      | Izvršen             | 14100811K10523002296 |                | 84000000110966091       |           |         | 84000000227383066                       | 10,00                   | EUR       | 10523                    |
|             | 08 10 2014      | 11-Konversite       |                      |                |                         |           |         |                                         |                         | 119 405   |                          |
|             | 00.10.2014      | re normanaja        |                      |                |                         |           |         |                                         |                         |           | -                        |
|             |                 | 0                   | 10 77                |                |                         |           |         |                                         |                         | стран     | 1 1 Upt 14               |
|             |                 | Слика 4             | 40 - Hpe             | глед деі       | визних налога           | а по о    | одреГ   | еним критер                             | ијумима                 |           |                          |

Уносом више понуђених параметара за претрагу, добија се тражени преглед девизних налога.

| ÷.    | 1 | Министарсті<br>Управа за трі | ю финансија<br>пор |                | Д                                | ЕВИЗНА                    | ппабања                          | <b>&gt;</b>         |             | Datum obrade: 24.11.2014<br>administrator |
|-------|---|------------------------------|--------------------|----------------|----------------------------------|---------------------------|----------------------------------|---------------------|-------------|-------------------------------------------|
| - Dec |   | afina T                      | Operaea nagora 7   | Onena nanora T | Kineutain T                      |                           |                                  |                     |             | доовр дан Martina Milisovijevic           |
|       |   |                              |                    |                |                                  | Преглед                   | ц налога                         | <b>7</b> 1 <b>[</b> |             |                                           |
|       |   |                              |                    |                | Образац<br>Тип налога            | Nalog za plačanje 🔹       |                                  |                     |             |                                           |
|       |   |                              |                    |                | Врста налога                     | Nalog za plaćanje prema i | nostranstvu                      | •                   |             |                                           |
|       |   |                              |                    |                | Референца<br>Трезор задужења     | 14100670K105230105        | Трезор одобрења                  |                     |             |                                           |
|       |   |                              |                    |                | Рачун задужења<br>Назив задужења | 84000000000369698         | Рачун одобрења<br>Назив одобрења | AT8220111000085066  |             |                                           |
|       |   |                              |                    |                | Рачун задужења (3 цифре)         |                           | Рачун одобрења (3 цифре)         |                     |             |                                           |
|       |   |                              |                    |                | ЈББК<br>Држава задужења          | 02273                     | Држава одобрења                  | Austrija •          |             |                                           |
|       |   |                              |                    |                | Статус налога                    | Izvršen 🔹                 | Саглашење                        |                     |             |                                           |
|       |   |                              |                    |                | Шифра валуте<br>Износ = •        | EUR •                     |                                  |                     |             |                                           |
|       |   |                              |                    |                | Датун улиса од                   | 6.10.2014 IS AD           | 6.10.2014 15                     |                     |             |                                           |
|       |   |                              |                    |                | датун књижења од                 | 6.10.2014 15 29           | 6.10.2014 15                     |                     |             |                                           |
|       |   |                              |                    |                |                                  |                           |                                  |                     |             |                                           |
|       |   |                              |                    |                |                                  |                           |                                  |                     |             |                                           |
|       |   |                              | (                  | Слика 4        | 1 - Унос крит                    | еријума                   | а за прег.                       | лед деві            | изних налог | a                                         |

| Р<br>(НИСТ<br><u>У</u><br>Топ-Лу                               | Сепубли<br>ГАРСТ<br>Управа<br>7кина 7-                                    | ка Србија<br>ВО ФИНА<br><u>за трезор</u><br>9, 11000 Бе                                              | <b>НСИЈА</b><br>оград                                                        |                                                   |                                                                                                    | Верзи<br>Прим<br>Стран            | іја<br>ењује<br>1а              | : 1.<br>се од : 27<br>: 68                                                        | 0<br>7. фебруар<br>3 од 71        | 2017                              |                                           |
|----------------------------------------------------------------|---------------------------------------------------------------------------|----------------------------------------------------------------------------------------------------|------------------------------------------------------------------------------|---------------------------------------------------|----------------------------------------------------------------------------------------------------|-----------------------------------|---------------------------------|-----------------------------------------------------------------------------------|-----------------------------------|-----------------------------------|-------------------------------------------|
| рег<br>М<br>ФИНАІ<br>УП                                        | (1)<br>ПУБЛИКА СРЕ<br>ИНИСТАРСТ<br>НСИЈА И ПРИ<br>ПРАВА ЗА ТРЕ<br>Београд | БИЈА<br>ВО<br>18РЕДЕ<br>ЗОР                                                                          | -                                                                            |                                                   |                                                                                                    |                                   |                                 |                                                                                   | Дат                               | ум штампе:                        | 24.11.2014                                |
|                                                                |                                                                           |                                                                                                    |                                                                              |                                                   |                                                                                                    |                                   |                                 |                                                                                   |                                   |                                   |                                           |
|                                                                | peor hard                                                                 |                                                                                                    |                                                                              |                                                   | Преглед налога                                                                                                    | I                                 |                                 |                                                                                   |                                   |                                   |                                           |
| Редни број                                                     | Датум обраде                                                              | Статус налога                                                                                        | Референца                                                                    | ФМИС референца                                    | Преглед налога<br>Рачун задужења                                                                                                    | МБ<br>задужења                    |                                 | Рачун одобрења                                                                    | Износ В                           | Залута                            | Седиште/ЈББК                              |
| Редни број<br>Број налога                                      | Датум обраде<br>Датум уписа                                               | Статус налога<br>Врста налога<br>Датум слања у НБС                                                   | Референца<br>Датум пријема из НБС                                            | ФМИС референца<br>НБС референца                   | Преглед налога<br>Рачун задужења<br>Назив рачуна задужења                                                                                           | МБ<br>задужења<br>ПИБ             | Инструмент<br>плаћања           | Рачун одобрења<br>Назив рачуна одобрења                                           | Износ В                           | Залута<br>Курс                    | Седиште/ЈББК                              |
| Редни број<br>Број налога<br>ЈББК                              | Датум обраде<br>Датум уписа<br>Датум књижења                              | Статус напога<br>Врста напога<br>Датум слања у НБС<br>Опис основа                                    | Референца<br>Датум пријема из НБС<br>Потврда прилива                         | ФМИС референца<br>НБС референца<br>УТ реф. Тариф; | <b>Преглед налога</b><br>Рачун задужења<br>Назив рачуна задужења<br>Рачун одобрења НБС                                                              | МБ<br>задужења<br>ПИБ             | Инструмент<br>плаћања<br>Држава | Рачун одобрења<br>Назив рачуна одобрења<br>Банка одобрења                         | Износ В<br>н<br>Позив на број     | Залута<br>Курс                    | Седиште/ЈББК<br>Шиф<br>оператеј           |
| Редни број<br>Број напога<br>ЈББК<br>Ј                         | Осограде<br>Датум обраде<br>Датум уписа<br>Датум књижења<br>08.10.2014    | Статус налога<br>Врста налога<br>Датум спања у НБС<br>Опис основа<br>Јалбел                          | Референца<br>Датум пријема из НБС<br>Потерда прилива<br>И 100670K10523010605 | ФМИС референца<br>НБС референца<br>УТ реф. Тарифа | Преглед налога<br>Рачун задужња<br>Назив рачуна задужња<br>Рачун одобрења НБС<br>8400000000386888                                                   | МБ<br>задужења<br>ПИБ<br>07001983 | Инструмент<br>плаћања<br>Држава | Рачун одобрења<br>Назив рачуна одобрења<br>Банка одобрења<br>АТ822011100008608666 | Износ В<br>Позив на број<br>50,00 | Залута<br>Курс<br>EUR             | Седиште/ЈББК<br>Шифј<br>оператеј<br>10523 |
| Редни број<br>Број налога<br>ЈББК ј<br>412-2804/14-<br>001-009 | Датум обраде<br>Датум уписа<br>Датум књижења<br>06.10.2014<br>08.10.2014  | Статус напога<br>Врста напога<br>Дагум спања у НБС<br>Опис основа<br>Izuršen<br>70-Nalog za plaćanje | Референца<br>Датум пријема из НБС<br>Потерда прилива<br>14100670X10523010665 | ФМИС референца<br>НБС референца<br>УТ реф. Тариф: | Преглед налога<br>Рачун задужња<br>Назив рачуна задужња<br>Рачун одобрења НБС<br>в4000000000368688<br>UNIVERZITET U BEOGRADU-<br>EKONOMSKI FAKULTET | мб<br>задужења<br>пиб<br>07001883 | Инструмент<br>плаћања<br>Држава | Рачун одобрења<br>Назив рачуна одобрења<br>Банка одобрења<br>АТ822011100008500665 | Износ В<br>Позив на број<br>50,00 | Banyta<br>Kypc<br>EUR<br>119.1253 | Седиште/ЈББК<br>Шиф<br>onepare<br>10523   |

Слика 42 - Преглед одређеног девизног налога

#### 22.4. Преглед стања за период

Преглед стања девизног рачуна за одређени временски период добија се уносом датума од, датума до и броја партије одређеног девизног рачуна у делу Извештаји / Преглед стања за период.

Сви тражени подаци о променама стања девизног рачуна за одређени временски период, добијају се кликом на дугме 🔊 🖉 у ПДФ формату или у виду Excel табеле.

| -    | Министарст    | о финансија      |                |             | девизна плабања                                                                       | Datum obrade: 24.11.2014                         |
|------|---------------|------------------|----------------|-------------|---------------------------------------------------------------------------------------|--------------------------------------------------|
| 0    | Управа за тре | 30p              |                |             |                                                                                       | administrator<br>Добар дан Martina Milisavljevic |
| Глав | а табла 🔻     | Преглед напога 🔻 | Овера налога 🔻 | Извештаји Т |                                                                                       |                                                  |
|      |               |                  |                |             | Преглед стања за пернод<br>Пермод од 20.11.2014 (5) до 24.11.2014 (5)<br>Парпоја 3666 |                                                  |
|      |               |                  |                |             |                                                                                       |                                                  |
|      |               |                  |                |             |                                                                                       |                                                  |
|      |               |                  |                |             |                                                                                       |                                                  |
|      |               | Сли              | ka 43 - Y      | нос кри     | итеријума за преглед стања девизног рачуна                                            |                                                  |

Поред података о броју и називу девизног рачуна, добијају се и подаци о дневном стању рачуна (дневно дугује и дневно потражује), кумулативном стању рачуна (кумулативно дугује - збирни износ дугује у току текуће календарске године и кумулативно потражује - збирни

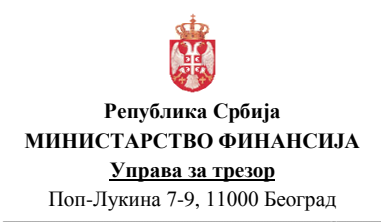

| Верзија         | : 1.0               |
|-----------------|---------------------|
| Примењује се од | : 27. фебруар 2017. |
| Страна          | : 69 од 71          |

износ потражује у току текуће календарске године), као и салду, по данима и свим валутама на којима је било промена у том периоду.

#### Преглед стања за период од 20.11.2014 до 24.11.2014 840 00000000369698 UNIVER.U BG- EKONOMSKI FAK.SOP.PRIH

| Валута: С         | HF          |               |                     |                       |                          |               |  |
|-------------------|-------------|---------------|---------------------|-----------------------|--------------------------|---------------|--|
| Датум Број извода |             | Дневно дугује | Дневно<br>потражује | Кумулативно<br>дугује | Кумулативно<br>потражује | Салдо         |  |
| 20.11.2014        | 4           | 0,00          | 0,00                | 1.350,00              | 100.000.530,00           | 99.999.180,00 |  |
| 21.11.2014        | 4           | 0,00          | 0,00                | 1.350,00              | 100.000.530,00           | 99.999.180,00 |  |
| 24.11.2014        | 4           | 0,00          | 0,00                | 1.350,00              | 100.000.530,00           | 99.999.180,00 |  |
| за месец: 1       | 11          | 0,00          | 0,00                |                       |                          |               |  |
| Укупно СН         | F           | 0,00          | 0,00                |                       |                          |               |  |
| Валута: D         | кк          |               |                     |                       |                          |               |  |
| Датум             | Број извода | Дневно дугује | Дневно<br>потражује | Кумулативно<br>дугује | Кумулативно<br>потражује | Салдо         |  |
| 20.11.2014        | 1           | 0,00          | 0,00                | 0,00                  | 100,00                   | 100,00        |  |
| 21.11.2014        | 1           | 0,00          | 0,00                | 0,00                  | 100,00                   | 100,00        |  |
| 24.11.2014        | 1           | 0,00          | 0,00                | 0,00                  | 100,00                   | 100,00        |  |
| за месец: 1       | 11          | 0,00          | 0,00                |                       |                          |               |  |
|                   | к           | 0.00          | 0.00                |                       |                          |               |  |

Слика 44 - Преглед стања девизног рачуна за одређени временски период

#### 22.5. Преглед грешака / обавештења од НБС

У свим случајевима дефинисаних пословних процеса, за налоге који су погрешно попуњени или неисправани или документација није исправна или комплетна, а послати су према НБС, НБС шаље обавештење о грешци.

УТ-ф прати статус налога и у случају појаве грешке реагује на исту. Статус послатог налога мења се у "Погрешан од НБС". У менију се бира опција ИЗВЕШТАЈИ/ПРЕГЛЕД ГРЕШАКА-ОБАВЕШТЕЊА ОД НБС где се може видети опис грешке.

|        | Министарсті<br>Управа за тре | во финансија<br>1109 |                |                                                                                     |                                                         |                                                         | ДЕ                           | в И Э        | нап                      | плплња                                                                                                    | administrator<br>Добар дан Martina Milisavijevic |
|--------|------------------------------|----------------------|----------------|-------------------------------------------------------------------------------------|---------------------------------------------------------|---------------------------------------------------------|------------------------------|--------------|--------------------------|----------------------------------------------------------------------------------------------------|--------------------------------------------------|
| Главна | табла ¥                      | Преглед налоса ¥     | Овера налога 🔻 | Извеш                                                                               | таји ¥                                                  |                                                         |                              |              |                          |                                                                                                    |                                                  |
|        |                              |                      |                | Поједина<br>Серијски<br>Преглед (<br>Преглед (<br>Глаона ю<br>Биланс и<br>Преглед ( | чни ули<br>упит у<br>налога<br>стања з<br>њига<br>алога | ет у стањи<br>стање рач<br>в период<br>Пери<br>1/обласн | е раччуна<br>чуна<br>П<br>11 | рагле,<br>од | д грешака<br>4.3.2014    | /обавештења<br>20 4.3.2014 (1)                                                                                                    | ×                                                |
|        |                              |                      |                | РЕПУ<br>нинстарти<br>УПР                                                            | блика с<br>ю онныси<br>ава за ти                        | РБИЈА<br>Са и привред<br>језор                          | n<br>Npernég rpe             | чилка/оба    | Дагум<br>звештења из НБО | utaner (013.204                                                                                                    |                                                  |
|        |                              |                      |                | garge stipage                                                                       | Bpera<br>Hannes                                         | Test                                                    | Ceasure/Pip<br>SLEX new      | ora MEC fp   | poj Cranys J <i>ar</i>   | TprateOfearanne                                                                                                    |                                                  |
|        |                              |                      |                | 84(83)2014                                                                          | п                                                       |                                                         | 10523 2                      | 1929 9235    | 1                        | Vas zatievūrguva je meispravan. Ukagiasti osnov 543<br>sa dokumentacijom                                                                         |                                                  |
|        |                              |                      |                | 84.83.2914                                                                          | 12                                                      | *                                                       | 10523 2                      | 1927 9236    | 2                        | Notere predit ESN - LUCE: 2017403/10244 Antogena<br>Vorgevol. MESTO Filipia i Kinggerosi<br>Monere unestat ESN - LUCE: 2017403/10244 and initial |                                                  |
|        |                              |                      |                | D4.03.2014                                                                          | н                                                       | e .                                                     | 10123 2                      | 1328 8237    | 2                        | MESTO: Filjaka u Kragujevnu<br>Mozeka predad ESN – LICE 2357965715244 Marina                                                                     |                                                  |
|        |                              |                      |                | 04.03.2014                                                                          | 12                                                      | ٠                                                       | 10528 3                      | 1330 4236    | 2                        | Manil, MESTO Filjela v Nělo<br>Nalog je postor nasktivan, nije naslitzivan                                                                       |                                                  |
|        |                              |                      |                | 04 33 2014                                                                          | 30                                                      | r                                                       | 10523 8                      | 1734 8224    | 2                        | 422 001134-001-000 - Marko Marković<br>fratog je posto naskitova, nje velikovan<br>170 djog ddo 104. v nje velikovani                            |                                                  |
|        |                              |                      |                | 04/33/2014                                                                          | 30                                                      | 1                                                       | 10523 6                      | 1738 9225    | 2                        | Nazew press 190 – 1946 MARINE<br>Nazew press 190 – UCE: 34040271090 Vladimir<br>Paese 196770, Distance Ulev                                      |                                                  |
|        |                              |                      |                | 04 02 2014                                                                          | 22                                                      | F.                                                      | 10523 2                      | 1931 9340    | 2                        | Sentences, intelligion, regime a sententi                                                                                                    |                                                  |
|        |                              |                      | Слика          | a 45                                                                                | - I                                                     | Ipe                                                     | глед                         | ιг           | реша                     | ка и обавештења из НБС                                                                                                    |                                                  |

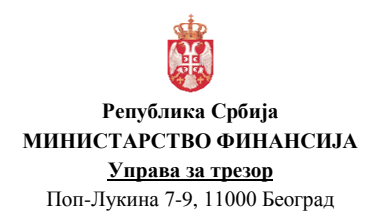

| Верзија         | : 1.0               |
|-----------------|---------------------|
| Примењује се од | : 27. фебруар 2017. |
| Страна          | : 70 од 71          |

Уносом датума од – до и кликом на дугме 🔊 🖻 добијају се сви тражени подаци, у ПДФ формату или у виду Ехсеl табеле.

У прегледу се приказују следећи подаци о грешкама/обавештењима из НБС: датум обраде, врста налога (нумеричка шифра поруке), тип корисника (К-корисник), ЈББК, редни број налога (последњих 5 цифара из УТ референце), НБС број (референца), статус (1-порука о грешци, 2-текстуално обавештење), таг (назив поља у налогу - поруци на које се грешка односи) и грешка/обавештење.

| РЕПУИ<br>МИНИСТ.<br>УПРА | БЛИКА СР<br>АРСТВО ФИН<br>ВА ЗА ТР | БИЈА<br>Нансија<br>ЕЗОР |                  |               |                     |        | Датум штампе: | 25.11.2014        |
|--------------------------|------------------------------------|-------------------------|------------------|---------------|---------------------|--------|---------------|-------------------|
|                          |                                    |                         | Преглед          | ц греша       | ка/обаве            | штења  | из НБС        |                   |
| Датум обраде             | Врста<br>налога                    | Тип<br>корисника        | Седиште/<br>ЈББК | Рбр<br>налога | НБС број            | Статус | Tar           | Грешка/Обавештење |
| 06.08.2014               | 30                                 | s                       | 46000            | 10179         | NBS30000<br>0010179 | 2      |               | Mozete podići ESN |
| 06.08.2014               | 30                                 | S                       | 42500            | 10182         | NBS30000<br>0010182 | 2      |               | Mozete podići ESN |
| 06.08.2014               | 30                                 | S                       | 46900            | 10185         | NBS30000<br>0010185 | 2      |               | Mozete podići ESN |
| 07.08.2014               | 30                                 | S                       | 42900            | 10198         | NBS30000<br>0010198 | 2      |               | Mozete podići ESN |
|                          |                                    | Слика                   | a 46 - I         | Ірегл         | ед гре              | ешак   | а/обавеште    | ења од НБС        |

У случају да је налог неисправан, односно погрешан или је документација неисправна или некомплетна, Извршилац обавештава Налогодавца. На основу инструкцију Налогодавца и доставе нове документације, Извршилац ради исправку налога и у том случају поново уноси скенирану документацију.

Исправка налога се врши "уласком" на постојећи налог, кликом на дугме , при чему се отвара налог и врши се промена једног или више наведених података или се само врши унос нове документације. Након измене налога, Извршилац врши упис, унос и слање нове скениране документације и потврду налога. Нова документација ће у називу имати нови редни број.

Напомена: опис грешака (када је статус налога "Одбијен од администратора", "Погрешан у НБС", "ЕСН – Погрешан у НБС" или "Одбијен од НБС") се може видети и у делу УНОС НАЛОГА / ПРЕДМЕТ / картица ПРЕГЛЕД ПРЕДМЕТА и уласком у одређени предмет на дугме 🛛, а након тога кликом на дугме 🌒 поред погрешног налога.

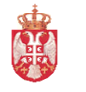

#### Република Србија МИНИСТАРСТВО ФИНАНСИЈА

#### <u>Управа за трезор</u>

Поп-Лукина 7-9, 11000 Београд

| Верзија         | : 1.0               |
|-----------------|---------------------|
| Примењује се од | : 27. фебруар 2017. |
| Страна          | : 71 од 71          |

| Министарство финансија<br>Управа за трезор                                                                                                    | ДЕВИЈНА ПЛАЋАЊА                                                                                                    | Dətum obrade: 10.02.2017<br>şləvni administrator<br>Добар дан DEPP test |
|----------------------------------------------------------------------------------------------------|----------------------------------------------------------------------------------------------------|-------------------------------------------------------------------------|
| Главна табла Унос налога 🔻 Овера и од                                                                                                    | авање налога 🔻 Извештаји 🖲 Администрација 🖲                                                                                                    |                                                                         |
| Главия табла         Унис налотя *         Овера и од           Пределя:         Налог за плаћалне         Налог за плаћалне           Налог за плаћалне кредитики обеле         Налог за плаћалне кредитики обеле         Налог за плаћалне кредитики обеле           Налог за плаћалне кредитики обеле         Налог за плаћалне кредитики обеле         Налог за плаћалне кредитики обеле           Налог СПВ         Потира прилиза         Порада прилиза         Обеленитења           Покрађа денора         Обеленитења         Обеленитења | Name         Name         Agenuarize V         Agenuarize V         Agenuarize V         Agenuarize V           Porriad reporter         Porriad reporter         Porr |                                                                         |

Слика 47 - Преглед грешака/обавештења од НБС и УТ кроз Преглед предмета

| Министарство финансија<br>Управа за трезор | ДЕВИЗНА ПЛАБАЊА                                                                                                    | Datum obrade: 10.02.2017<br>glavni administrator<br>Добир дан DEPP test |
|--------------------------------------------|----------------------------------------------------------------------------------------------------|-------------------------------------------------------------------------|
| Главна табла Унос налога 🔻 Овера и одобран | апое налося т Извештаји т Аднинистрација т                                                                                                    |                                                                         |
|                                            | Imperand regionerers         Media           Tablers         2017         2017         2017         2017         2017         2017         2017         2017         2017         2017         2017         2017         2017         2017         2017         2017         2017         2017         2017         2017         2017         2017         2017         2017         2017         2017         2017         2017         2017         2017         2017         2017         2017         2017         2017         2017         2017         2017         2017         2017         2017         2017         2017         2017         2017         2017         2017         2017         2017         2017         2017         2017         2017         2017         2017         2017         2017         2017         2017         2017         2017         2017         2017         2017         2017         2017         2017         2017         2017         2017         2017         2017         2017         2017         2017         2017         2017         2017         2017         2017         2017         2017         2017         2017         2017         2017         2017         2017 |                                                                         |

Слика 48 – Преглед описа грешке/обавештења од НБС и УТ кроз Преглед предмета